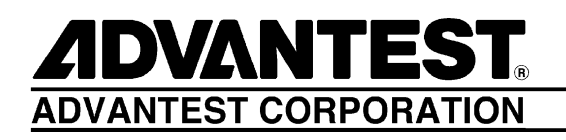

# R3267 Series

Spectrum Analyzer

**Operation Manual (Vol.2)** 

MANUAL NUMBER FOE-8335034D00

Applicable models R3264 R3267 R3273

© 1998 ADVANTEST CORPORATION All rights reserved. First printing October 1, 1998 Printed in Japan

# **Safety Summary**

To ensure thorough understanding of all functions and to ensure efficient use of this instrument, please read the manual carefully before using. Note that Advantest bears absolutely no responsibility for the result of operations caused due to incorrect or inappropriate use of this instrument.

If the equipment is used in a manner not specified by Advantest, the protection provided by the equipment may be impaired.

• Warning Labels

Warning labels are applied to Advantest products in locations where specific dangers exist. Pay careful attention to these labels during handling. Do not remove or tear these labels. If you have any questions regarding warning labels, please ask your nearest Advantest dealer. Our address and phone number are listed at the end of this manual.

Symbols of those warning labels are shown below together with their meaning.

- **DANGER**: Indicates an imminently hazardous situation which will result in death or serious personal injury.
- **WARNING**: Indicates a potentially hazardous situation which will result in death or serious personal injury.
- **CAUTION**: Indicates a potentially hazardous situation which will result in personal injury or a damage to property including the product.

## Basic Precautions

Please observe the following precautions to prevent fire, burn, electric shock, and personal injury.

- Use a power cable rated for the voltage in question. Be sure however to use a power cable conforming to safety standards of your nation when using a product overseas.
- When inserting the plug into the electrical outlet, first turn the power switch OFF and then insert the plug as far as it will go.
- When removing the plug from the electrical outlet, first turn the power switch OFF and then pull it out by gripping the plug. Do not pull on the power cable itself. Make sure your hands are dry at this time.
- Before turning on the power, be sure to check that the supply voltage matches the voltage requirements of the instrument.
- Be sure to plug the power cable into an electrical outlet which has a safety ground terminal. Grounding will be defeated if you use an extension cord which does not include a safety ground terminal.
- Be sure to use fuses rated for the voltage in question.
- Do not use this instrument with the case open.
- Do not place objects on top of this product. Also, do not place flower pots or other containers containing liquid such as chemicals near this product.

- When the product has ventilation outlets, do not stick or drop metal or easily flammable objects into the ventilation outlets.
- When using the product on a cart, fix it with belts to avoid its drop.
- When connecting the product to peripheral equipment, turn the power off.

#### Caution Symbols Used Within this Manual

Symbols indicating items requiring caution which are used in this manual are shown below together with their meaning.

- **DANGER**: Indicates an item where there is a danger of serious personal injury (death or serious injury).
- WARNING: Indicates an item relating to personal safety or health.
- **CAUTION**: Indicates an item relating to possible damage to the product or instrument or relating to a restriction on operation.

### Safety Marks on the Product

The following safety marks can be found on Advantest products.

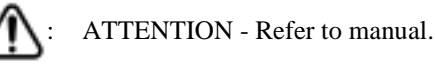

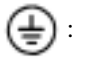

Protective ground (earth) terminal.

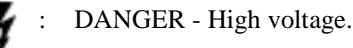

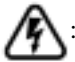

CAUTION - Risk of electric shock.

### Replacing Parts with Limited Life

The following parts used in the instrument are main parts with limited life.

Replace the parts listed below after their expected lifespan has expired.

Note that the estimated lifespan for the parts listed below may be shortened by factors such as the environment where the instrument is stored or used, and how often the instrument is used. The parts inside are not user-replaceable. For a part replacement, please contact the Advantest sales office for servicing.

There is a possibility that each product uses different parts with limited life. For more information, refer to Chapter 1.

| Main Parts | with | Limited Life |  |
|------------|------|--------------|--|
|------------|------|--------------|--|

| Part name              | Life      |
|------------------------|-----------|
| Unit power supply      | 5 years   |
| Fan motor              | 5 years   |
| Electrolytic capacitor | 5 years   |
| LCD display            | 6 years   |
| LCD backlight          | 2.5 years |
| Floppy disk drive      | 5 years   |

## • Hard Disk Mounted Products

The operational warnings are listed below.

- Do not move, shock and vibrate the product while the power is turned on. Reading or writing data in the hard disk unit is performed with the memory disk turning at a high speed. It is a very delicate process.
- Store and operate the products under the following environmental conditions. An area with no sudden temperature changes. An area away from shock or vibrations. An area free from moisture, dirt, or dust. An area away from magnets or an instrument which generates a magnetic field.
- Make back-ups of important data. The data stored in the disk may become damaged if the product is mishandled. The hard disc has a limited life span which depends on the operational conditions. Note that there is no guarantee for any loss of data.

### • Precautions when Disposing of this Instrument

When disposing of harmful substances, be sure dispose of them properly with abiding by the state-provided law.

Harmful substances: (1) PCB (polycarbon biphenyl)

- (2) Mercury
- (3) Ni-Cd (nickel cadmium)
- (4) Other

Items possessing cyan, organic phosphorous and hexadic chromium and items which may leak cadmium or arsenic (excluding lead in sol der).

Example: fluorescent tubes, batteries

# **Environmental Conditions**

This instrument should be only be used in an area which satisfies the following conditions:

- An area free from corrosive gas
- An area away from direct sunlight
- A dust-free area
- An area free from vibrations

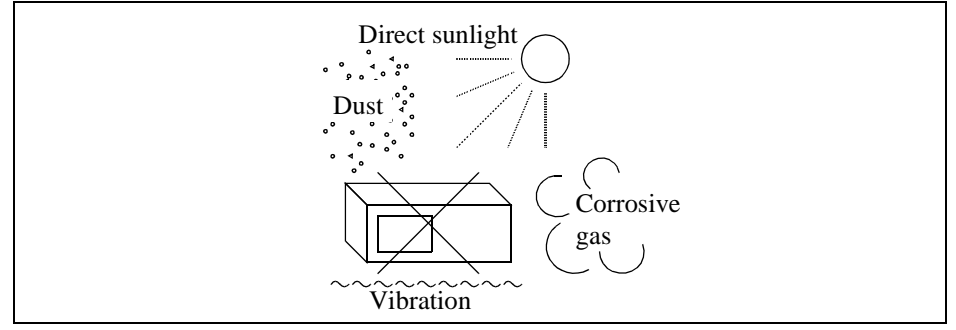

## **Figure-1 Environmental Conditions**

• Operating position

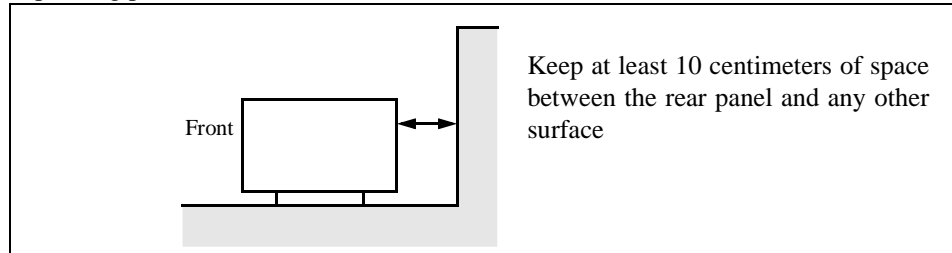

### **Figure-2 Operating Position**

• Storage position

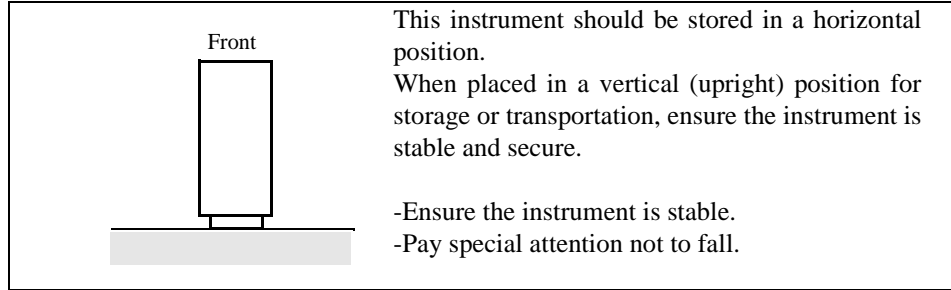

## **Figure-3 Storage Position**

This instrument can be used safely under the following conditions:

- Altitude of up to 2000 m
- Installation Categories II
- Pollution Degree 2

## PREFACE

This manual (VOL.2) describes how to test the performance of the R3267 Series.

A separate volume (VOL.1) describes the operations, performance and remote programming of the R3267 Series.

## (1) Configuration of this manual

| 1 | Performance Verification | Describes how to test performance. |
|---|--------------------------|------------------------------------|
|   |                          |                                    |

## (2) Typeface conventions used in this manual

• Panel keys and soft keys are printed in a contrasting typestyle to make them stand out from the text as follows:

Panel keys: Boldface type Soft keys: Boldface and italic type Example: **FREQ**, **FORMAT** Example: *Center*, *Trace Detector* 

- When a series of key operations are described using a comma between two keys.
- There are various soft menus used to switch between two states such as ON/OFF and AUTO/MNL. For example, when turning off the *Display ON/OFF* function, the annotation "*Display ON/OFF* (OFF)" is used.

When switching the *RBW AUTO/MNL* function to MNL, the annotation "*RBW AUTO/MNL*(MNL)" is used.

# **TABLE OF CONTENTS**

| 1 PEI   | RFORMANCE VERIFICATION                                       | 1-1  |
|---------|--------------------------------------------------------------|------|
| 1.1 Pre | paration                                                     | 1-1  |
| 1.2 Pro | ocedure                                                      | 1-4  |
| 1.2.1   | Frequency Reference Output Accuracy                          | 1-4  |
| 1.2.2   | Frequency Reference Output Accuracy                          |      |
|         | (when the OPT21, OPT22 and OPT23 are installed)              | 1-6  |
| 1.2.3   | Accuracy of Frequency Readout and Frequency Counter          | 1-8  |
| 1.2.4   | Frequency Span Accuracy                                      | 1-11 |
| 1.2.5   | Calibration Amplitude Accuracy                               | 1-14 |
| 1.2.6   | IF Gain Uncertainty                                          | 1-15 |
| 1.2.7   | Input Attenuator Switching Accuracy                          | 1-18 |
| 1.2.8   | Frequency Response                                           | 1-21 |
| 1.2.9   | Scale Fidelity                                               | 1-26 |
| 1.2.10  | RBW Switching Uncertainty                                    | 1-31 |
| 1.2.11  | RBW Accuracy and Selectivity                                 | 1-33 |
| 1.2.12  | Noise Sidebands                                              | 1-36 |
| 1.2.13  | Displayed Average Noise Level                                | 1-39 |
| 1.2.14  | Residual FM                                                  | 1-43 |
| 1.2.15  | Residual Response                                            | 1-46 |
| 1.2.16  | Gain Compression                                             | 1-49 |
| 1.2.17  | Second Harmonic Distortion                                   | 1-53 |
| 1.2.18  | Third Order Intermodulation Distortion                       | 1-57 |
| 1.2.19  | Image, Multiple and Out of Band Responses (For the R3267/73) | 1-62 |
| 1.2.20  | Sweep Time Accuracy                                          | 1-68 |
| 1.3 Per | formance Check Sheet                                         | 1-71 |
| 1.3.1   | Frequency Reference Output Accuracy                          | 1-71 |
| 1.3.2   | Frequency Readout Accuracy and Frequency Counter Marker      | 1-71 |
| 1.3.3   | Frequency Span Accuracy                                      | 1-72 |
| 1.3.4   | Calibration Amplitude Accuracy                               | 1-73 |
| 1.3.5   | IF Gain Uncertainty                                          | 1-73 |
| 1.3.6   | Input Attenuator Accuracy                                    | 1-75 |
| 1.3.7   | Frequency Response                                           | 1-76 |
| 1.3.8   | Scale Fidelity                                               | 1-84 |
| 1.3.9   | Resolution Bandwidth Switching                               | 1-85 |
| 1.3.10  | Resolution Bandwidth Accuracy and Selectivity                | 1-86 |
| 1.3.11  | Noise Sidebands                                              | 1-86 |
| 1.3.12  | Displayed Average Noise Level                                | 1-87 |
| 1.3.13  | Residual FM                                                  | 1-87 |
| 1.3.14  | Residual Response                                            | 1-87 |
| 1.3.15  | Gain Compression                                             | 1-88 |
| 1.3.16  | Second Harmonics Distortion                                  | 1-88 |
| 1.3.17  | Third Order Intermodulation Distortion                       | 1-88 |

R3267 Series Spectrum Analyzer Operation Manual (Vol.2)

Table of Contents

| 1.3.18 | Image, Multiple, Out of Band | 1-89 |
|--------|------------------------------|------|
| 1.3.19 | Sweep Time Accuracy          | 1-90 |
|        |                              |      |
| ALPHA  | BETICAL INDEX                | I-1  |

# LIST OF ILLUSTRATIONS

| No.  | Title                                                                  | Page |
|------|------------------------------------------------------------------------|------|
| 1-1  | Setup for Measuring a Frequency Reference Output Accuracy              | 1-5  |
| 1-2  | Connections for Measuring the Frequency Reference Output Accuracy      |      |
|      | (when the OPT21, OPT22 and OPT23 are installed)                        | 1-6  |
| 1-3  | Setup for Measuring a Frequency Readout Accuracy and Frequency Counter | 1-8  |
| 1-4  | Setup for Measuring a Frequency Span Accuracy                          | 1-11 |
| 1-5  | Setup for Measuring a IF Gain Uncertainty                              | 1-15 |
| 1-6  | Setup for Measuring an Input Attenuator Accuracy                       | 1-19 |
| 1-7  | Setup for Measuring a Frequency Response                               | 1-22 |
| 1-8  | Setup for Measuring a Scale Fidelity                                   | 1-26 |
| 1-9  | Setup for Measuring a Noise Sidebands                                  | 1-37 |
| 1-10 | Setup for Measuring a Residual FM                                      | 1-43 |
| 1-11 | Setup for the Gain Compression                                         | 1-50 |
| 1-12 | Setup for Measuring a Second Harmonics Distortion                      | 1-54 |
| 1-13 | Setup for Measuring a Third Order Intermodulation Distortion           | 1-58 |
| 1-14 | Setup for Measuring a Image, Multiple, Out of Band                     | 1-62 |
| 1-15 | Setup for Measuring a Sweep Time Accuracy                              | 1-68 |

## R3267 Series Spectrum Analyzer Operation Manual (Vol.2)

## List of Tables

| No.  | Title                                                                 |      |
|------|-----------------------------------------------------------------------|------|
| 1-1  | Instrument Required                                                   | 1-1  |
| 1-2  | Frequency Span Setting at a Center Frequency of 2 GHz                 | 1-9  |
| 1-3  | Center/Span Frequencies for the R3267                                 | 1-12 |
| 1-4  | Center/Span Frequencies for the R3273                                 | 1-13 |
| 1-5  | IF Gain Uncertainty Setting                                           | 1-17 |
| 1-6  | RBW Setting                                                           | 1-17 |
| 1-7  | Input Attenuator Setting                                              | 1-20 |
| 1-8  | 1 dB Step Scale Fidelity Setting                                      | 1-28 |
| 1-9  | HP8495H and HP3325B Settings                                          | 1-29 |
| 1-10 | Settings on the HP3325B in relation to the Reference Output Level     | 1-30 |
| 1-11 | RBW Switching Uncertainty Setting                                     | 1-32 |
| 1-12 | 3 dB Band Width Setting                                               | 1-34 |
| 1-13 | 60 dB Band Width Setting                                              | 1-35 |
| 1-14 | Offset Setting at a Center Frequency of 1 GHz                         | 1-38 |
| 1-15 | Center Frequency Setting for Displayed Average Noise Level            | 1-41 |
| 1-16 | Start and Stop Frequencies Setting                                    | 1-42 |
| 1-17 | Third Order Intermodulation Distortion                                | 1-59 |
| 1-18 | Third Order Intermodulation Distortion (When the Preselector is Used) | 1-61 |
| 1-19 | Image, Multiple, Out of Band Setting (Center Frequency: 2 GHz)        | 1-64 |
| 1-20 | Image, Multiple, Out of Band Setting for the R3273                    | 1-65 |
| 1-21 | Image, Multiple, Out of Band Setting for the R3267                    | 1-66 |
| 1-22 | Sweep Time Setting                                                    | 1-70 |

1.1 Preparation

## **1 PERFORMANCE VERIFICATION**

This chapter explains how to check the R3267 Series. We recommend that you have a copy of the performance check sheet with you when performing these checks. If a problem occurs with the R3267 Series, contact ADVANTEST service center with measurement data filled out on the performance check sheet (including the model, serial number and so on). For information on how to ship the R3267 Series for repairs, refer to Section 1.5.3, "Transporting" in Vol.1.

NOTE: Perform the CAL ALL before starting this performance verification tests.

## 1.1 Preparation

This chapter decribes the instruments using on this performance verification tests.

#### NOTE:

- 1. The R3267 Series to be tested should be warmed up for at least 30 minutes before starting tests. Any additional instrument used for this performance verification tests should be warmed up as appropriate.
- 2. Make sure that the test instrument used meets its own published specifications and that all connectors are clean, before starting test. All connectors should be firmly connected.

| No. | Instrument            | Specification                                                                                                    | Recommended<br>Model                        | Quantity |
|-----|-----------------------|----------------------------------------------------------------------------------------------------|---------------------------------------------|----------|
| 1   | Frequency<br>Standard | Output Frequency:<br>10 MHz<br>Stability: $5 \times 10^{-10}$ / day<br>Output Impedance: 50<br>$\Omega$ Output Level:<br>1 Vpp or more | R3031<br>ADVANTEST                          | 1        |
| 2   | Frequency<br>Counter  | Resolution: 0.1 Hz                                                                                                    | R5372<br>ADVANTEST                          | 1        |
| 3   | Signal Generator      | Frequency Range:<br>10 MHz to 18 GHz<br>Output Level:<br>-15 dBm to +10 dBm<br>Stability: 1×10 <sup>-6</sup> / year                    | SMP02<br>(with B11 option)<br>Rohde&Schwarz | 1        |
| 4   | Signal Generator      | Frequency Range:<br>10 MHz to 27 GHz<br>Output Level:<br>-15 dBm to +10 dBm<br>Stability: 1×10 <sup>-6</sup> / year                    | SMP03<br>(with B11 option)<br>Rohde&Schwarz | 1        |

#### Table 1-1 Instrument Required (1 of 3)

## 1.1 Preparation

| No. | Instrument                  | Specification                                                                                                    | Recommended<br>Model             | Quantity |
|-----|-----------------------------|----------------------------------------------------------------------------------------------------|----------------------------------|----------|
| 5   | Signal Generator            | Frequency Range:<br>10 MHz to 2.5 GHz<br>Output Level:<br>-20 dBm to +10 dBm<br>Residual SSB<br>Phase Noise<br>at 1 kHz offset:<br>less than -115 dBc/Hz<br>at 10 kHz offset:<br>less than -124 dBc/Hz<br>at 100 kHz offset:<br>less than -130 dBc/Hz | HP8663A<br>Hewlett Packard       | 1        |
| 6   | Function<br>Generator       | Frequency Range:<br>10 mHz to 20 MHz<br>Output Level:<br>-10 dBm to +13 dBm<br>Stability: 5×10 <sup>-6</sup> / year                                                                                                    | HP3325B<br>Hewlett Packard       |          |
| 7   | Power Meter<br>Power Sensor | Frequency Range:<br>10 MHz to 26.5 GHz<br>Input Level:<br>1μW to 100 mW<br>Maximum SWR:<br>1.25 (26.5 GHz)                                                                                                    | NRVS<br>NRV-Z52<br>Rohde&Schwarz | 1        |
| 8   | 1 dB Step<br>Attenuator     | Attenuation Range:<br>0 dB to 12 dB<br>Frequency Range:<br>DC to 18 GHz                                                                                                    | HP8494H<br>Hewlett Packard       | 1        |
| 9   | 10 dB Step<br>Attenuator    | Attenuation Range:<br>0 dB to 70 dB<br>Frequency Range:<br>DC to 18 GHz                                                                                                    | HP8495H 1<br>Hewlett Packard     |          |
| 10  | Attenuator Driver           |                                                                                                    | HP11713A<br>Hewlett Packard      | 1        |
| 11  | Terminator                  | Impedance: 50 Ω                                                                                                    | RNA<br>Rohde&Schwarz             | 1        |
| 12  | 3 dB Attenuator             | Impedance: 50 Ω<br>Attenuation: 3 dB<br>SMA(m)-SMA(f)                                                                                                    | DEF-000685-1<br>ADVANTEST        | 1        |
| 13  | 20 dB Attenuator            | Impedance: 50 Ω<br>Attenuation: 20 dB<br>SMA(m)-SMA(f)                                                                                                    | DEE-000480-1<br>ADVANTEST        | 1        |

| Table 1-1 | Instrument | Required | (2 of 3) |
|-----------|------------|----------|----------|
|-----------|------------|----------|----------|

1.1 Preparation

| No. | Instrument      | Specification                                                                                                    | Recommended<br>Model      | Quantity |
|-----|-----------------|----------------------------------------------------------------------------------------------------|---------------------------|----------|
| 14  | Power Splitter  | Frequency Range:<br>10 MHz to 26.5 GHz<br>Insertion Loss:<br>6 dB (nominal)                                                            | 1579<br>Weinschel         | 1        |
| 15  | Power Devider   | Frequency Range:<br>20 MHz to 1.5 GHz<br>Isolation:<br>greater than 18 dB                                                              | DDUL-20A-100<br>Merrimac  | 1        |
| 16  | Power Devider   | Frequency Range:<br>2 GHz to 18 GHz<br>Isolation:<br>greater than 18 dB                                                                | DDUL-24M-10G<br>Merrimac  | 1        |
| 17  | Low-pass Filter | Cutoff Frequency:<br>2.2 GHz<br>Rejection (3 GHz):<br>greater than 40 dB<br>Rejection (3.8 GHz):<br>greater than 80 dB                 | DEE-001172-1<br>ADVANTEST | 1        |
| 18  | RF Cable        | Impedance: 50 Ω<br>BNC(m)-BNC(m)<br>Length:<br>Approx. 1.5 m                                                                           | MI-09<br>ADVANTEST        | 2        |
| 19  | RF Cable        | Impedance: 50 Ω<br>SMA(m)-SMA(m)<br>Frequency Range:<br>DC to 26.5 GHz<br>Maximum SWR:<br>1.45 at 26.5 GHz<br>Length:<br>Approx. 0.7 m | A01002<br>ADAVNTEST       | 3        |
| 20  | Adapter         | N(m)-SMA(f)                                                                                                    | Generic                   | 5        |
| 21  | Adapter         | SMA(f)-SMA(f)                                                                                                    | Generic                   | 1        |
| 22  | Adapter         | N(f)-BNC(m)                                                                                                    | Generic                   | 1        |
| 23  | Adapter         | N(m)-BNC(f)                                                                                                    | Generic                   | 3        |

 Table 1-1 Instrument Required (3 of 3)

R3267 Series Spectrum Analyzer Operation Manual (Vol.2)

1.2 Procedure

## 1.2 Procedure

This section describes the method of how to test the performance verification of the R3267 Series.

*NOTE:* In the following procedure, the values used are for the recommended instruments. When using other instruments, use the values conforming to the specifications of each instrument.

## **1.2.1** Frequency Reference Output Accuracy

This section explains how to check the reference frequency accuracy of the spectrum analyzer using the calibration signal.

For checking the frequency reference output accuracy when the OPT21, OPT22 and OPT23 are installed, refer to Section 1.2.2, "Frequency Reference Output Accuracy (when the OPT21, OPT22 and OPT23 are installed)."

CAUTION: If the frequency reference of the R3267 Series is set to EXT, perform 15 minutes warm-up operation after instrument preset.

Specifications: 30 MHz ± 3 Hz

Instruments Required

| Instruments            | QTY | Recommended Model |
|------------------------|-----|-------------------|
| Frequency Standard     | 1   | R3031             |
| Frequency Counter      | 1   | R5372             |
| RF Cable BNC(m)-BNC(m) | 2   | MI-09             |
| Adapter N(m)-BNC(f)    | 1   |                   |

1.2.1 Frequency Reference Output Accuracy

Procedures:

Setup

Connect the frequency counter and the frequency standard as shown in Figure 1 1.

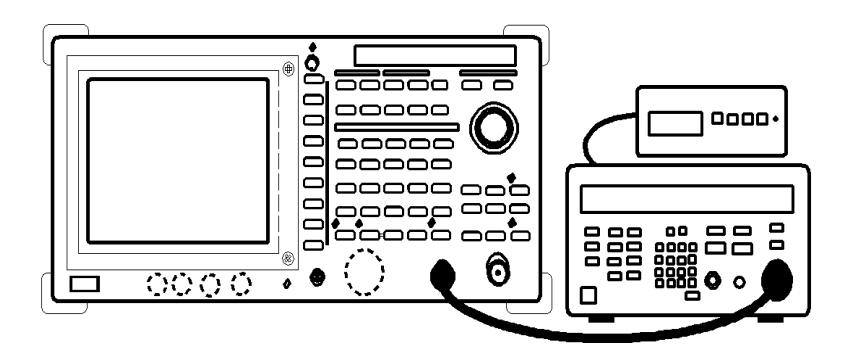

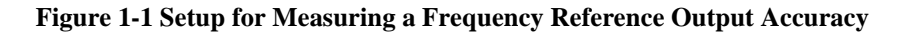

Setting the Frequency Counter

2. Set the R5372 controls as follows: Input: B Resolution: 0.1 Hz 10 MHz Reference: External

Initialization

- 3. Press SHIFT and CONFIG(PRESET).
- 4. Wait for the frequency counter to settle down.
- 5. Record the counter reading on the performance check sheet.

1.2.2 Frequency Reference Output Accuracy (when the OPT21, OPT22 and OPT23 are installed)

## **1.2.2 Frequency Reference Output Accuracy** (when the OPT21, OPT22 and OPT23 are installed)

This section explains how to check the frequency reference output accuracy when the OPT21, OPT22 and OPT23 are installed. Input the signal from the signal generator into the spectrum analyzer, and measure it using the counter function of the spectrum analyzer.

#### CAUTION: If the frequency reference of the R3267 Series is set to EXT, perform 15 minutes warm-up operation after instrument preset.

Specifications:

1 GHz ± 80Hz (OPT21) 1 GHz ± 20Hz (OPT22) 1 GHz ± 5Hz (OPT23)

Instruments Required

| Instruments            | QTY | Recommended Model |
|------------------------|-----|-------------------|
| Frequency Standard     | 1   | R3031             |
| Signal Generator       | 1   | SMP03             |
| RF Cable BNC(m)-BNC(m) | 1   | A01002            |
| RF Cable SMA(m)-SMA(m) | 1   | MI-09             |
| Adapter N(m)-SMA(f)    | 1   |                   |

Procedures:

Setup

1. Connect the signal generator as shown in Figure 1-2.

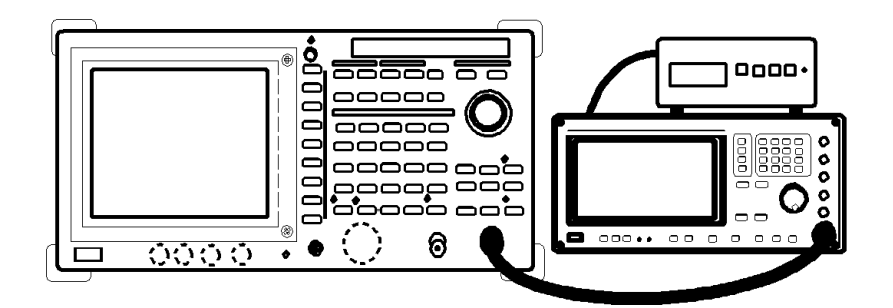

Figure 1-2 Connections for Measuring the Frequency Reference Output Accuracy (when the OPT21, OPT22 and OPT23 are installed)

1.2.2 Frequency Reference Output Accuracy (when the OPT21, OPT22 and OPT23 are installed)

Initialization

#### 2. Press SHIFT and CONFIG(PRESET).

Measurement using a center frequency of 1 GHz

- 3. Set the SMP03 controls as follows: Frequency: 1 GHz Output level: -10 dBm 10 MHz Reference: External
- 4. Press **FREQ**, **1** and **GHz**.
- 5. Press SPAN, 1 and MHz.
- 6. Press SCRH.
- 7. Press MEAS, Counter and Resolution 1 Hz.
- 8. Press *Counter ON/OFF*(ON).
- 9. Record the frequency of the counter marker reading on the performance check sheet.
- 10. Press Counter ON/OFF(OFF).

1.2.3 Accuracy of Frequency Readout and Frequency Counter

## 1.2.3 Accuracy of Frequency Readout and Frequency Counter

This section explains how to check the accuracy of the frequency readout and frequency counter using the signal generator.

Specifications:

Accuracy of Frequency Readout

 $\pm (0.01 \times \text{Frequency span} + 0.15 \times \text{Resolution bandwidth} + 10 \text{ Hz})$ 

Accuracy of Frequency Counter marker SPAN < 1 GHz : S/N > 25 dB

 $\pm$  (5 Hz × N + 1 LSD)

N: Harmonic order

Instruments Required

| Instruments            | QTY | Recommended Model |
|------------------------|-----|-------------------|
| Signal Generator       | 1   | SMP03             |
| RF Cable BNC(m)-BNC(m) | 1   | A01002            |
| RF Cable SMA(m)-SMA(m) | 1   | MI-09             |
| Adapter N(m)-SMA(f)    | 1   |                   |

Procedures:

Setup

1. Connect the signal generator as shown in Figure 1-3.

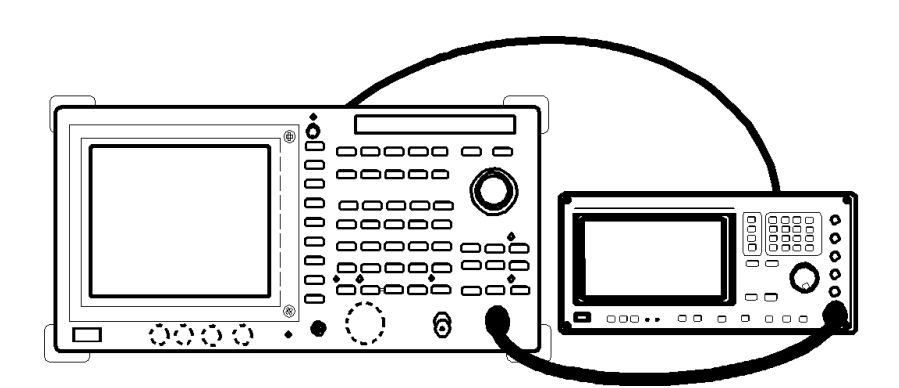

Figure 1-3 Setup for Measuring a Frequency Readout Accuracy and Frequency Counter

Initialization

2. Press SHIFT and CONFIG(PRESET).

1.2.3 Accuracy of Frequency Readout and Frequency Counter

Measurement using a center frequency of 2 GHz

- 3. Set the SMP03 controls as follows: Frequency: 2 GHz Output level: -10 dBm 10 MHz Reference: External
- 4. Press **FREQ**, **2** and **GHz**.
- 5. Press SPAN, 1 and MHz.
- 6. Press SCRH.
- 7. Record the frequency of the marker reading on the performance check sheet.
- 8. Repeat steps 5 through 7 for each frequency setting listed on Table 1-2.

Table 1-2 Frequency Span Setting at a Center Frequency of 2 GHz

| Frequency span |  |
|----------------|--|
| 10 MHz         |  |
| 20 MHz         |  |
| 50 MHz         |  |
| 100 MHz        |  |
| 2 GHz          |  |

Frequency measurement using the counter marker

- 9. Press SPAN, 1 and MHz.
- 10. Press SRCH.
- 11. Press MEAS, Counter and Resolution 1 Hz.
- 12. Press *Counter ON/OFF*(ON).
- 13. Record the frequency of the counter marker reading on the performance check sheet.
- 14. Press *Counter ON/OFF*(OFF).

For the R3267/73

Measurement using a center frequency of 5 GHz

15. Set both the frequency on the SMP03 and the center frequency to 5 GHz and repeat steps 3 through 14.

1.2.3 Accuracy of Frequency Readout and Frequency Counter

For the R3273 only Measurement using a center frequency of 11 GHz and 18 GHz

- 16. Set the frequency on the SMP03 and the center frequency to 11 GHz and repeat steps 3 through 14.
- 17. Set the frequency on the SMP03 and the center frequency to 18 GHz and repeat steps 3 through 14.

1.2.4 Frequency Span Accuracy

## 1.2.4 Frequency Span Accuracy

This section explains how to check the frequency span accuracy using signals from the signal generator and the delta marker.

Check the span accuracy using the signal frequency difference measured with the delta marker function.

#### Specifications:

less than  $\pm 1$  % of the frequency span setting

Instruments Required

| Instruments            | QTY | Recommended Model |
|------------------------|-----|-------------------|
| Signal Generator       | 1   | SMP03             |
| RF Cable BNC(m)-BNC(m) | 1   | A01002            |
| RF Cable SMA(m)-SMA(m) | 1   | MI-09             |
| Adapter N(m)-SMA(f)    | 1   |                   |

Procedures:

Setup

1. Connect the signal generator as shown in Figure 1-4.

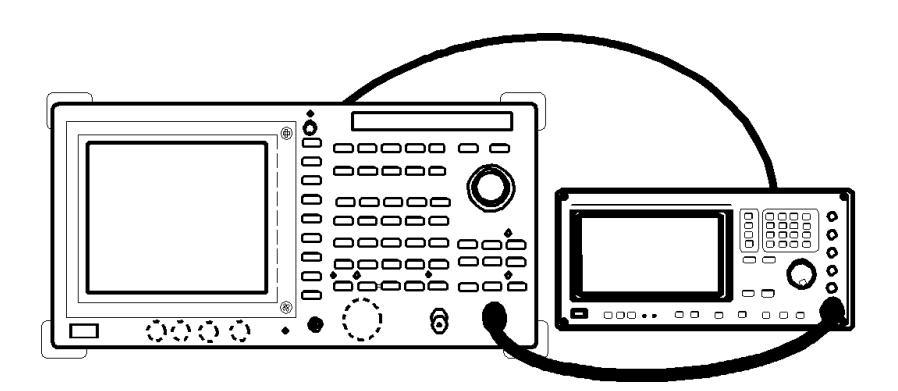

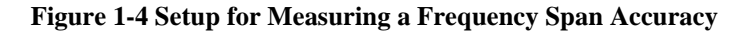

Setting the signal generator

2. Set the SMP03 controls as follows: Output level: -5 dBm 10 MHz Reference: External

Initialization

3. Press SHIFT and CONFIG(PRESET).

1.2.4 Frequency Span Accuracy

Measurement of the span accuracy

- 4. Set the frequency of the SMP03 to 1.999992 GHz.
- 5. Press FREQ, 2 and GHz.
- 6. Press SPAN, 2, 0 and kHz.
- 7. Press SINGLE.
- 8. Press **SRCH**, after the sweep has completed.
- 9. Press MKR, Delta Marker and Delta Marker ON/OFF (ON).
- 10. Set the frequency of the SMP03 to 2.000008 GHz.
- 11. Press SINGLE.
- 12. Press **SRCH**, after the sweep has completed.
- 13. Record the frequency of the delta marker reading on the performance check sheet.
- 14. Repeat steps 4 through 13 for each frequency setting listed on Table 1-3.

 Table 1-3 Center/Span Frequencies for the R3267

| SMP03<br>1st Frequency | SMP03<br>2nd Frequency | Center<br>Frequency | Frequency<br>Span | Remarks  |
|------------------------|------------------------|---------------------|-------------------|----------|
| 1.999980 GHz           | 2.000020 GHz           | 2 GHz               | 50 kHz            |          |
| 1.999940 GHz           | 2.000160 GHz           | 2 GHz               | 400 kHz           |          |
| 1.9992 GHz             | 2.0008 GHz             | 2 GHz               | 2 MHz             |          |
| 1.998 GHz              | 2.002 GHz              | 2 GHz               | 5 MHz             |          |
| 1.996 GHz              | 2.004 GHz              | 2 GHz               | 10 MHz            |          |
| 1.992 GHz              | 2.008 GHz              | 2 GHz               | 20 MHz            |          |
| 1.98 GHz               | 2.02 GHz               | 2 GHz               | 50 MHz            |          |
| 1.96 GHz               | 2.04 GHz               | 2 GHz               | 100 MHz           |          |
| 1.92 GHz               | 2.08 GHz               | 2 GHz               | 200 MHz           |          |
| 1.8 GHz                | 2.2 GHz                | 2 GHz               | 500 MHz           |          |
| 1.6 GHz                | 2.4 GHz                | 2 GHz               | 1 GHz             |          |
| 1.2 GHz                | 2.8 GHz                | 2 GHz               | 2 GHz             |          |
| 2.4 GHz                | 5.6 GHz                | 4 GHz               | 4 GHz             | R3267/73 |
| 0.8 GHz                | 7.2 GHz                | 4 GHz               | 8 GHz             | R3267/73 |

1.2.4 Frequency Span Accuracy

## For the R3273 only Measurement for a center frequency of 10 GHz and 17 GHz.

15. Repeat steps 4 through 13 for each frequencies setting listed on Table 1-4.

| SMP03<br>1st Frequency | SMP03<br>2nd Frequency | Center<br>Frequency | Frequency<br>Span |
|------------------------|------------------------|---------------------|-------------------|
| 9.996 GHz              | 10.004 GHz             | 10 GHz              | 10 MHz            |
| 9.96 GHz               | 10.04 GHz              | 10 GHz              | 100 MHz           |
| 9.6 GHz                | 10.4 GHz               | 10 GHz              | 1 GHz             |
| 9.2 GHz                | 10.8 GHz               | 10 GHz              | 2 GHz             |
| 16.996 GHz             | 17.004 GHz             | 17 GHz              | 10 MHz            |
| 16.96 GHz              | 17.04 GHz              | 17 GHz              | 100 MHz           |
| 16.6 GHz               | 17.4 GHz               | 17 GHz              | 1 GHz             |
| 16.2 GHz               | 17.8 GHz               | 17 GHz              | 2 GHz             |
| 8 GHz                  | 12 GHz                 | 10 GHz              | 5 GHz             |
| 6 GHz                  | 14 GHz                 | 10 GHz              | 10 GHz            |
| 2.4 GHz                | 17.6 GHz               | 10 GHz              | 19 GHz            |

 Table 1-4 Center/Span Frequencies for the R3273

1.2.5 Calibration Amplitude Accuracy

## 1.2.5 Calibration Amplitude Accuracy

This section explains how to check the output level accuracy of the calibration signal.

Specifications: -10 dBm  $\pm$  0.3 dB

Instruments Required

| Instruments                  | QTY | Recommended Model |
|------------------------------|-----|-------------------|
| Power Meter and Power Sensor | 1   | NRVS / NRV-Z52    |
| Adapter N(f)-BNC(m)          | 1   |                   |
| Adapter N(m)-SMA(f)          | 1   |                   |

Procedures:

### Initialization

- 1. Set the unit to dBm on the NRVS.
- 2. Perform the zeroing of the NRVS.
- 3. Press SHIFT and CONFIG(PRESET).

### Measuring of the CAL OUT level

- 4. Connect the power sensor to CAL OUT connector through the adapter, N(f)-BNC(m) and N(m)-SMA(f).
- 5. Set the correction frequency to 30 MHz on the NRVS.
- 6. Record the level of the power meter reading on the performance check sheet.

R3267 Series Spectrum Analyzer Operation Manual (Vol.2)

1.2.6 IF Gain Uncertainty

## 1.2.6 IF Gain Uncertainty

This section explains how to check IF gain errors in the RBWs of 1 MHz, 300 kHz and 3 kHz. If the reference level is reduced, the IF gain is increased. The IF gain error can be measured if you deduce the input level in steps of 1 dB or 10 dB in order to reduce the reference level in steps of 1 dB or 10 dB as in the input level. In addition, the frequency reference source signal of the generator is supplied from the spectrum analyzer.

Specifications:

Less than  $\pm 0.5$  dB Range: 0 to -50 dBm 10 dB Attenuation Less than  $\pm 0.7$  dB Range: 0 to -80 dBm 10 dB Attenuation

Instruments Required

| Instruments            | QTY | Recommended Model |
|------------------------|-----|-------------------|
| Function Generator     | 1   | HP3325B           |
| 1 dB Step Attenuator   | 1   | HP8494H           |
| 10 dB Step Attenuator  | 1   | HP8495H           |
| Attenuator Driver      | 1   | HP11713A          |
| RF Cable BNC(m)-BNC(m) | 3   | MI-09             |
| Adapter N(m)-BNC(f)    | 3   |                   |

Procedures:

Setup

1. Connect the signal generator and step attenuator as shown in Figure 1-5.

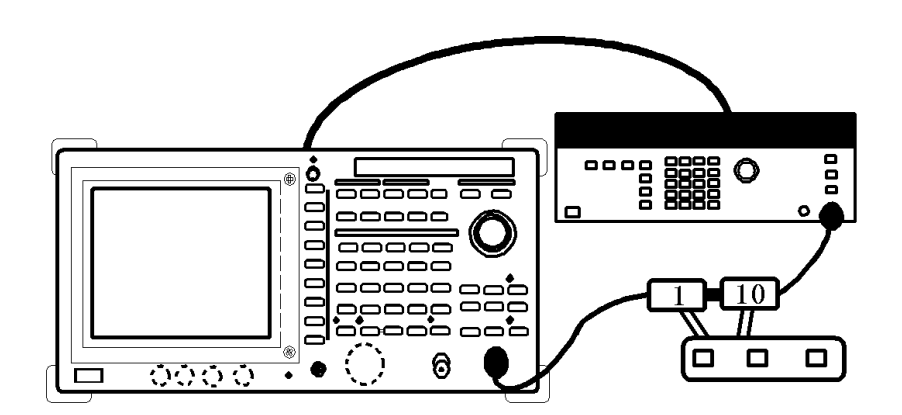

Figure 1-5 Setup for Measuring a IF Gain Uncertainty

1.2.6 IF Gain Uncertainty

Setting the function generator

2. Set the HP3325B controls as follows: Frequency: 11 MHz Output level: -5 dBm 10MHz Reference:External

Setting the step attenuator

3. Set the HP8494H and HP8495H to 0 dB using the HP11713A.

Initialization

4. Press SHIFT and CONFIG(PRESET).

Setting the measurement conditions

- 5. Press **FREQ**, **1**, **1** and **MHz**.
- 6. Press SPAN and Zero Span.
- 7. Press LEVEL, *dB/div* and *1dB/div*.
- 8. Press COUPLE, RBW AUTO/MNL(MNL), 1 and MHz.
- 9. Press VBW AUTO/MNL(MNL), 1 and Hz.
- 10. Adjust the output level on the HP3325B to position the trace peak to a level 5 divisions below the reference line.
- 11. Press SINGLE.
- 12. Press SINGLE, after the sweep is completed.
- 13. Press A, View A and SRCH, after the sweep is completed.
- 14. Record the marker readout at the reference value box on the performance check sheet.
- 15. Press **B**, Write **B** and **MKR**.
- 16. Press Delta Marker, RETURN and Trace Marker Move.

IF gain error measurement

- 17. Set the attenuation level to 1 dB on the HP11713A.
- 18. Press LEVEL, 1 and MHz(-dBm) to set the reference level to -1 dBm.
- 19. Press SINGLE.

1.2.6 IF Gain Uncertainty

- 20. Press **SINGLE**, after the sweep is completed.
- 21. Press **SRCH**, after the sweep is completed.
- 22. Record the marker readout on the performance check sheet.
- 23. Repeat steps 17 through 22 for each frequency setting listed on Table 1-5.
- 24. Repeat steps 2 through 23 for each frequency setting listed on Table 1-6.

**Table 1-5 IF Gain Uncertainty Setting** 

| Step attenuator | Reference level |
|-----------------|-----------------|
| 1 dB            | -1 dBm          |
| 2 dB            | -2 dBm          |
| 3 dB            | -3 dBm          |
| 4 dB            | -4 dBm          |
| 5 dB            | -5 dBm          |
| 6 dB            | -6 dBm          |
| 7 dB            | -7 dBm          |
| 8 dB            | -8 dBm          |
| 9 dB            | -9 dBm          |
| 10 dB           | -10 dBm         |
| 20 dB           | -20 dBm         |
| 30 dB           | -30 dBm         |
| 40 dB           | -40 dBm         |
| 50 dB           | -50 dBm         |
| 60 dB           | -60 dBm         |
| 70 dB           | -70 dBm         |
| 80 dB           | -80 dBm *       |

\*: Make a measurement only when the RBW is at 3 kHz.

## Table 1-6 RBW Setting

| RBW setting |
|-------------|
| 3 kHz       |
| 300 kHz     |

1.2.7 Input Attenuator Switching Accuracy

## 1.2.7 Input Attenuator Switching Accuracy

This section explains how to check the input attenuator switching accuracy. The signal generator frequency reference source is supplied from the spectrum analyzer. The input attenuator switching accuracy is calculated based on the 10 dB attenuator.

IF Gain uncertainty is measured when the resolution bandwidth is set to 3kHz and the result is filled in on the IF Gain uncertainty of the performance check sheet.

#### NOTE: You may hear some clicking noises during the tests. This is normal.

Specifications:

Reference to 10 dB input attenuation, in the range of 20 dB to 70 dB.

R3264

Less than  $\pm$  1.1 dB/5 dB step 9 kHz to 3.5 GHz: Maximum deviation  $\pm$  2 dB

R3267

Less than  $\pm$  1.1 dB/5 dB step 100 Hz to 8 GHz: Maximum deviation  $\pm$  2 dB

R3273

Less than  $\pm$  1.1 dB/10 dB step 100 Hz to 12.4 GHz: Maximum deviation  $\pm$  2 dB Less than  $\pm$  1.3 dB/10 dB step 12.4 GHz to 18 GHz: Max. deviation  $\pm$  2.5 dB Less than  $\pm$  1.8 dB/10 dB step 18 GHz to 26.5 GHz: Max. deviation  $\pm$  3.5 dB

Instruments Required

| Instruments            | QTY | Recommended Model |
|------------------------|-----|-------------------|
| Signal Generator       | 1   | SMP02             |
| RF Cable SMA(m)-SMA(m) | 2   | A01002            |
| RF Cable BNC           | 1   | MI-09             |
| Adapter N(m)-SMA(f)    | 2   |                   |

Procedures:

Setup

1. Connect the signal generator as shown in Figure 1-6.

R3267 Series Spectrum Analyzer Operation Manual (Vol.2)

1.2.7 Input Attenuator Switching Accuracy

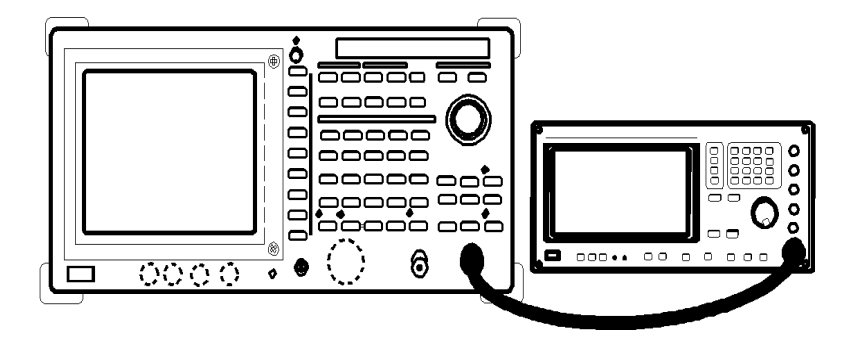

### Figure 1-6 Setup for Measuring an Input Attenuator Accuracy

Setting the signal generator

| 2. | Set the SMP03 controls as follows: |                 |  |
|----|------------------------------------|-----------------|--|
|    | Frequency:                         | 2 GHz(R3264)    |  |
|    |                                    | 4 GHz(R3267/73) |  |
|    | Output level:                      | -5 dBm          |  |

#### Initialization

3. Press SHIFT and CONFIG(PRESET).

Setting the measurement conditions

- Press FREQ, 2 and GHz(R3264).
   Press FREQ, 4 and GHz(R3267/73).
- 5. Press SPAN 1, 0 and kHz.
- 6. Press LEVEL, 0, MHz(-dBm), *dB/div* and *1 dB/div*.
- 7. Press COUPLE, *RBW AUTO/MNL*(MNL) and **3** and kHz.
- 8. Press VBW AUTO/MNL(MNL), 1, 0 and Hz.
- 9. Adjust the output level on the SMP02 to position the trace peak to a level 5 divisions below the reference line.
- 10. Press SINGLE.
- 11. Press **SINGLE**, after the sweep has completed.
- 12. Press **SRCH**, after the sweep has completed.
- 13. Record the marker readout at the reference value box on the performance check sheet.

1.2.7 Input Attenuator Switching Accuracy

14. Press ATT and ATT AUTO/MNL(MNL).

Measuring the attenuator switching accuracy

- 15. Press ATT, 2, 0 and GHZ(dB) to change the attenuator setting.
- 16. Press SINGLE.
- 17. Press SINGLE, after the sweep has completed.
- 18. Press SRCH, after the sweep has completed.
- 19. Calculate the switching accuracy using the marker readout and the expression shown below.
  Switching accuracy = Reference Value (in step 13) Marker readout (in step 18) + IF gain uncertainty (in section 1.2.5)
- 20. Record the switching accuracy on the performance check sheet.
- 21. Repeat steps 15 through 20 for each frequency setting listed on Table 1-7.

**Table 1-7 Input Attenuator Setting** 

| Input Attenuator |
|------------------|
| 20 dB            |
| 30 dB            |
| 40 dB            |
| 50 dB            |
| 60 dB            |
| 70 dB            |

Step-to-step accuracy calculation

22. Calculate the step-to-step accuracy for the 20, 30, 40, 50, 60 and 70 dB ATT settings using the switching accuracy calculated in step 19 together with the following expression, and record the results on the performance check sheet.

Step-to-step accuracy for an input attenuation of x dB = A - B

- A: Switching accuracy for an input attenuation of x dB
- B: Switching accuracy for an input attenuation of (x -10) dB

For the R3273

- 23. Repeat steps 2 thru 22 for a frequency of 15 GHz (which is set on the SMP02 and used as the center frequency).
- 24. Repeat steps 2 thru 22 for a frequency of 18 GHz (which is set on the SMP02 and used as the center frequency).

## 1.2.8 Frequency Response

This section explains how to check the frequency response of the spectrum analyzer. The signal generator signal is fed through a power splitter and the power level is monitored with a power meter. A signal of 30 MHz is positioned at the display center of the spectrum analyzer so that its level can be used as the reference value.

For each frequency band, a signal with the specified frequency is set so that it can always be displayed in the display center of the spectrum analyzer and the level relative to the 30 MHz signal is measured.

#### Specifications:

Set the input attenuator to 10 dB. The frequency ranges for frequency bands 1 thru 3 are valid only after the preselector has been adjusted.

| R3264    | Frequency range  | Frequency band |
|----------|------------------|----------------|
| ± 1.5 dB | 9 kHz to 3.5 GHz | 0              |

Frequency response relative to the 30 MHz: less than  $\pm$  3 dB

| R3267                | Frequency range    | Frequency band |
|----------------------|--------------------|----------------|
| ± 1.5 dB             | 100 Hz to 3.5 GHz  | 0              |
| $\pm 1.0 \text{ dB}$ | 50 MHz to 2.6 GHz  | 0              |
| ± 1.5 dB             | 1.6 GHz to 3.5 GHz | 1              |
| ± 1.5 dB             | 3.5 GHz to 7.0 GHz | 2              |
| ± 1.5 dB             | 6.9 GHz to 8.0 GHz | 3              |

Frequency response relative to the 30 MHz: less than  $\pm$  3 dB Band switching incertainly: less than  $\pm$  0.5 dB

| R3273                | Frequency range      | Frequency band |
|----------------------|----------------------|----------------|
| ± 1.5 dB             | 100 Hz to 3.5 GHz    | 0              |
| $\pm 1.0 \text{ dB}$ | 50 MHz to 2.6 GHz    | 0              |
| ± 1.5 dB             | 3.5 GHz to 7.5 GHz   | 1              |
| ± 3.5 dB             | 7.4 GHz to 15.4 GHz  | 2              |
| $\pm 4.0 \text{ dB}$ | 15.4 GHz to 26.5 GHz | 3              |

Frequency response relative to the 30 MHz: less than  $\pm$  5 dB Band switching incertainly: less than  $\pm$  0.5 dB

| Instruments | Rec | uired |
|-------------|-----|-------|
|-------------|-----|-------|

| Instruments                  | QTY | Recommended Model |
|------------------------------|-----|-------------------|
| Signal Generator             | 1   | SMP03             |
| Power Meter and Power Sensor | 1   | NRVS / NRV-Z52    |
| Power Splitter               | 1   | 1579              |
| RF Cable SMA(m)-SMA(m)       | 2   | A01002            |
| Adapter N(m)-SMA(f)          | 3   |                   |

#### Procedures:

Initializing the Power meter with the sensor

- 1. Set the unit to dBm on the NRVS.
- 2. Perform the zeroing of the NRVS.

Setup

3. Connect the signal generator as shown in Figure 1-7.

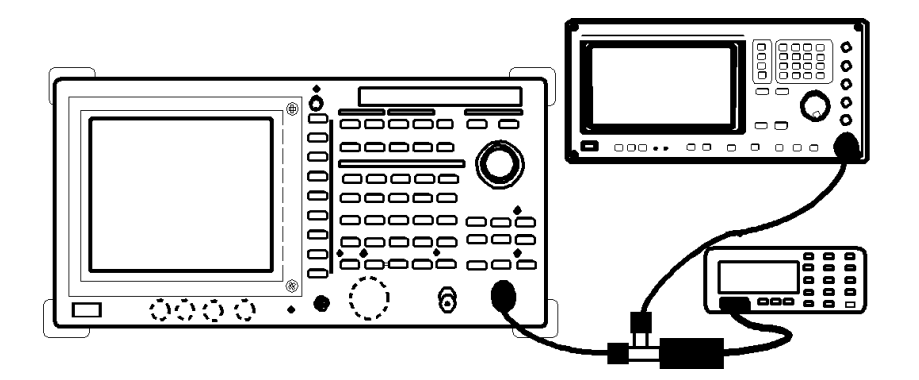

Figure 1-7 Setup for Measuring a Frequency Response

Initialization

4. Press SHIFT and CONFIG(PRESET).

Setting the measurement conditions

- 5. Press **FREQ**, **3**, **0** and **MHz**.
- 6. Press SPAN, 4, 0 and MHz.
- 7. Press LEVEL, 5 and MHz(-dBm).
- 8. Press COUPLE, *RBW AUTO/MNL*(MNL), 3 and MHz.
- 9. Press VBW AUTO/MNL(MNL), 1 and kHz.
- 10. Press LEVEL, *dB/div* and *1 dB/div*.
- 11. Press FREQ, CF Step Size AUTO/MNL(MNL), 1, 0, 0 and MHz.
- 12. Set the SMP03 controls as follows: Frequency: 30 MHz Output Level: -4 dBm Frequency step size: 100 MHz

- 13. Set the correction frequency to the 30 MHz on the NRVS.
- 14. Press SRCH.
- 15. Press Cont Peak ON/OFF(ON).
- 16. Adjust the output level on the SMP03 using the data knob to obtain a marker readout of  $-10\pm0.09$  dBm on the spectrum analyzer.
- 17. Set the display mode of the NRVS to the relative.

#### Measuring the frequency band 0

- 18. (For the R3267 only) Press FREQ, more 1/2 and Preselector 1.6 G/3.6 G(3.6G).
- 19. Press **FREQ**, **1**, **0**, **0** and **MHz**.
- 20. Set the frequency of the SMP03 to 100 MHz.
- 21. Set the correction frequency on the NRVS to 100 MHz.
- 22. Adjust the output level on the SMP03 (using the data knob) so that the level of the marker readout is -10 dBm±0.09 dB.
- 23. Record the reverse sign value of the power meter reading on the performance check sheet.
- 24. Press **FREQ** and  $\triangle$ .
- 25. Increase the frequency on the SMP03 by one step.
- 26. Set the correction frequency of the NRVS to the entire frequency.
- 27. Repeat steps 22 through 26 up to the center frequency to 3.5 GHz.

Calculating the maximum deviation

28. Calculate the maximum deviation for each of the frequency bands, 100 Hz thru 3.5 GHz and 50 MHz thru 2.6 GHz, by subtracting the minimum value from the maximum value and then dividing the difference by 2. Record the result on the performance check sheet.

NOTE: Perform the measurement from step 29 onwards for the R3267 and R3273 only.

Measuring the frequency band 1

- 29. (For the R3267 only) Press FREQ, more 1/2 and Preselector 1.6 G/3.6 G(1.6G).
- 30. Press **FREQ**, **1**, **.**, **7** and **GHz**(R3267), **FREQ**, **3**, **.**, **6** and **GHz**(R3273).

| 31.                    | Set the frequency of the SMP03 to 1.7 GHz(R3267), 3.6 GHz(R3273).                                                                                          |
|------------------------|----------------------------------------------------------------------------------------------------|
| 32.                    | Set the correction frequency on the NRVS to 1.7 GHz(R3267), 3.6 GHz(R3273).                                                                                |
| 33.                    | Press FREQ, more1/2, Presel Tune and Auto Tune.                                                                                                    |
| 34.                    | After the auto tuning is completed, adjust the output level on the SMP03 (using the data knob) so that the level of the marker readout is -10 dBm±0.09 dB. |
| 35.                    | Record the reverse sign value of the power meter on the performance check sheet.                                                                           |
| 36.                    | Press <b>FREQ</b> and $\triangle$ .                                                                                                    |
| 37.                    | Increase the frequency on the SMP03 by one step.                                                                                                    |
| 38.                    | Set the correction frequency of the NRVS to entire frequency.                                                                                              |
| 39.                    | Repeat steps 33 through 38 up to the following frequency.R3267:3.5 GHzR3273:7.4 GHz                                                                        |
| Calculating the maximu | m deviation                                                                                                    |

40. Calculate the maximum deviation by subtracting the minimum value from the maximum value on the performance check sheet and then dividing the difference by 2. Record the result on the performance check sheet.

Measuring the frequency band 2

- 41. Press FREQ, 3, ., 6 and GHz(R3267), FREQ, 7, ., 5 and GHz(R3273).
- 42. (For the R3273 only) Press CF Stepsize AUTO/MNL(MNL), 2, 0, 0 and MHz.
- 43. Set the frequency of the SMP03 to 3.6 GHz(R3267), 7.5 GHz(R3273).
- 44. (For the R3273 only) Set the frequency step size on the SMP03 to 200 MHz.
- 45. Set the correction frequency on the NRVS to 3.6 GHz(R3267), 7.5 GHz(R3273).
- 46. Press FREQ, more1/2, Presel Tune and Auto Tune.
- 47. After the auto tuning is completed, adjust the output level on the SMP03 (using the data knob) so that the level of the marker readout is -10 dBm±0.09 dB.
- 48. Record the reverse sign value of the power meter on the performance check sheet.
- 49. Press **FREQ** and  $\triangle$ .
- 50. Increase the frequency on the SMP03 by one step.
- 51. Set the correction frequency of the NRVS to entire frequency.

R3267 Series Spectrum Analyzer Operation Manual (Vol.2)

1.2.8 Frequency Response

52. Repeat steps 46 through 51 up to the following frequency. R3267: 6.9 GHz R3273: 15.3 GHz

Calculating the maximum deviation

53. Calculate the maximum deviation by subtracting the minimum value from the maximum value on the performance check sheet and then dividing the difference by 2. Record the result on the performance check sheet.

Measuring the frequency band 3

- 54. Press FREQ, 7 and GHz(R3267), FREQ, 1, 5, ., 4 and GHz(R3273).
- 55. Set the frequency of the SMP03 to 7 GHz(R3267), 15.4 GHz(R3273).
- 56. Set the correction frequency on the NRVS to 7 GHz(R3267), 15.4 GHz(R3273).
- 57. Press FREQ, more1/2, Presel Tune and Auto Tune.
- 58. After the auto tuning is completed, adjust the output level on the SMP03 (using the data knob) so that the level of the marker readout is -10 dBm±0.09 dB.
- 59. Record the reverse sign value of the power meter on the performance check sheet.
- 60. Press **FREQ** and  $\triangle$ .
- 61. Increase the frequency on the SMP03 by one step.
- 62. Set the the correction frequency of the NRVS to entire frequency.
- 63. Repeat steps 57 through 62 up to the following frequency. R3267: 7.9 GHz
  - R3273: 26.4 GHz

Calculating the maximum deviation

64. Calculate the maximum deviation by subtracting the minimum value from the maximum value on the performance check sheet and then dividing the difference by 2. Record the result on the performance check sheet.

1.2.9 Scale Fidelity

## 1.2.9 Scale Fidelity

This section explains how to check the display accuracy for 1 dB/div and 10 dB/div in the log scale and x1 in the linear scale.

The function generator frequency reference source is supplied from the spectrum analyzer.

Specifications:

log scales Less than  $\pm$  0.2 dB/1 dB Less than  $\pm$  0.85 dB over 0 dB to 90 dB range

Linear scales

Less than  $\pm\,5\%$  of Reference Level

Instruments Required

| Instruments            | QTY | Recommended Model |
|------------------------|-----|-------------------|
| Function Generator     | 1   | HP3325B           |
| 1 dB Step Attenuator   | 1   | HP8494H           |
| 10 dB Step Attenuator  | 1   | HP8495H           |
| Attenuator Driver      | 1   | HP11713A          |
| RF Cable BNC(m)-BNC(m) | 3   | MI-09             |
| Adapter BNC(f)-N(m)    | 3   |                   |

Procedures :

Setup

1. Connect the signal generator and step attenuator as shown in Figure 1-8.

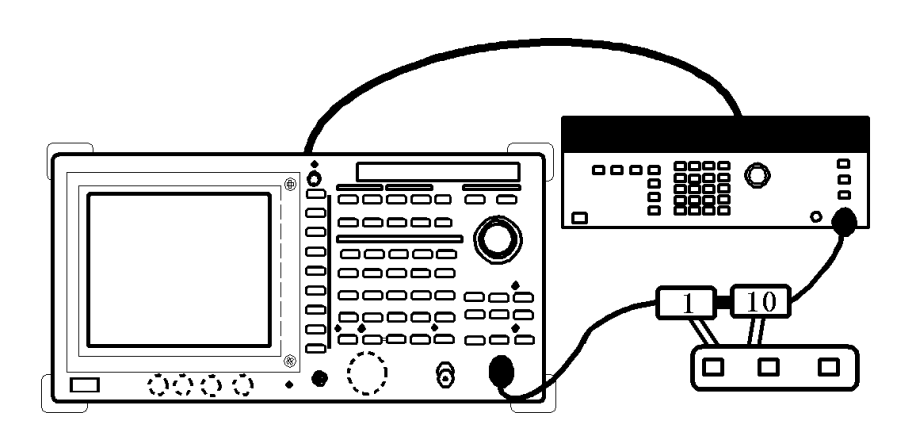

Figure 1-8 Setup for Measuring a Scale Fidelity
Setting the function generator

- 2. Set the HP3325B controls as follows: Frequency: 11 MHz Output level: 0 dBm
- 3. Set the HP8494H and HP8495H to 0 dB using the HP11713A.

Initialization

4. Press SHIFT and CONFIG(PRESET).

Setting the measurement conditions

- 5. Press **FREQ**, **1**, **1** and **MHz**.
- 6. Press SPAN and Zero Span.
- 7. Press LEVEL, 0, MHz(-dBm), *dB/div* and *1dB/div*.
- 8. Press COUPLE, *RBW AUTO/MNL*(MNL), 1 and MHz.
- 9. Press VBWAUTO/MNL(MNL), 1 and Hz.
- 10. Press MKR.

Measuring the 1 dB/div Scale fidelity

- 11. Adjust the output level on the HP3325B so that the marker readout is  $0.00\pm0.1$  dB.
- 12. Press A, View A, B, Write B, MKR, Delta Marker, RETURN and Trace Marker Move.
- 13. Increase the attenuation of the HP8494H by 1 dB.
- 14. Press SINGLE.
- 15. Press SINGLE, after the sweeping has completed.
- 16. Record the level of the delta marker reading in the performance check sheet.
- 17. Calculate the incremental error according to the following formula.and record the result on the performance check sheet.Incremental error = (the level of the current delta marker reading) (previous delta marker level) + 1 dB
- 18. Repeat steps 13 through 17 for each output level setting listed on Table1-8.

| HP8494H output level |
|----------------------|
| 2 dB                 |
| 3 dB                 |
| 4 dB                 |
| 5 dB                 |
| 6 dB                 |
| 7 dB                 |
| 8 dB                 |
| 9 dB                 |
| 10 dB                |
|                      |

Table 1-8 1 dB Step Scale Fidelity Setting

Measuring the 10 dB/div scale fidelity

- 19. Adjust the HP8494H output level to 0 dB.
- 20. Press REPEAT.
- 21. Press LEVEL and 10 dB/div.
- 22. Press COUPLE, *RBW AUTO/MNL*(MNL), **3**, kHz, A, *Write A*, **B**, *Blank B*, **MKR** and *Normal Marker*.
- 23. On the HP3325B, adjust the amplitude until the marker reading 0.00 dBm exactly.
- 24. Record the HP3325B setting level at the reference output level on the performance check sheet.
- 25. Press A, View A, B, Write B, MKR, Delta Marker, RETURN and Marke Trace Move.
- 26. Adjust the HP8495H output level to 10 dB.
- 27. Press SINGLE.
- 28. Press SINGLE, after the averaging has completed.
- 29. Record the level of the delta marker reading on the performance check sheet.
- 30. Repeat steps 26 through 29 for each attenuation level setting listed on Table 1-9.

| HP8495H Setting | HP3325B Setting<br>(With reference to the<br>reference output level) |
|-----------------|----------------------------------------------------------------------|
| 20 dB           | 0 dB                                                                 |
| 30 dB           | 0 dB                                                                 |
| 40 dB           | 0 dB                                                                 |
| 50 dB           | 0 dB                                                                 |
| 60 dB           | 0 dB                                                                 |
| 70 dB           | 0 dB                                                                 |
| 80 dB           | -10 dB                                                               |
| 90 dB           | -20 dB                                                               |

#### Table 1-9 HP8495H and HP3325B Settings

Measuring the linear scale fidelity

- 31. Set the HP8494H and HP8495H to 0 dB using the HP11713A.
- 32. Set the HP3325B controls as follows: Frequency: 11 MHz Level: 0 dBm
- 33. Press SHIFT and CONFIG(PRESET).
- 34. Press FREQ, 1, 1 and MHz.
- 35. Press SPAN, 1, 0 and kHz.
- 36. Press ATT, ATT AUTO/MNL(MNL), 2, 0 and GHz(dB).
- 37. Press LEVEL, 0, GHz(+dBm), *Linear* and x1.
- 38. Press COUPLE, RBW AUTO/MNL(MNL), 1 and kHz.
- 39. Press VBW AUTO/MNL(MNL), 1 and kHz.
- 40. Press SRCH, Cont Peak ON/OFF(ON).
- 41. Adjust the output level on the HP3325B so that the trace peak is aligned with the reference level.
- 42. Press SINGLE.
- 43. Record the setting level used in the HP3325B at the reference output level box on the performance check sheet.
- 44. Reduce the output level on the HP3325B by 0.92 dB in relation to the reference output level.

- 45. Press SINGLE.
- 46. Press **SINGLE**, after the averaging has completed.
- 47. Record the level of the maker reading on the performance check sheet.
- 48. Repeat steps 44 through 47 for each level setting listed on Table 1-10.

Table 1-10 Settings on the HP3325B in relation to the Reference Output Level

| HP3325B set level |
|-------------------|
| -1.94 dB          |
| -3.10 dB          |
| -4.44 dB          |
| -6.02 dB          |
| -7.96 dB          |
| -10.46 dB         |
| -13.98 dB         |
| -20 dB            |

1.2.10 RBW Switching Uncertainty

# **1.2.10 RBW Switching Uncertainty**

This section explains how to check the RBW switching uncertainty using the calibration output. The switching accuracy is calculated based on an RBW of 300 kHz.

Specification:

less than  $\pm$  0.3 dB 100 Hz to 5 MHz RBW setting : RBW 300 kHz reference

less than  $\pm$  1.0 dB 30 Hz RBW setting : RBW 300 kHz reference

Instruments Required

Accessories (BNC cable and adapter)

Procedures :

Initialization

## 1. Press SHIFT and CONFIG(PRESET).

Connecting calibration signal

- 2. Connect the BNC cable from the CAL OUT connector to the INPUT connector.
- 3. Press SHIFT, 7(CAL), Cal Each Item and RBW Switching.

Setting the reference value (RBW = 300 kHz)

- 4. Press FREQ, 3, 0 and MHz.
- 5. Press SPAN, 1 and MHz.
- 6. Press LEVEL, 5, MHz(-dBm), *dB/div*, and *1 dB/div*.
- 7. Press COUPLE, RBW AUTO/MNL(MNL), 3, 0, 0 and kHz.
- 8. Press SINGLE, SRCH and Cont Peak ON/OFF(ON).
- 9. Press MKR, Delta Marker and Fixed Marker ON/OFF(ON).

Measurement the RBW switching uncertainty

- 10. Press COUPLE, RBW AUTO/MNL(MNL), 5 and MHz.
- 11. Press SPAN, 8 and MHz.
- 12. Press SINGLE.
- 13. After the sweeping has completed, record the level of the delta marker reading on the performance check sheet.

1.2.10 RBW Switching Uncertainty

14. Repeat steps 10 through 13 for each bandwidth and span frequency setting listed on Table 1-11.

| RBW setting | Frequency span |
|-------------|----------------|
| 5 MHz       | 8 MHz          |
| 3 MHz       | 5 MHz          |
| 1 MHz       | 2 MHz          |
| 100 kHz     | 200 kHz        |
| 30 kHz      | 50 kHz         |
| 10 kHz      | 20 kHz         |
| 3 kHz       | 5 kHz          |
| 1 kHz       | 2 kHz          |
| 300 Hz      | 500 Hz         |
| 100 Hz      | 200 Hz         |
| 30 Hz       | 200 Hz         |

Table 1-11 RBW Switching Uncertainty Setting

1.2.11 RBW Accuracy and Selectivity

# 1.2.11 RBW Accuracy and Selectivity

This section explains how to check a bandwidth of 3 dB and the selectivity. To calculate the selectivity, a bandwidth of 60 dB is measured first and then the selectivity is calculated (Selectivity = 60 dB BW divided by 3 dB BW).

Specifications:

Range

10 Hz to 10 MHz; 1, 3, 10 Sequence and 5 MHz

Accuracy

```
± 15% : 100 Hz, 300 Hz, 1 kHz, 3 kHz, 10 kHz, 30 kHz, 100 kHz, 300 kHz, 1 MHz
± 25% : 30 Hz, 3 MHz, 5 MHz
Note: 30 Hz at 25 °C±10 °C
```

Selectivity

```
less than 15:1 (RBW = 100 Hz, 300 Hz, 1 kHz, 3 kHz, 10 kHz, 30 kHz, 100 kHz, 300 kHz, 1 MHz, 3 MHz, 5MHz)
less than 20:1 (RBW = 30 Hz)
```

```
Instruments Required
```

Accessories (BNC cable and adapter)

Procedures:

Connecting calibration signal

1. Connect the BNC cable from the CAL OUT connector to the INPUT connector.

Initialization

2. Press SHIFT and CONFIG(PRESET).

Setting the measurement conditions

- 3. Press FREQ, 3, 0 and MHz.
- 4. Press LEVEL, 5, MHz(-dBm), *dB/div* and *1 dB/div*.
- 5. Press A, *Trace A Detector* and *Sample*.

Measurement for accuracy of Resolution Bandwidth

- 6. Press SPAN, 1, 0 and MHz.
- 7. Press COUPLE, RBW AUTO/MNL(MNL), 5 and MHz.
- 8. Press SRCH.
- 9. Press MEAS, *x dB Down* and *Continuous Down ON/OFF*(ON).

- 10. Press SINGLE.
- 11. After sweep has completed, record the frequency of the marker reading on the performance check sheet.
- 12. Repeat steps 10 and 11 for each frequency setting listed on Table 1-12.

| RBW setting | Frequency span |
|-------------|----------------|
| 3 MHz       | 5 MHz          |
| 1 MHz       | 2 MHz          |
| 300 kHz     | 500 kHz        |
| 100 kHz     | 200 kHz        |
| 30 kHz      | 50 kHz         |
| 10 kHz      | 20 kHz         |
| 3 kHz       | 5 kHz          |
| 1 kHz       | 2 kHz          |
| 300 Hz      | 500 Hz         |
| 100 Hz      | 200 Hz         |
| 30 Hz       | 200 Hz         |

Table 1-12 3 dB Band Width Setting

Measuring the 60 dB bandwidth

- 13. Press SHIFT and CONFIG(PRESET).
- 14. Press **FREQ**, **3**, **0** and **MHz**.
- 15. Press SPAN, 3, 0 and MHz.
- 16. Press COUPLE RBW AUTO/MNL(MNL), 5 and MHz.
- 17. Press VBW AUTO/MNL(MNL), 1, 0 and kHz.
- 18. Press A, *Trace Detector* and *Sample*.
- 19. Press SRCH.
- 20. Press MEAS, *x dB Down*, *x dB Down*, 6, 0, GHz(dB) and *Continuous Down ON/OFF*(ON).
- 21. Press SINGLE.
- 22. Record the frequency of the marker reading on the performance check sheet.

1.2.11 RBW Accuracy and Selectivity

Calculation of the selectivity

- 23. For each set Resolution Bandwidth, calculate the selectivity using the following formula. And record the result on the performance check sheet. (Selectivity) = (60 dB Band Width) / (3 dB Band Width)
- 24. Repeat steps 15 through 23 for each frequency setting listed on Table 1-13.

| RBW setting | Frequency span |
|-------------|----------------|
| 3 MHz       | 25 MHz         |
| 1 MHz       | 20 MHz         |
| 300 kHz     | 5 MHz          |
| 100 kHz     | 1 MHz          |
| 30 kHz      | 500 kHz        |
| 10 kHz      | 200 kHz        |
| 3 kHz       | 50 kHz         |
| 1 kHz       | 20 kHz         |
| 300 Hz      | 5 kHz          |
| 100 Hz      | 2 kHz          |
| 30 Hz       | 1 kHz          |

Table 1-13 60 dB Band Width Setting

1.2.12 Noise Sidebands

# 1.2.12 Noise Sidebands

This section explains how to check noise sidebands for a signal of 1.5 GHz and 0 dBm with the offset of 1 kHz, 10 kHz, 100 kHz and 1 MHz.

Specifications:

R3264

| Offset  | $9 \text{ kHz} \le f \le 1 \text{ GHz}$ | $1 \text{ GHz} \le f \le 2.6 \text{ GHz}$ | $2.6~GHz < f \leq 3.5~GHz$ |
|---------|-----------------------------------------|-------------------------------------------|----------------------------|
| 1 kHz   | < -100 dBc/Hz                           | < -100 dBc/Hz                             | < -98 dBc/Hz               |
| 10 kHz  | < -113 dBc/Hz                           | < -110 dBc/Hz                             | < -108 dBc/Hz              |
| 100 kHz | < -118 dBc/Hz                           | < -118 dBc/Hz                             | < -112 dBc/Hz              |
| 1 MHz   | < -135 dBc/Hz                           | < -135 dBc/Hz                             | < -135 dBc/Hz              |

#### R3267

| Offset  | $100 \text{ Hz} \le f \le 1 \text{ GHz}$ | $1~{\rm GHz}{<}~{\rm f}{\leq}2.6~{\rm GHz}$ | $2.6~GHz < f \le 8~GHz$ |
|---------|------------------------------------------|---------------------------------------------|-------------------------|
| 1 kHz   | < -100 dBc/Hz                            | < -100 dBc/Hz                               | < -98 dBc/Hz            |
| 10 kHz  | < -113 dBc/Hz                            | < -110 dBc/Hz                               | < -108 dBc/Hz           |
| 100 kHz | < -118 dBc/Hz                            | < -118 dBc/Hz                               | < -112 dBc/Hz           |
| 1 MHz   | < -135 dBc/Hz                            | < -135 dBc/Hz                               | < -135 dBc/Hz           |

# R3273

| Offset  | $100 \text{ Hz} \le f \le 1 \text{ GHz}$ | $1 \text{ GHz} \le f \le 2.6 \text{ GHz}$ | $2.6~GHz \leq f < 7.5~GHz$ |
|---------|------------------------------------------|-------------------------------------------|----------------------------|
| 1 kHz   | < -100 dBc/Hz                            | < -100 dBc/Hz                             | < -98 dBc/Hz               |
| 10 kHz  | < -113 dBc/Hz                            | < -110 dBc/Hz                             | < -108 dBc/Hz              |
| 100 kHz | < -118 dBc/Hz                            | < -118 dBc/Hz                             | < -112 dBc/Hz              |
| 1 MHz   | < -135 dBc/Hz                            | < -135 dBc/Hz                             | < -135 dBc/Hz              |

| Offset  | $7.4~\text{GHz} \leq f < 15.4~\text{GHz}$ | $15.2 \text{ GHz} \le f < 26.5 \text{ GHz}$ |
|---------|-------------------------------------------|---------------------------------------------|
| 1 kHz   | < -89 dBc/Hz                              | < -83 dBc/Hz                                |
| 10 kHz  | < -102 dBc/Hz                             | < -96 dBc/Hz                                |
| 100 kHz | < -106 dBc/Hz                             | < -100 dBc/Hz                               |
| 1 MHz   | < -129 dBc/Hz                             | < -123 dBc/Hz                               |

1 kHz offset and 10 kHz offset : SPAN ≤ 150 kHz
 100 kHz offset : 150 kHz < SPAN ≤ 2 MHz</li>
 1 MHz offset : SPAN > 2 MHz

1.2.12 Noise Sidebands

### Instruments Required

| Instruments            | QTY | Recommended Model |
|------------------------|-----|-------------------|
| Signal Generator       | 1   | HP8663A           |
| RF Cable SMA(m)-SMA(m) | 1   | A01002            |
| RF Cable BNC(m)-BNC(m) | 1   | MI-09             |
| Adapter N(m)-SMA(f)    | 2   |                   |

Procedures:

Setup

1. Connect the signal generator as shown in Figure 1-9.

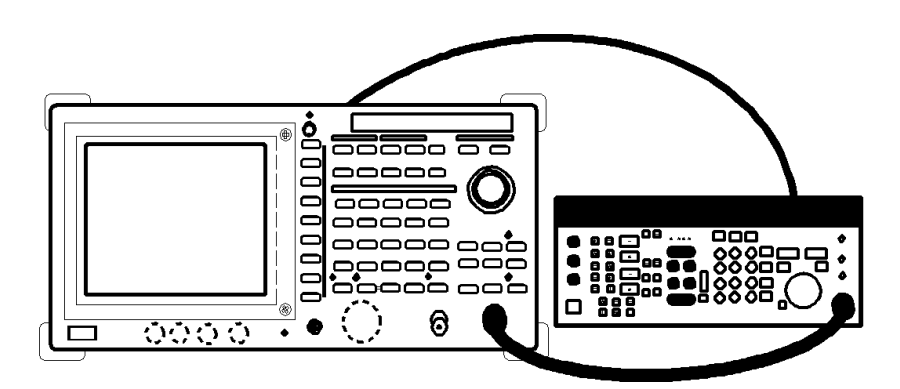

## Figure 1-9 Setup for Measuring a Noise Sidebands

 Set the HP8663A controls as follows: Frequency: 1.5 GHz Output level: - 5 dBm

Initialization

3. Press SHIFT and CONFIG(PRESET).

Setting measurement conditions

- 4. Press FREQ, 1, ., 5 and GHz.
- Press SPAN, 2, 5, 0 and kHz.
   Since the measurement is made for each of 1kHz, 10kHz, 100kHz and 1MHz offset frequency, set the frequency span to 2.5 times each offset frequency, or 2.5 kHz, 25 kHz, 250 kHz and 2.5 MHz. Keep other settings unchanged.

Measurement of Noise Sidebands

The following procedure is used to measure noise sidebands with an offset of 100 kHz.

1.2.12 Noise Sidebands

- 6. Press SRCH.
- 7. Press **MKR**  $\rightarrow$  and *Marker*  $\rightarrow$  *Ref*.
- 8. Press SRCH.
- 9. Press MEAS, *Noise/Hz*, *dBc/Hz*, 1, 0, 0 and kHz.
- 10. Press **LEVEL**,  $\bigtriangledown$  and  $\bigtriangledown$ .
- 11. Press A, Average A, 2, 0, and Hz(ENTR).
- 12. Record the level of the marker reading on the performance check sheet, after the sweep has completed.
- 13. Press A, Write A, Level, 0, GHz(dBm), SHIFT and MKR(OFF).
- 14. Repeat steps 5 through 13 for each frequency setting listed on Table 1-14.

Table 1-14 Offset Setting at a Center Frequency of 1 GHz

| Offset   | Frequency span |
|----------|----------------|
| 1 kHz    | 2.5 kHz        |
| 10 kHz   | 25 kHz         |
| 1000 kHz | 2500 kHz       |

R3267 Series Spectrum Analyzer Operation Manual (Vol.2)

1.2.13 Displayed Average Noise Level

# 1.2.13 Displayed Average Noise Level

This section explains how to check the displayed average noise level of the spectrum analyzer. Terminate the spectrum analyzer input with a 50  $\Omega$  terminator to check the displayed average noise levels at 1 kHz, 10 kHz, 10 kHz, 1 MHz and the frequency at which the noise level is the maximum within the measurement bandwidth.

Specifications:

| R3264:less than -100 dBm 10 kHz                     |
|-----------------------------------------------------|
| less than -101 dBm 100 kHz                          |
| less than -125 dBm 1 MHz                            |
| less than -(130-2f) dBm 10 MHz to 3.5 GHz f: GHz    |
| R3267: less than -90 dBm 1 kHz                      |
| less than -100 dBm 10 kHz                           |
| less than -101 dBm 100 kHz                          |
| less than -125 dBm 1 MHz                            |
| less than -(130-f) dBm 10 MHz to 3.5 GHz f: GHz     |
| less than -125 dBm 3.5 GHz to 8 GHz                 |
| R3273: less than -90 dBm 1 kHz                      |
| less than -100 dBm 10 kHz                           |
| less than -101 dBm 100 kHz                          |
| less than -(130-f) dBm 10 MHz to 3.5 GHz f: GHz     |
| less than -125 dBm 3.5 GHz to 7.5 GHz               |
| less than -122 dBm 7.4 GHz to 15.4 GHz              |
| less than -120 dBm 15.2 GHz to 22.0 GHz             |
| less than -117 dBm 22.0 GHz to 26.5 GHz             |
| RBW 100 Hz, VBW 1Hz, Input attenuator 0 dB settings |

Instruments Required

| Instruments            | QTY | Recommended Model |
|------------------------|-----|-------------------|
| 50 $\Omega$ Terminator | 1   | RNA               |

Procedures:

Setup

1. Connect the RNA to the RF INPUT.

Initialization

2. Press SHIFT and CONFIG(PRESET).

NOTE: Skip to step 14 for the R3264.

Setting the measurement conditions

3. Press **FREQ**, 1 and **kHz**.

1.2.13 Displayed Average Noise Level

- 4. Press **SPAN** and **ZERO SPAN**.
- 5. Press ATT, *Min ATT ON/OFF*(OFF), *ATT AUTO/MNL*(MNL), 0 and GHz(dB).
- 6. Press LEVEL, 6, 0 and MHz(-dBm).
- 7. Press COUPLE, RBW AUTO/MNL(MNL), 3, 0 and Hz.
- 8. Press VBW AUTO/MNL(MNL), 1 and Hz.
- 9. Press SWP, Sweep Time Auto/MNL(MNL), 1 and MHz(sec).

Measurement the noise level, 100 Hz to 3.5 GHz Band

- 10. Press A, AVERAGE A, 1, 0 and Hz(ENTER).
- 11. Press **SRCH**, after the averaging has completed.
- 12. Record the level of the marker reading on the performance check sheet.
- 13. Press SHIFT and CONFIG(PRESET).
- 14. Press SPAN and ZERO SPAN.
- 15. Press ATT, *Min ATT ON/OFF*(OFF), *ATT AUTO/MNL*(MNL), 0 and GHz(dB).
- 16. Press LEVEL, 6, 0 and MHz(-dBm).
- 17. Press COUPLE, *RBW AUTO/MNL*(MNL), 1, 0, 0 and Hz.
- 18. Press VBW AUTO/MNL(MNL), 1 and Hz.
- 19. Press SWP, Sweep Time AUTO/MNL(MNL), 1 and MHz(Sec).
- 20. Press A, Average A, 1, 0 and Hz(ENTR).
- 21. Press FREQ, 1, 0 and kHz.
- 22. Press SRCH, after the averaging has completed.
- 23. Record the level of the marker reading on the performance check sheet.
- 24. Repeat steps 21 through 23 for each frequency setting listed on Table 1-15.

1.2.13 Displayed Average Noise Level

| Center frequency |
|------------------|
| 100 kHz          |
| 1 MHz            |
| 10.1 MHz         |
| 101 MHz          |
| 501 MHz          |
| 1001 MHz         |
| 1.5 GHz          |
| 2.0 GHz          |
| 2.5 GHz          |
| 3.0 GHz          |
| 3.5 GHz          |
|                  |

#### Table 1-15 Center Frequency Setting for Displayed Average Noise Level

NOTE: Perform the measurement from step 25 onwards for the R3267 and R3273 only.

- 25. Press SHIFT and CONFIG(PRESET).
- 26. Press FREQ, Start, 3, ., 5, 0, 1 and GHz.
- 27. Press *Stop*, 8 and GHz.For the R3273, the stop frequency is set to 7.5 GHz.
- 28. Press ATT, *Min ATT ON/OFF*(OFF), *ATT AUTO/MNL*(MNL), 0 and GHz(dB).
- 29. Press LEVEL, 4, 0 and GHz(-dBm).
- 30. Press COUPLE, RBW AUTO/MNL(MNL), 3 and MHz.
- 31. Press VBW AUTO/MNL(MNL), 1, 0, 0 and kHz.
- 32. Press A, AVERAGE A, 1, 0 and Hz(ENTER).
- 33. Press SRCH, after the averaging has completed.
- 34. Press **MKR**  $\rightarrow$  and *MKR*  $\rightarrow$  *CF*.
- 35. Press A and WRITE A.
- 36. Press SPAN and Zero Span.
- 37. Press LEVEL, 6, 0 and MHz(-dBm).

1.2.13 Displayed Average Noise Level

- 38. Press COUPLE, *RBW AUTO/MNL*(MNL), 1, 0, 0 and Hz.
- 39. Press VBW AUTO/MNL(MNL), 1 and Hz.
- 40. Press SWP, Sweep Time AUTO/MNL(MNL), 1 and MHz(sec).
- 41. Press SINGLE.
- 42. Press SRCH, after the sweep has completed.
- 43. Record the level of the marker reading on the performance check sheet.

For R3273 only, Display Average noise level for remaining bands

44. Repeat steps 25 through 43 for each frequency setting listed on Table 1-16.

Table 1-16 Start and Stop Frequencies Setting

| BAND                | Start frequency | Stop frequency |
|---------------------|-----------------|----------------|
| 7.5 GHz to 15.4 GHz | 7.501 GHz       | 15.4 GHz       |
| 15.2 GHz to 22 GHz  | 15.201 GHz      | 22.0 GHz       |
| 22 GHz to 26.5 GHz  | 22.0 GHz        | 26.5 GHz       |

R3267 Series Spectrum Analyzer Operation Manual (Vol.2)

1.2.14 Residual FM

# 1.2.14 Residual FM

This section explains how to check the residual FM of an internal local oscillator in Zero Span Mode. Connect a stable signal to the input and perform a slope detection in Zero Span Mode to measure the residual FM. The residual FM is expressed as the product of the IF filter slope (Hz/dB) and the change in the measured signal amplitude.

Specifications:

less than 3 Hz  $\times$  N<sub>P-P</sub>/0.1 sec

Instruments Required

| Instruments            | QTY | Recommended Model |
|------------------------|-----|-------------------|
| Signal Generator       | 1   | HP8663A           |
| RF Cable SMA(m)-SMA(m) | 1   | A01002            |
| RF Cable BNC(m)-BNC(m) | 1   | MI-09             |
| Adapter N(m)-SMA(f)    | 2   |                   |

Procedures :

Setup

1. Connect the signal generator as shown in Figure 1-10.

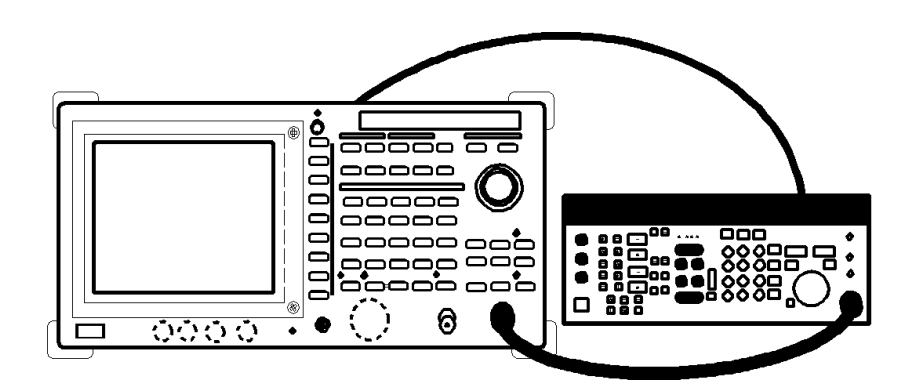

Figure 1-10 Setup for Measuring a Residual FM

Setting the signal generator

2. Set the HP8663A controls as follows: Frequency: 2.5 GHz Output level: -10 dBm

Initialization

3. Press SHIFT and CONFIG(PRESET).

## 1.2.14 Residual FM

Setting the measurement conditions

Determining the IF filter slope

- 4. Press FREQ, 2, ., 5 and GHz.
- 5. Press **SPAN**, **1**, **0**, **0** and **kHz**.
- 6. Press SRCH.
- 7. Press MKR, more 1/2 and Signal Track ON/OFF(ON).
- 8. Press SPAN, 1 and kHz.
- 9. Press COUPLE, *RBW AUTO/MNL*(MNL), **3**, **0** and Hz.
- 10. Press MKR and Signal Track ON/OFF (OFF).
- 11. Press LEVEL, 5, MHz(-dBm), *dB/div* and *1 dB/div*.
- 12. Press SPAN, 2, 0, 0 and Hz.
- 13. Press SRCH.
- 14. Press **MKR**  $\rightarrow$  and **MKR**  $\rightarrow$  **REF**.
- 15. Press SRCH.
- 16. Press **MKR**  $\rightarrow$  and *MKR*  $\rightarrow$  *REF*.
- 17. Press SINGLE.
- 18. Press MKR, more2/2, Delta Marker and Delta Marker ON/OFF (ON).
- 19. Rotate the data knob counter clockwise until the marker reads  $3 dB \pm 0.1 dB$ .
- 20. Press **MKR**, *Delta Marker*, *Delta Marker ON/OFF*(ON) and rotate the data knob counter clockwise until the marker reads -6 dB±0.1 dB.
- 21. Record the frequency and the level of the delta marker reading on the performance check sheet.
- 22. Calculate the Slope using the following formula and record the result on the performance check sheet.

Slope = (the frequency of the delta marker reading) (the level of the delta marker reading)

[Hz/dB]

1.2.14 Residual FM

#### Measuring the Residual FM

- 23. Press SHIFT and MKR(OFF).
- 24. Press REPEAT.
- 25. Press SPAN and Zero Span.
- 26. Press COUPLE, VBW AUTO/MNL(MNL), 3, 0, 0 and Hz.
- 27. Press SWP, Sweep Time AUTO/MNL(MNL), 1, 0, 0 and kHz(ms).
- 28. Press **FREQ** and turn the data knob slowly counter-clockwise so that the trace peak can be positioned to a level 6 divisions below the reference level.
- 29. Press SINGLE.
- 30. Press SRCH.
- 31. Press MKR, Delta Marker and Delta Marker ON/OFF(ON).
- 32. Press SRCH and Min Peak.
- 33. Record the level,  $\Delta$ Level of the Delta Marker reading on the performance check sheet.

#### Calculation Residual FM

34. Calculate the residual FM using the following formula.

 $\begin{array}{ll} \text{Residual FM} &= \text{Slope} &\times \Delta \text{Level} \\ & & [\text{Hz}] & [\text{Hz/dB}] & [\text{dB}] \end{array}$ 

1.2.15 Residual Response

#### **1.2.15 Residual Response**

This section explains how to check the residual response of a narrow frequency span and narrow resolution bandwidth using the display line. Connect a 50  $\Omega$  terminator to the spectrum analyzer input connector.

Specifications: with no signal at input and 0 dB input attenuation

R3264

less than -100 dBm Range: 1 MHz to 3.5 GHz less than - 90 dBm Range: 300 kHz to 3.5 GHz

R3267

less than -100 dBm Range: 1 MHz to 3.5 GHz less than - 90 dBm Range: 300 kHz to 8 GHz

R3273

less than -100 dBm Range: 1 MHz to 3.5 GHz less than - 90 dBm Range: 300 kHz to 26.5 GHz

Instruments Required

| Instruments            | QTY | Recommended Model |
|------------------------|-----|-------------------|
| $50 \Omega$ Terminator | 1   | RNA               |

Procedures :

Initialization

#### 1. Press SHIFT and CONFIG(PRESET).

Connecting calibration signal

2. Connect the BNC cable from the CAL OUT connector to the INPUT connector.

Checking the CALL OUT signal level

- 3. Press FREQ, 3, 0 and MHz.
- 4. press SPAN, 1, 0 and kHz.
- 5. Press LEVEL, 1, 0 and MHz(-dBm).
- 6. Press COUPLE, RBW AUTO/MNL(MNL), 3, 0, 0 and Hz.
- 7. Press ATT, *Min ATT ON/OFF*(OFF), *ATT AUTO/MNL*(MNL), 1, 0 and GHz(dB).
- 8. press SRCH.
- 9. Check the marker level within -10.0dBm±0.3dB

1.2.15 Residual Response

10. If the level is out of range, press SHIFT, 7(CAL) and Cal All.

Measurement the residual response on the 1 MHz to 3.5 GHz range

- 11. Connect the 50  $\Omega$  terminator to the input, after the calibration has completed.
- 12. Press FREQ, 1, ., 3 and MHz.
- 13. Press SPAN, 2 and MHz.
- 14. Press ATT, ATT AUTO/MNL(MNL), 0 and GHz(dB).
- 15. Press LEVEL, 5, 0 and MHz(-dBm).
- 16. Press COUPLE, RBW AUTO/MNL(MNL), 1, 0, and kHz.
- 17. Press VBW AUTO/MNL(MNL), 3, 0, 0 and Hz.
- 18. Press FREQ, CF Step Size AUTO/MNL(MNL), 1, ., 9 and MHz.
- 19. Press FORMAT, *Display Line ON/OFF*(ON), 1, 0, 0 and MHz(-dBm).
- 20. Press SINGLE.

The noise level should be at least 3 dB below the display line. If is not, it will necessary to reduce the Span and RBW setting to reduce the noise level. Set the frequency step size to 95% or less of the frequency span.

- 21. If a residual is suspected, press **SINGLE** again. A residual response presist, but a noise peak will not.
- 22. Record any frequency responses above the display line on the performance check sheet.
- 23. If a response is marginal, verify the response amplitude as follows. If not, go to step 34.
- 24. Press SHIFT, RCL(SAVE), 1 and Hz(ENTR).
- 25. Press **REPEAT** and **MKR**.
- 26. Move the marker to the trace peak using the data knob.
- 27. Press **MKR**  $\rightarrow$  and **MKR**  $\rightarrow$  **CF**.
- 28. Press COUPLE, RBW AUTO/MNL(MNL) and RBW AUTO/MNL(AUTO).
- 29. Press **SPAN** and  $\bigtriangledown$  to make the frequency span narrower until the RBW is set to 300 Hz.
- 30. Press SRCH.

1.2.15 Residual Response

- 31. Press **MKR**  $\rightarrow$  and **MKR**  $\rightarrow$  **CF**.
- 32. Record any frequency responses above the display line on the performance check sheet.
- 33. Press RCL, 1 and Hz(ENTR).
- 34. Press **FREQ** and  $\triangle$ .
- 35. Repeat steps 20 through 34 until a center frequency of 3.5 GHz is set.

NOTE: Perform the measurement from step 36 onwards for the R3267 and R3273 only.

Residual Response in a range between 3.5 GHz to 7.5 GHz

- 36. Press FREQ, 3, ., 5, 2, 5 and GHz.
- 37. Press SPAN, 5, 0 and MHz.
- 38. Press COUPLE, RBW AUTO/MNL(MNL), 3, 0, 0 and kHz.
- 39. Press VBW AUTO/MNL(MNL), 3, 0, 0 and Hz.
- 40. Press FREQ, CF Step Size AUTO/MNL(MNL), 4, 7, ., 5 and MHz.
- 41. Press FORMAT, Display Line ON/OFF(ON), 9, 0 and MHz(-dBm).
- 42. Repeat steps 20 through 34 until a center frequency of 7.425 GHz is set.

# 1.2.16 Gain Compression

This section explains how to check the gain compression. The gain compression is measured as follows: two signals with a difference of 1 MHz are merged using a power splitter.

One of the two inputs is fixed at -30 dBm and the other input is gradually increased until the fixed input has been reduced by 1 dB. When the fixed input has been reduced by 1 dB, the level of variable input is referred to as the gain compression level.

Specifications:

| R3264/67                              |                     |
|---------------------------------------|---------------------|
| less than -3 dBm(mixer input level):  | 10 MHz to 100 MHz   |
| less than 0 dBm(mixer input level):   | >100 MHz            |
| R3273                                 |                     |
| less than -3 dBm(mixer input level):  | 10 MHz to 100 MHz   |
| less than 0 dBm(mixer input level):   | 100 MHz to 3.5 GHz  |
| less than -10 dBm(mixer input level): | 3.5 GHz to 7.5 GHz  |
| less than -3 dBm(mixer input level):  | 7.5 GHz to 26.5 GHz |

Instruments Required

| Instruments                  | QTY | Recommended Model |
|------------------------------|-----|-------------------|
| Signal Generator             | 1   | SMP02             |
| Signal Generator             | 1   | SMP03             |
| Power Meter and Power Sensor | 1   | NRVS / NRV-Z52    |
| Power Splitter               | 1   | 1579              |
| 3 dB Attenuator              | 1   | DEF-000685-1      |
| 10 dB Attenuator             | 1   | DEE-000480-1      |
| RF Cable SMA(m)-SMA(m)       | 3   | A01002            |
| Adapter N(m)-SMA(f)          | 4   |                   |

Procedures :

Initializing the power meter and the sensor

- 1. Set the unit to dBm on the NRVS.
- 2. Perform the zeroing of the NRVS.

Setup

3. Connect the signal generators and the power sensor as shown in Figure 1-11.

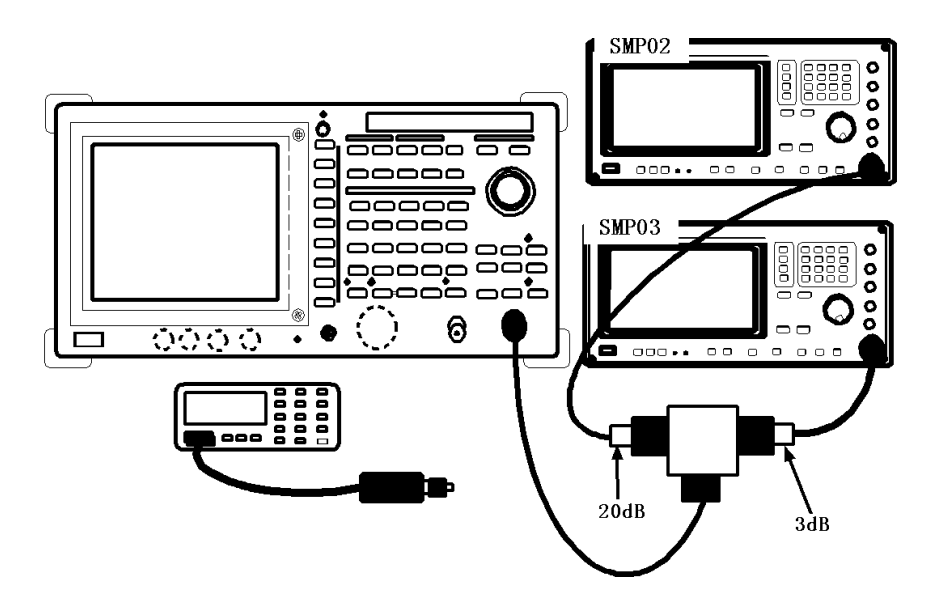

Figure 1-11 Setup for the Gain Compression

Setting the signal generator

- 4. Set the SMP03 controls as follows: Frequency: 11 MHz Output level: -2 dBm
- 5. Set the SMP02 controls as follows: Frequency: 10 MHz Output level: -4 dBm
- 6. Set the correction frequency on the NRVS to 10.5 MHz.

Initialization

7. Press SHIFT and CONFIG(PRESET).

Measurement a center frequency of 10.5 MHz

- 8. Press **FREQ**, **1**, **0**, **.**, **5** and **MHz**.
- 9. Press SPAN, 2 and MHz.
- 10. Press ATT, ATT Min ON/OFF(OFF), ATT AUTO/MNL(MNL), 0 and GHz(dB).
- 11. Press LEVEL, 3, 0, MHz(-dBm), *dB/div* and *1 dB/div*.
- 12. Turn off the output of the SMP03.
- 13. Press SRCH.

- 14. Change the output level on the SMP02 using the data knob to adjust the level on the screen to -30±0.1 dBm.
- 15. Turn on the output level of the SMP03.
- 16. Turn the data knob on the SMP03 until the signal level at 5 div in the left hand part on the R3267 Series screen is lowered by 1 dB from 30 dBm.If the power level knob cannot be turned any more, stop it here.
- 17. Disconnect the RF cable that is connected to the spectrum analyzer, and connect it to the power sensor.
- 18. Record the level of the power meter reading on the performance check sheet.

Measurement at a center frequency of 200.5 MHz

| 19. | Set the SMP03, SMP02 and NRVS controls as follows |             |  |
|-----|---------------------------------------------------|-------------|--|
|     | SMP03:                                            | 200 MHz     |  |
|     | SMP02:                                            | 201 MHz     |  |
|     | Correction frequency(NRVS                         | ):200.5 MHz |  |

- 20. Press FREQ, 2, 0, 0, ., 5 and MHz.
- 21. Press SPAN, 2 and MHz.
- 22. Repeat steps 12 through 18.

NOTE: Perform the measurement from step 23 onwards for the R3267 and R3273 only.

Measurement at a center frequency of 3600.5 MHz

- 23. Set the SMP03, SMP02 and NRVS controls as follows: SMP03: 3600 MHz SMP02: 3601 MHz Correction frequency(NRVS):3.6 GHz
- 24. Press FREQ, 3, 6, 0, 0, ., 5 and MHz.
- 25. Press SPAN, 2 and MHz.
- 26. Press LEVEL, 1, 0 and MHz(-dBm), *dB/div* and *10 dB/div*.
- 27. Press SRCH.
- 28. Press FREQ, more 1/2, Presel Tune and AUTO Tune.
- 29. Repeat 11 through 18.

For R3273 only: Measurement at a center frequency of 7600.5 MHz

- 30. Set the SMP03, SMP02 and NRVS controls as follows: SMP03: 7600 MHz
   SMP02: 7601 MHz
   Correction frequency(NRVS):7.6 GHz
- 31. Press FREQ, 7, 6, 0, 0, ., 5 and MHz.
- 32. Repeat steps 25 through 29.

# 1.2.17 Second Harmonic Distortion

This section explains how to check the second harmonic distortion. The output of the signal generator is input to the spectrum analyzer through a low-pass filter, the second harmonic distortion frequency is set to the spectrum analyzer center frequency, and then the second harmonic distortion is measured. The low-pass filter is used to eliminate any harmonic distortion originating at the signal source. The signal generator frequency reference source is supplied from the spectrum analyzer.

Specifications:

| R3264:<br>less than -70 dBc:                        | 10 MHz to 3.5 GHz (-30 dBm mixer input level)                                         |
|-----------------------------------------------------|---------------------------------------------------------------------------------------|
| R3267:<br>less than -70 dBc:<br>less than -90 dBc:  | 10 MHz to 3.5 GHz (-30 dBm mixer input level) >1.6 MHz (-10 dBm mixer input level)    |
| R3273:<br>less than -70 dBc:<br>less than -100 dBc: | 10 MHz to 3.5 GHz (-30 dBm mixer input level)<br>>3.5 GHz (-10 dBm mixer input level) |

Instruments Required

| Instruments                  | QTY | Recommended Model |
|------------------------------|-----|-------------------|
| Signal Generator             | 1   | SMP02             |
| Power Meter and Power Sensor | 1   | NRVS / NRV-Z52    |
| Power Splitter               | 1   | 1579              |
| Low-pass Filter              | 1   | DEE-001172-1      |
| RF Cable SMA(m)-SMA(m)       | 3   | A01002            |
| RF Cable BNC(m)-BNC(m)       | 1   | MI-09             |
| Adapter N(m)-SMA(f)          | 5   |                   |

Procedures :

Initializing the power meter and the sensor

- 1. Set the unit to dBm on the NRVS.
- 2. Perform the zeroing of the NRVS.

#### Setup

3. Connect the signal generator and the power sensor as shown in Figure 1-12.

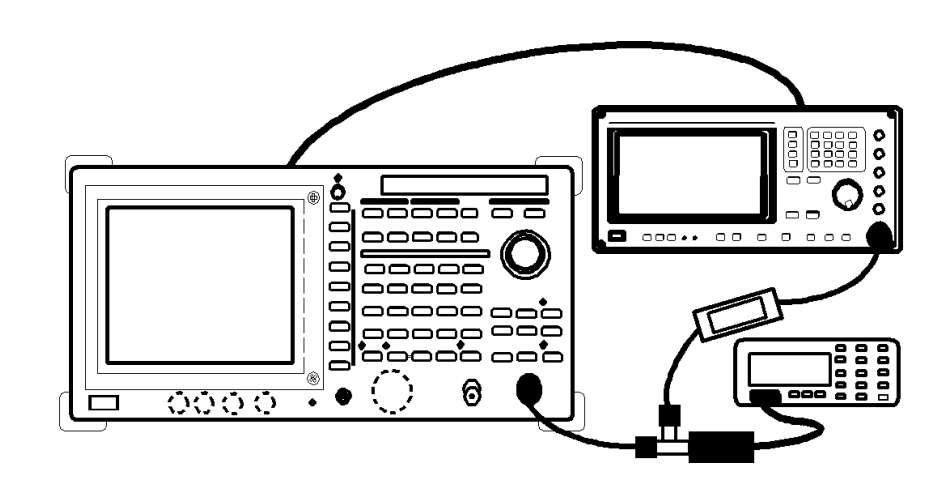

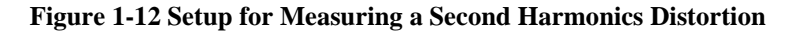

Setting the signal generator

| 4. | 4. Set the SMP02 controls as follows |          |
|----|--------------------------------------|----------|
|    | Frequency:                           | 1.5 GHz  |
|    | Output level:                        | 0 dBm    |
|    | 10 MHz Reference:                    | External |

Initialization

- 5. Press SHIFT and CONFIG(PRESET).
- 6. Set the correction frequency of the NRVS to 1.5 GHz.

Measurement 100 Hz to 3.5 GHz band

- 7. Press FREQ, 1, ., 5 and GHz.
- 8. Press SPAN, 1, 0 and kHz.
- 9. Press ATT, ATT AUTO/MNL(MNL), 2, 0 and GHz(dB).
- 10. Press LEVEL, 1, 0 and MHz(-dBm).
- 11. Press COUPLE, VBW AUTO/MNL(MNL), 3, 0 and Hz.
- 12. Adjust the output level of the SMP02 using the data knob so that the level of the power meter reading is -10 dBm  $\pm$  0.09 dB.
- 13. Press SINGLE.
- 14. Press SRCH, after the sweep has completed.

- 15. Press MKR, Delta Marker and Fixed Marker ON/OFF (ON).
- 16. Press FREQ, 3 and GHz.
- 17. Press SINGLE.
- 18. Press SRCH, after the sweep has completed.
- 19. Record the level of the marker reading on the performance check sheet.

NOTE: Perform the measurement from step 20 onwards for the R3267 and R3273 only.

Measurement 3.6 GHz or more band

- 20. Remove the low-pass filter and connect the RF cable between the SMP02 and the R3267/73.
- 21. Press SHIFT and CONFIG(PRESET).
- 22. Press FREQ, 3, ., 8 and GHz.
- 23. Press SPAN, 5, 0, 0 and kHz.
- 24. Set the SMP02 controls as follows: Frequency: 3.8 GHz Output level: -10 dBm
- 25. Press SRCH.
- 26. Press FREQ, more 1/2, Presel Tune and Auto Tune.
- 27. After the auto tuning has completed, set the SMP02 controls as follows: Frequency: 1.9 GHz. Output level: 0 dBm
- 28. Connect the signal generator and the power sensor as shown in Figure 1-11.
- 29. Set the correction frequency of the NRVS to 1.9 GHz.
- 30. Change the output level on the SMP02 using the data knob to adjust the power meter value to 0 dBm±0.09 dB.
- 31. Press FREQ, 1, ., 9 and GHz.
- 32. Press SPAN, 1 and kHz.
- 33. Press SRCH.
- 34. Press MKR, Delta Marker and Fixed Marker ON/OFF(ON).

- 35. Press FREQ, 3, ., 8 and GHz.
- 36. Press LEVEL, 4, 0 and MHz(-dBm).
- 37. Press A, Average A, 2, 0 and Hz(ENTR).
- 38. Press **SRCH**, after the averaging has completed.
- 39. Record the level of the delta marker reading on the performance check sheet.

# 1.2.18 Third Order Intermodulation Distortion

This section explains how to check the third order intermodulation distortion which occurs when two signals are input. Third order intermodulation distortion is reduced by 20 dB when the input signal is reduced by 10 dB.

Specifications:

| R3264:When the mixer input is -30 dBm.    |                           |
|-------------------------------------------|---------------------------|
| less than -70dBc (less than -50dBc *1):   | 10MHz to 100MHz band      |
| less than -80dBc (less than -60dBc *1):   | 100MHz to 1GHz band       |
| less than -85dBc(less than -65dBc *1):    | 1GHz to 3.5GHz band       |
| *1: Calculated value when the mixer input | ut is -20 dBm.            |
| R3267:When the mixer input is -30 dBm.    |                           |
| less than -70dBc (less than -50dBc *2):   | 10MHz to 100MHz band      |
| less than -80dBc (less than -60dBc *2):   | 100MHz to 1.0GHz band     |
| less than -85dBc(less than -65dBc *2):    | 1.0GHz to 3.5GHz band     |
| less than -90dBc(less than -70dBc *2):    | 1.6GHz to 8.0GHz band *3  |
| *2: Calculated value when the mixer input | ut is -20 dBm.            |
| *3: When the preselector is used.         |                           |
|                                           |                           |
| R3273:When the mixer input is -30 dBm.    |                           |
| less than -70dBc (less than -50dBc *4):   | 10MHz to 100MHz band      |
| less than -80dBc (less than -60dBc *4):   | 100MHz to 1.0GHz band     |
| less than -85dBc (less than -65dBc *4):   | 1.0GHz to 3.5GHz band     |
| less than -70dBc (less than -50dBc *4):   | 3.5GHz to 7.5GHz band *5  |
| less than -75dBc (less than -55dBc *4):   | 7.5GHz to 26.5GHz band *5 |
| *4: Calculated value when the mixer input | ut is 20 dBm              |

\*4: Calculated value when the mixer input is -20 dBm.

\*5: When the preselector is used.

| Instruments | Requi | red |  |
|-------------|-------|-----|--|
|             |       |     |  |

| Instruments                  | QTY | Recommended Model |
|------------------------------|-----|-------------------|
| Signal Generator             | 1   | SMP02             |
| Signal Generator             | 1   | SMP03             |
| Power Meter and Power Sensor | 1   | NRVS / NRV-Z52    |
| Power Divider                | 1   | DDUL-20A-1000     |
| Power Divider                | 1   | DDUL-24M-10G      |
| RF Cable SMA(m)-SMA(m)       | 3   | A01002            |
| Adapter N(m)-SMA(f)          | 5   |                   |
| Adapter SMA(f)-SMA(f)        | 1   |                   |

#### Procedures :

Setting the power meter

- 1. Set the unit to dBm on the NRVS.
- 2. Perform the zeroing of the NRVS.

Setup

3. Connect the signal generators as shown in Figure 1-13.

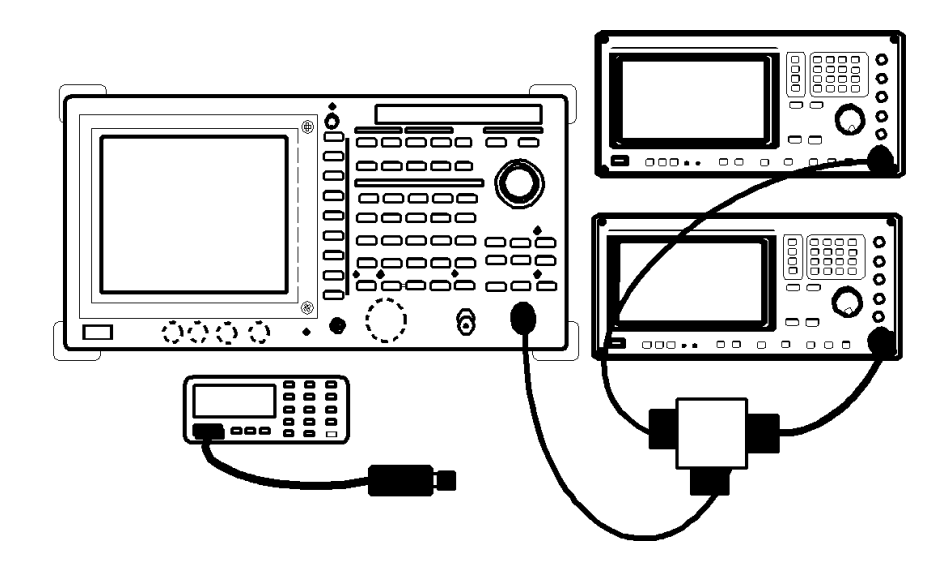

Figure 1-13 Setup for Measuring a Third Order Intermodulation Distortion

Setting the measurement conditions

- 4. Set the correction frequency to 20.5 MHz on the NRVS.
- 5. Set the frequency of the SMP02 to 20.5 MHz.
- 6. Set the frequency of the SMP03 to 20.6 MHz.
- 7. Turn off the RF output of the SMP02 and the SMP03.

Frequency measurement no using the preselector

- 8. Press SHIFT and CONFIG(PRESET).
- 9. Press FREQ, 2, 0, ., 5 and MHz.

- 10. Press SPAN, 1 and MHz.
- 11. Press ATT, ATT AUTO/MNL(MNL), 1, 0 and GHz(dB).
- 12. Press LEVEL, 1, 0 and MHz(-dBm).
- 13. Press COUPLE, RBWAUTO/MNL(MNL), 3 and kHz.
- 14. Press VBW AUTO/MNL(MNL), 3, 0, 0 and Hz.
- 15. Connect the power sensor to the output of the power devider using the RF cable.
- 16. Turn on the SMP03 and adjust the level into a -10 dBm  $\pm$  0.1 dB reading on power meter by the data knob of the SMP03.
- 17. Turn off the RF output of the SMP03.
- 18. Turn on the SMP02 and adjust the level into a -10 dBm  $\pm$  0.1 dB reading on power meter by the data knob of the SMP02.
- 19. Turn on the RF output of the SMP03.
- 20. Disconnect the cable connected to the power sensor, and connect it to the spectrum analyzer input.
- 21. Press SINGLE.
- 22. Press SRCH, after the sweep has completed.
- 23. Press **MKR**  $\rightarrow$ , *MKR*  $\rightarrow$  *REF* and **SINGLE**.
- 24. Press SRCH, after the sweep has completed.
- 25. Press MKR and Delta Marker.
- 26. Third order intermodulation distortion appear at two frequencies: one is 100 kHz higher the one input frequency, and the other is 100 kHz lower the other input. Record one of the third order intermodulation distortion levels, whichever is greater, on the performance check sheet.
- 27. Repeat Steps 4 through 26 for each frequency setting listed on Table 1-17.

#### **Table 1-17 Third Order Intermodulation Distortion**

| SMP02    | SMP03      | Center<br>Frequency | VBW    | NRVS    |
|----------|------------|---------------------|--------|---------|
| 105 MHz  | 105.1 MHz  | 105 MHz             | 300 Hz | 105 MHz |
| 1500 MHz | 1500.1 MHz | 1500 MHz            | 300 Hz | 1.5 GHz |

NOTE: Perform the measurement from step 28 onwards for the R3267 and R3273 only.

Frequency measurement using the preselector

- 28. Set the correction frequency to 3600 MHz on the NRVS.
- 29. Set the frequency of the SMP02 to 3600 MHz.
- 30. Set the frequency of the SMP03 to 3600.1 MHz.
- 31. Turn off the RF output of the SMP02 and the SMP03.
- 32. Press SHIFT and CONFIG(PRESET).
- 33. Press FREQ, 3, 6, 0, 0 and MHz.
- 34. Press SPAN, 1 and MHz.
- 35. Press ATT, ATT AUTO/MNL(MNL), 1, 0 and GHz(dB).
- 36. Press LEVEL, 1, 0 and MHz(-dBm).
- 37. Disconnect the RF cable that is connected to the power divider, and connect it to the spectrum analyzer.
- 38. Turn the SMP03 output on and set the output to -20 dBm.
- 39. Press SRCH.
- 40. Press FREQ, More 1/2, Presel Tune and AUTO Tune.
- 41. Press COUPLE, RBW AUTO/MNL(MNL), 3 and kHz.
- 42. Press VBW AUTO/MNL(MNL), 3, 0, 0 and Hz.
- 43. Disconnect the RF cable that is connected to the spectrum analyzer, and connect it to the power sensor.
- 44. Changing the output level on the SMP03 using the data knob to adjust the power meter value to -10 dBm±0.1 dB.
- 45. Turn off the RF output of the SMP03.
- 46. Turn on the SMP02 and adjust the level into a -10 dBm  $\pm$  0.1 dB reading on power meter by the data knob of the SMP02.
- 47. Turn on the RF output of the SMP03.

- 48. Disconnect the cable connected to the power sensor, and connect it to the spectrum analyzer input.
- 49. Press SINGLE.
- 50. Press **SRCH**, after the sweep has completed.
- 51. Press **MKR**  $\rightarrow$ , *MKR*  $\rightarrow$  *REF* and **SINGLE**.
- 52. Press SRCH, after the sweep has completed.
- 53. Press MKR and Delta Marker.
- 54. Third order intermodulation distortion appear at two frequencies: one is 100 kHz higher the one input frequency, and the other is 100 kHz lower the other input. Record one of the third order intermodulation distortion levels, whichever is greater, on the performance check sheet.
- 55. Repeat Steps 28 through 54 for each frequency setting listed on Table 1-18.

# Table 1-18 Third Order Intermodulation Distortion (When the Preselector is Used)

| SMP02    | SMP03      | Center<br>Frequency | VBW    | NRVS     | Remarks    |
|----------|------------|---------------------|--------|----------|------------|
| 2000 MHz | 2000.1 MHz | 2000 MHz            | 300 Hz | 2.00 GHz | R3267 only |
| 8000 MHz | 8000.1 MHz | 8000 MHz            | 300 Hz | 8.00 GHz | R3273 only |

1.2.19 Image, Multiple and Out of Band Responses (For the R3267/73)

# 1.2.19 Image, Multiple and Out of Band Responses (For the R3267/73)

This section explains how to check the image, multiple and out of band responses for each band.

Specifications:

R3267:

less than -70 dBc 10 MHz to 8 GHz Band

R3273:

less than -70 dBc 10 MHz to 18 GHz Band less than -60 dBc 10 MHz to 23 GHz Band less than -50 dBc 10 MHz to 26.5 GHz Band

Instruments Required

| Instruments                  | QTY | Recommended Model |
|------------------------------|-----|-------------------|
| Signal Generator             | 1   | SMP03             |
| Power Meter and Power Sensor | 1   | NRVS / NRV-Z52    |
| Power Splitter               | 1   | 1579              |
| RF Cable SMA(m) - SMA(m)     | 2   | A01002            |
| Adapter N(m)-SMA(f)          | 4   |                   |

Procedures :

Initializing the power meter and the sensor

- 1. Set the unit to dBm on the NRVS.
- 2. Perform the zeroing of the NRVS.

Setup

3. Connect the signal generator and the power sensor as shown in Figure 1-14.

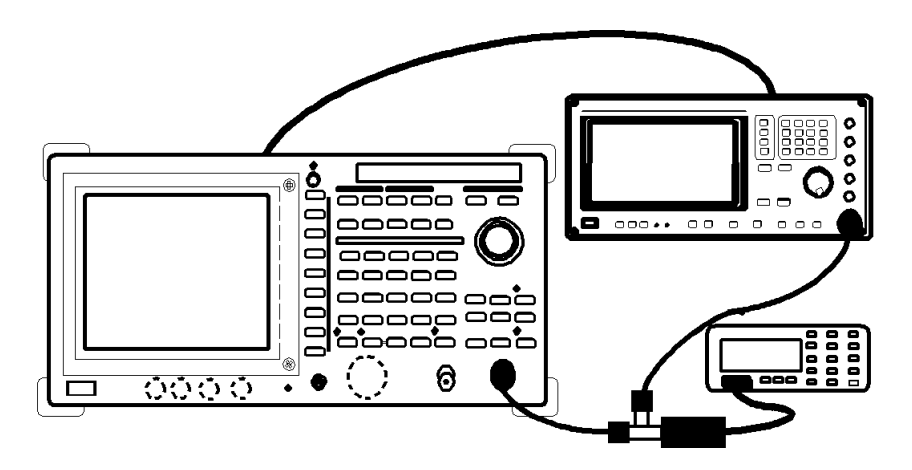

Figure 1-14 Setup for Measuring a Image, Multiple, Out of Band
Setting the signal generator

4. Set the SMP03 controls as follows: Frequency: 2 GHz Output level: 0 dBm

Initialization

5. Press SHIFT and CONFIG(PRESET).

Setting the measurement conditions

- 6. Press FREQ, 2 and GHz.
- 7. Press SPAN, 5 and MHz.
- 8. Press COUPLE, RBW AUTO/MNL(MNL), 1, 0, 0 and kHz.
- 9. Press VBW AUTO/MNL(MNL), 3, 0, 0 and Hz.
- 10. Set the correction frequency of the NRVS to 2 GHz.
- 11. Adjust the output level of the SMP03 using the data knob so that the level of the power meter reading is 0.0 dBm±0.1 dB.
- 12. Press SINGLE.
- 13. Press SRCH, after the sweep has completed.
- 14. Press MKR, Delta Marker and Fixed Marker ON/OFF(ON).

Measurement in the range of 100 Hz to 3.6 GHz band

- 15. Press REPEAT.
- 16. Set the SMP03 controls as follows: Frequency: 1957.159 MHz
- 17. Set the correction frequency of the NRVS to 1.96 GHz.
- 18. Adjust the output level of the SMP03 using the data knob so that the level of the power meter reading is  $0.0 \text{ dBm} \pm 0.1 \text{ dB}$ .
- 19. Press SINGLE.
- 20. Press SRCH, after the sweep has completed.
- 21. Record the level of the Delta marker reading on the performance check sheet.
- 22. Repeat steps 15 through 21 for each frequency setting listed on Table 1-19.

R3267 Series Spectrum Analyzer Operation Manual (Vol.2)

1.2.19 Image, Multiple and Out of Band Responses (For the R3267/73)

| (Center F                     |                  |                                 |
|-------------------------------|------------------|---------------------------------|
| BAND                          | Signal generator | Correction Frequency of<br>NRVS |
| 100 Hz to 3.6 GHz 1157.159 MH |                  | 1.16 GHz                        |
|                               | 10462.841 MHz    | 10.46 GHz                       |
|                               | 8231.4205 MHz    | 8.23 GHz                        |

| Table 1-19 | Image, Multiple, Out of Band Setting |
|------------|--------------------------------------|
|            | (Center Frequency: 2 GHz)            |

For the R3273 only, Measurement in the range of 3.5 GHz to 7.5 GHz band

Measurement at 5.5 GHz

- 23. Press FREQ, 5, ., 5 and GHz.
- 24. Set the frequency of the SMP03 to 5.5 GHz.
- 25. Set the correction frequency on the NRVS to 5.5 GHz.
- 26. Adjust the output level of the SMP03 using the data knob so that the level of the power meter reading is  $0.0 \text{ dBm} \pm 0.1 \text{ dB}$ .
- 27. Press REPEAT.
- 28. Press SHIFT and MKR(OFF).
- 29. Press SRCH, FREQ, more 1/2, Presel Tune and AUTO Tune.
- 30. Press SINGLE, SRCH, MKR, Delta Marker and Fixed Marker ON/OFF(ON).
- 31. Repeat steps 15 through 21 for each frequency setting listed on Table 1-20.

| BAND                          | Center Frequency | SMP03 Frequency | Correction Frequency of<br>NRVS |
|-------------------------------|------------------|-----------------|---------------------------------|
| 3.5 GHz to 7.5 GHz            | 5.5 GHz          | 6342.841 MHz    | 6.34 GHz                        |
|                               | 5.5 GHz          | 11421.421 MHz   | 11.4 GHz                        |
|                               | 5.5 GHz          | 17342.841 MHz   | 17.3 GHz                        |
|                               | 5.5 GHz          | 23267.262 MHz   | 23.3 GHz                        |
| 7.4 GHz to 15.4 GHz           | 12.0 GHz         | 12842.841 MHz   | 12.8 GHz                        |
|                               | 12.0 GHz         | 5789.29 MHz     | 5.79 GHz                        |
|                               | 12.0 GHz         | 18210.71 MHz    | 18.2 GHz                        |
|                               | 12.0 GHz         | 24421.421 MHz   | 24.4 GHz                        |
| 15.2 GHz to 23.3 GHz 21.0 GHz |                  | 21842.841 MHz   | 21.8 GHz                        |
|                               | 21.0 GHz         | 6719.053 MHz    | 6.72 GHz                        |
|                               | 21.0 GHz         | 13859.527 MHz   | 13.9 GHz                        |
| 23 GHz to 26.5 GHz            | 24.4 GHz         | 25242.841 MHz   | 25.2 GHz                        |
|                               | 24.4 GHz         | 5783.935 MHz    | 5.78 GHz                        |
|                               | 24.4 GHz         | 11989.29 MHz    | 12.0 GHz                        |
|                               | 24.4 GHz         | 18194.645 MHz   | 18.2 GHz                        |

Table 1-20 Image, Multiple, Out of Band Setting for the R3273

For the R3273 only, Measurement in the range of 7.4 GHz to 15.4 GHz band

Measurement at 12 GHz

- 32. Press FREQ, 1, 2 and GHz.
- 33. Set the frequency of the SM03 to 12 GHz.
- 34. Set the correction frequency of the NRVS to 12 GHz.
- 35. Repeat steps 26 through 31 for each frequency setting listed on Table 1-20.

For the R3273 only, Measurement in the range of 15.2 GHz to 23.3 GHz band

Measurement at 21 GHz

- 36. Press FREQ, 2, 1 and GHz.
- 37. Set the frequency of the SM03 to 21 GHz.
- 38. Set the correction frequency of the NRVS to 21 GHz.
- 39. Repeat steps 26 through 31 for each frequency setting listed on Table 1-20.

For the R3273 only, Measurement in the range of 23 GHz to 26.5 GHz band

Measurement at 24.4 GHz

- 40. Press **FREQ**, **2**, **4**, **.**, **4** and **GHz**.
- 41. Set the frequency of the SM03 to 24.4 GHz.
- 42. Set the correction frequency of the NRVS to 24.4 GHz.
- 43. Repeat steps 26 through 31 for each frequency setting listed on Table 1-20.

For the R3267 only, Measurement in the range of 3.5 GHz to 8 GHz band

Measurement at 7 GHz

- 44. Press FREQ, 7 and GHz.
- 45. Set the frequency of the SM03 to 7 GHz.
- 46. Set the correction frequency of the NRVS to 7 GHz.
- 47. Adjust the output level of the SMP03 using the data knob so that the level of the power meter reading is  $0.0 \text{ dBm} \pm 0.1 \text{ dB}$ .
- 48. Press REPEAT.
- 49. Press SHIFT and MKR(OFF).
- 50. Press SRCH, FREQ, more 1/2, Presel Tune and AUTO Tune.
- 51. Press SINGLE, SRCH, MKR, Delta Marker and Fixed Marker ON/OFF(ON).
- 52. Set the frequency of the SMP03 and NRVS to the following Table 1-21 and repeat steps 15 through 21.

#### Table 1-21 Image, Multiple, Out of Band Setting for the R3267

| BAND                     | Center Frequency | SMP03 Frequency | Correction Frequency of<br>NRVS |
|--------------------------|------------------|-----------------|---------------------------------|
| 3.5 GHz to 8 GHz 7.0 GHz |                  | 7842.841 MHz    | 7.84 GHz                        |
|                          | 8.0 GHz          | 4632.131 MHz    | 4.63 GHz                        |
|                          | 8.0 GHz          | 3789.29 MHz     | 3.79 GHz                        |

#### Measurement at 8 GHz

- 53. Press FREQ, 8 and GHz.
- 54. Set the frequency of the SM03 to 8 GHz.

- 55. Set the correction frequency of the NRVS to 8 GHz.
- 56. Repeat Steps 47 through 52 for each frequency setting listed on Table 1-21.

1.2.20 Sweep Time Accuracy

#### 1.2.20 Sweep Time Accuracy

This section explains how to check sweep time accuracy, measuring a square wave in time domain in Zero Span Mode.

Specifications:

Less than or equal  $\pm$  3% of sweep time setting : Span = 0

Instruments Required

| Instruments            | QTY | Recommended Model |
|------------------------|-----|-------------------|
| Function Generator     | 1   | HP3325B           |
| RF Cable BNC(m)-BNC(m) | 1   | MI-09             |
| Adapter N-BNC          | 1   |                   |

Procedures:

Setup

1. Connect the function generator as shown in Figure 1-15.

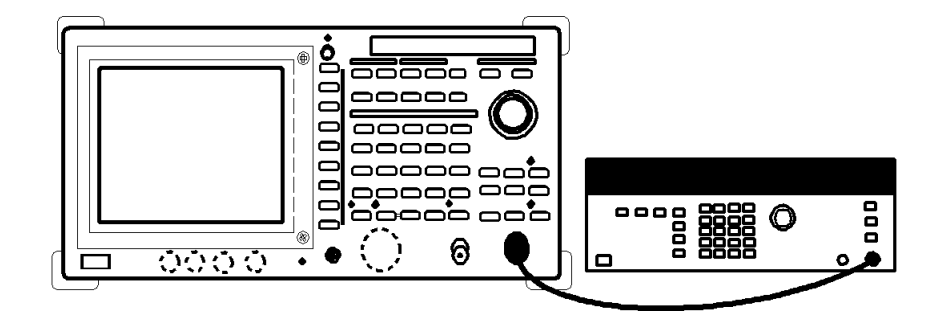

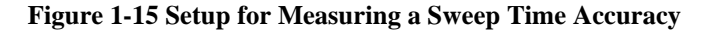

Setting the measurement conditions

2. Set the HP3325B controls as follows:

| Frequency:    | 550 kHz |
|---------------|---------|
| Output level: | -10 dBm |
| Waveform:     | SQUARE  |

Initialization

- 3. Press SHIFT and CONFIG(PRESET).
- 4. Press **FREQ**, **0** and **MHz**.

1.2.20 Sweep Time Accuracy

| 5.  | Press SPAN and Zero Span.                                                          |
|-----|------------------------------------------------------------------------------------|
| 6.  | Press COUPLE, RBW AUTO/MNL(MNL), 1, 0 and MHz.                                     |
| 7.  | Press <i>VBWAUTO/MNL</i> (MNL),1,0 and MHz.                                        |
| 8.  | Press LEVEL, <i>dB/Div</i> and <i>2dB/Div</i> .                                    |
| 9.  | Press SWP, Trigger Setup.                                                          |
| 10. | Select <i>Source: VIDEO</i> using the data knob.                                   |
| 11. | Press the data knob.                                                               |
| 12. | Press $\nabla$ .                                                                   |
| 13. | Turn the data knob slowly to adjust the <i>Trigger Level</i> .                     |
| 14. | Press the data knob.                                                               |
| 15. | Press SWP and Sweep Time AUTO/MNL(NML).                                            |
| 16. | Set the output frequency on the HP3325B to 550 kHz.                                |
| 17. | Press SWP, 2 and $Hz(\mu s)$ .                                                     |
| 18. | Press <i>TriggerDelay</i> , 0 and Hz(µs).                                          |
| 19. | Turn the data knob counter-clockwise until two leading edges appear on the screen. |
| 20. | Press Single.                                                                      |
| 21. | Press Single, after the sweep has completed.                                       |
| 22. | Press <b>MKR</b> , after the sweep has completed.                                  |
| 23. | Move the marker to the first leading edge using the data knob.                     |
| 24. | Press MKR and <i>Delta Marker</i> .                                                |
| 25. | Move the marker to the second leading edge using the data knob.                    |
| 26. | Record the marker readout on the performance check sheet.                          |
| 27. | Press MKR and Marker OFF.                                                          |

- 28. Press REPEAT.
- 29. Repeat steps 16 through 28 for each frequency setting listed on Table 1-22.

1.2.20 Sweep Time Accuracy

| Function Generator | Sweep Time Setting |  |  |
|--------------------|--------------------|--|--|
| 550 kHz            | 2 µs               |  |  |
| 220 kHz            | 5 µs               |  |  |
| 110 kHz            | 10 µs              |  |  |
| 55 kHz             | 20 µs              |  |  |
| 22 kHz             | 50 µs              |  |  |
| 11 kHz             | 100 µs             |  |  |
| 5.5 kHz            | 200 µs             |  |  |
| 2.2 kHz            | 500 µs             |  |  |
| 1.1 kHz            | 1 ms               |  |  |
| 550 Hz             | 2 ms               |  |  |
| 220 Hz             | 5 ms               |  |  |
| 110 Hz             | 10 ms              |  |  |
| 55 Hz              | 20 ms              |  |  |
| 22 Hz              | 50 ms              |  |  |
| 11 Hz              | 100 ms             |  |  |
| 5.5 Hz             | 200 ms             |  |  |
| 2.2 Hz             | 500 ms             |  |  |
| 1.1 Hz             | 1 s                |  |  |
| 0.55 Hz            | 2 s                |  |  |
| 0.22 Hz            | 5 s                |  |  |
| 0.11 Hz            | 10 s               |  |  |
| 0.055 Hz           | 20 s               |  |  |
| 0.022 Hz           | 50 s               |  |  |
| 0.011 Hz           | 100 s              |  |  |

1.3 Performance Check Sheet

### **1.3** Performance Check Sheet

### **1.3.1** Frequency Reference Output Accuracy

| Setting | Spec.(min.) Hz | Spec.(max.) Hz | Measured value Hz | Remarks |
|---------|----------------|----------------|-------------------|---------|
| 30 MHz  | 29,999,997     | 30,000,003     |                   |         |
| 1 GHz   | 999,999,920    | 1,000,000,080  |                   | OPT21   |
| 1 GHz   | 999,999,980    | 1,000,000,020  |                   | OPT22   |
| 1 GHz   | 999,999,995    | 1,000,000,005  |                   | OPT23   |

### 1.3.2 Frequency Readout Accuracy and Frequency Counter Marker

|           | Setting   |           | (min)           | Smag (may ) | Magguring       |            |
|-----------|-----------|-----------|-----------------|-------------|-----------------|------------|
| Frequency | Center    | SMP03     | GH <sub>7</sub> | Spec.(max.) | GH <sub>7</sub> | Remarks    |
| Span      | Frequency | Frequency | UIIZ            | UIIZ        | UIIZ            |            |
| 1 MHz     | 2 GHz     | 2 GHz     | 1.999989        | 2.000011    |                 |            |
| 10 MHz    | 2 GHz     | 2 GHz     | 1.99989         | 2.00011     |                 |            |
| 20 MHz    | 2 GHz     | 2 GHz     | 1.99976         | 2.00024     |                 |            |
| 50 MHz    | 2 GHz     | 2 GHz     | 1.99946         | 2.00054     |                 |            |
| 100 MHz   | 2 GHz     | 2 GHz     | 1.9989          | 2.0011      |                 |            |
| 2 GHz     | 2 GHz     | 2 GHz     | 1.980           | 2.020       |                 |            |
| 1 MHz     | 5 GHz     | 5 GHz     | 4.999989        | 5.000011    |                 | R3267/73   |
| 10 MHz    | 5 GHz     | 5 GHz     | 4.99989         | 5.00011     |                 | R3267/73   |
| 20 MHz    | 5 GHz     | 5 GHz     | 4.99976         | 5.00024     |                 | R3267/73   |
| 50 MHz    | 5 GHz     | 5 GHz     | 4.99946         | 5.00054     |                 | R3267/73   |
| 100 MHz   | 5 GHz     | 5 GHz     | 4.9989          | 5.0011      |                 | R3267/73   |
| 2 GHz     | 5 GHz     | 5 GHz     | 4.980           | 5.020       |                 | R3267/73   |
| 1 MHz     | 11 GHz    | 11 GHz    | 10.999989       | 11.000011   |                 | R3273 only |
| 10 MHz    | 11 GHz    | 11 GHz    | 10.99989        | 11.00011    |                 | R3273 only |
| 20 MHz    | 11 GHz    | 11 GHz    | 10.99976        | 11.00024    |                 | R3273 only |
| 50 MHz    | 11 GHz    | 11 GHz    | 10.99946        | 11.00054    |                 | R3273 only |
| 100 MHz   | 11 GHz    | 11 GHz    | 10.9989         | 11.0011     |                 | R3273 only |
| 2 GHz     | 11 GHz    | 11 GHz    | 10.980          | 11.020      |                 | R3273 only |
| 1 MHz     | 18 GHz    | 18 GHz    | 17.999989       | 18.000011   |                 | R3273 only |
| 10 MHz    | 18 GHz    | 18 GHz    | 17.99989        | 18.00011    |                 | R3273 only |
| 20 MHz    | 18 GHz    | 18 GHz    | 17.99976        | 18.00024    |                 | R3273 only |
| 50 MHz    | 18 GHz    | 18 GHz    | 17.99946        | 18.00054    |                 | R3273 only |
| 100 MHz   | 18 GHz    | 18 GHz    | 17.9989         | 18.0011     |                 | R3273 only |
| 2 GHz     | 18 GHz    | 18 GHz    | 17.980          | 18.020      |                 | R3273 only |

| (1) | Frequency | Readout | Accuracy |
|-----|-----------|---------|----------|
|-----|-----------|---------|----------|

(2) Frequency Counter Marker Accuracy

| Setting | Spec.(min.) GHz | Spec.(max.) GHz | Measured value GHz | Remarks    |
|---------|-----------------|-----------------|--------------------|------------|
| 2 GHz   | 1.999999994     | 2.00000006      |                    |            |
| 5 GHz   | 4.999999994     | 5.00000006      |                    | R3267/73   |
| 11 GHz  | 10.999999989    | 11.00000011     |                    | R3273 only |
| 18 GHz  | 17.999999979    | 18.00000021     |                    | R3273 only |

1.3.3 Frequency Span Accuracy

# 1.3.3 Frequency Span Accuracy

(1) R3264/67/73

| Setting        |                  | Spec (min )   | Spec (max)  | Measured | Remarks  |
|----------------|------------------|---------------|-------------|----------|----------|
| Frequency Span | Center Frequency | Spee.(IIIII.) | Spee.(max.) | value    | Kennarks |
| 20 kHz         | 2 GHz            | 15.84 kHz     | 16.16 kHz   | kHz      |          |
| 50 kHz         | 2 GHz            | 39.6 kHz      | 40.4 kHz    | kHz      |          |
| 400 kHz        | 2 GHz            | 316.8 kHz     | 323.2 kHz   | kHz      |          |
| 2 MHz          | 2 GHz            | 1.584 MHz     | 1.616 MHz   | MHz      |          |
| 5 MHz          | 2 GHz            | 3.96 MHz      | 4.04 MHz    | MHz      |          |
| 10 MHz         | 2 GHz            | 7.92 MHz      | 8.08 MHz    | MHz      |          |
| 20 MHz         | 2 GHz            | 15.84 MHz     | 16.16 MHz   | MHz      |          |
| 50 MHz         | 2 GHz            | 39.6 MHz      | 40.4 MHz    | MHz      |          |
| 100 MHz        | 2 GHz            | 79.2 MHz      | 80.8 MHz    | MHz      |          |
| 200 MHz        | 2 GHz            | 158.4 MHz     | 161.6 MHz   | MHz      |          |
| 500 MHz        | 2 GHz            | 396 MHz       | 404 MHz     | MHz      |          |
| 1 GHz          | 2 GHz            | 792 MHz       | 808 MHz     | MHz      |          |
| 2 GHz          | 2 GHz            | 1.584 GHz     | 1.616 GHz   | GHz      |          |

### (2) R3267/73

| Setting        |                  | Spac (min )   | Space (max.) | Measured | Domarks |
|----------------|------------------|---------------|--------------|----------|---------|
| Frequency Span | Center Frequency | Spec.(IIIII.) | Spec.(max.)  | value    | Remarks |
| 4 GHz          | 4 GHz            | 3.168 GHz     | 3.232 GHz    | GHz      |         |
| 8 GHz          | 4 GHz            | 6.336 GHz     | 6.464 GHz    | GHz      |         |

#### (3) R3273

| Setting        |                  | Space (min.)  | Space (may ) | Measured | Domorka |
|----------------|------------------|---------------|--------------|----------|---------|
| Frequency Span | Center Frequency | spec.(iiiii.) | Spec.(max.)  | value    | Remarks |
| 10 MHz         | 10 GHz           | 7.92 MHz      | 8.08 MHz     | MHz      |         |
| 100 MHz        | 10 GHz           | 79.2 MHz      | 80.8 MHz     | MHz      |         |
| 1 GHz          | 10 GHz           | 792 MHz       | 808 MHz      | MHz      |         |
| 2 GHz          | 10 GHz           | 1.584 GHz     | 1.616 GHz    | GHz      |         |
| 10 MHz         | 17 GHz           | 7.92 MHz      | 8.08 MHz     | MHz      |         |
| 100 MHz        | 17 GHz           | 79.2 MHz      | 80.8 MHz     | MHz      |         |
| 1 GHz          | 17 GHz           | 792 MHz       | 808 MHz      | MHz      |         |
| 2 GHz          | 17 GHz           | 1.584 GHz     | 1.616 GHz    | GHz      |         |
| 5 GHz          | 10 GHz           | 3.96 GHz      | 4.04 GHz     | GHz      |         |
| 10 GHz         | 10 GHz           | 7.92 GHz      | 8.08 GHz     | GHz      |         |
| 19 GHz         | 10 GHz           | 15.048 GHz    | 15.352 GHz   | GHz      |         |

1.3.4 Calibration Amplitude Accuracy

# **1.3.4** Calibration Amplitude Accuracy

| Setting | Spec.(min.) | Spec.(max.) | Measured value | Remarks |
|---------|-------------|-------------|----------------|---------|
| -10 dBm | - 10.3 dBm  | - 9.7 dBm   | dBm            |         |

### 1.3.5 IF Gain Uncertainty

(1) RBW: 1 MHz

|                 |             |             | Reference value | dBm     |
|-----------------|-------------|-------------|-----------------|---------|
| Reference Level | Spec.(min.) | Spec.(max.) | Measured value  | Remarks |
| -1 dBm          | -0.5 dB     | +0.5 dB     | dB              |         |
| -2 dBm          | -0.5 dB     | +0.5 dB     | dB              |         |
| -3 dBm          | -0.5 dB     | +0.5 dB     | dB              |         |
| -4 dBm          | -0.5 dB     | +0.5 dB     | dB              |         |
| -5 dBm          | -0.5 dB     | +0.5 dB     | dB              |         |
| -6 dBm          | -0.5 dB     | +0.5 dB     | dB              |         |
| -7 dBm          | -0.5 dB     | +0.5 dB     | dB              |         |
| -8 dBm          | -0.5 dB     | +0.5 dB     | dB              |         |
| -9 dBm          | -0.5 dB     | +0.5 dB     | dB              |         |
| -10 dBm         | -0.5 dB     | +0.5 dB     | dB              |         |
| -20 dBm         | -0.5 dB     | +0.5 dB     | dB              |         |
| -30 dBm         | -0.5 dB     | +0.5 dB     | dB              |         |
| -40 dBm         | -0.5 dB     | +0.5 dB     | dB              |         |
| -50 dBm         | -0.5 dB     | +0.5 dB     | dB              |         |
| -60 dBm         | -0.7 dB     | +0.7 dB     | dB              |         |
| -70 dBm         | -0.7 dB     | +0.7 dB     | dB              |         |

1.3.5 IF Gain Uncertainty

|                 |             |             | Reference valu | ie dBm  |
|-----------------|-------------|-------------|----------------|---------|
| Reference Level | Spec.(min.) | Spec.(max.) | Measured value | Remarks |
| -1 dBm          | -0.5 dB     | +0.5 dB     | dB             |         |
| -2 dBm          | -0.5 dB     | +0.5 dB     | dB             |         |
| -3 dBm          | -0.5 dB     | +0.5 dB     | dB             |         |
| -4 dBm          | -0.5 dB     | +0.5 dB     | dB             |         |
| -5 dBm          | -0.5 dB     | +0.5 dB     | dB             |         |
| -6 dBm          | -0.5 dB     | +0.5 dB     | dB             |         |
| -7 dBm          | -0.5 dB     | +0.5 dB     | dB             |         |
| -8 dBm          | -0.5 dB     | +0.5 dB     | dB             |         |
| -9 dBm          | -0.5 dB     | +0.5 dB     | dB             |         |
| -10 dBm         | -0.5 dB     | +0.5 dB     | dB             |         |
| -20 dBm         | -0.5 dB     | +0.5 dB     | dB             |         |
| -30 dBm         | -0.5 dB     | +0.5 dB     | dB             |         |
| -40 dBm         | -0.5 dB     | +0.5 dB     | dB             |         |
| -50 dBm         | -0.5 dB     | +0.5 dB     | dB             |         |
| -60 dBm         | -0.7 dB     | +0.7 dB     | dB             |         |
| -70 dBm         | -0.7 dB     | +0.7 dB     | dB             |         |
| -80 dBm         | -0.7 dB     | +0.7 dB     | dB             |         |

(2) RBW: 3 kHz

(3) RBW: 300 kHz

Reference value dBm

| Reference Level | Spec.(min.) | Spec.(max.) | Measured value | Remarks |
|-----------------|-------------|-------------|----------------|---------|
| -1 dBm          | -0.5 dB     | +0.5 dB     | dB             |         |
| -2 dBm          | -0.5 dB     | +0.5 dB     | dB             |         |
| -3 dBm          | -0.5 dB     | +0.5 dB     | dB             |         |
| -4 dBm          | -0.5 dB     | +0.5 dB     | dB             |         |
| -5 dBm          | -0.5 dB     | +0.5 dB     | dB             |         |
| -6 dBm          | -0.5 dB     | +0.5 dB     | dB             |         |
| -7 dBm          | -0.5 dB     | +0.5 dB     | dB             |         |
| -8 dBm          | -0.5 dB     | +0.5 dB     | dB             |         |
| -9 dBm          | -0.5 dB     | +0.5 dB     | dB             |         |
| -10 dBm         | -0.5 dB     | +0.5 dB     | dB             |         |
| -20 dBm         | -0.5 dB     | +0.5 dB     | dB             |         |
| -20 dBm         | -0.5 dB     | +0.5 dB     | dB             |         |
| -30 dBm         | -0.5 dB     | +0.5 dB     | dB             |         |
| -40 dBm         | -0.5 dB     | +0.5 dB     | dB             |         |
| -50 dBm         | -0.5 dB     | +0.5 dB     | dB             |         |
| -60 dBm         | -0.7 dB     | +0.7 dB     | dB             |         |
| -70 dBm         | -0.7 dB     | +0.7 dB     | dB             |         |

R3267 Series Spectrum Analyzer Operation Manual (Vol.2)

1.3.6 Input Attenuator Accuracy

### 1.3.6 Input Attenuator Accuracy

#### (1) R3264/67/73

Measurement a center frequency of 2 GHz for the R3264 or 4 GHz for the R3267/73, RBW 3 kHz

|            |         |             |          |              | Refe       | erence value | dBm     |
|------------|---------|-------------|----------|--------------|------------|--------------|---------|
|            |         |             |          |              |            |              |         |
| Input      | IF Gain | IF Gain     | Switchin | g Accuracy   | Step-to-St | tep Accuracy | Remarks |
| Attenuator | (dB)    | Uncertainty | Spec.    | Actual value | Spec.      | Calculated   |         |
|            |         | (dB)        | (dB)     | (dB)         | (dB)       | value        |         |
|            |         |             |          |              |            | (dB)         |         |
| 10 dB      | 0       | 0           | 0(Ref)   | Reference    | 0(Ref)     | 0            |         |
| 20 dB      | 10      |             | ± 2      |              | ± 1.1      |              |         |
| 30 dB      | 20      |             | ± 2      |              | ± 1.1      |              |         |
| 40 dB      | 30      |             | ± 2      |              | ± 1.1      |              |         |
| 50 dB      | 40      |             | ± 2      |              | ± 1.1      |              |         |
| 60 dB      | 50      |             | ± 2      |              | ± 1.1      |              |         |
| 70 dB      | 60      |             | ± 2      |              | ± 1.1      |              |         |

#### (2) R3273

Measurement a center frequency of 15 GHz, RBW 3 kHz

Reference value dBm

| Input      | IF Gain | IF Gain             | Switching     | g Accuracy     | Step-to-St    | ep Accuracy      | Remarks |
|------------|---------|---------------------|---------------|----------------|---------------|------------------|---------|
| Attenuator | (dB)    | Uncertainty<br>(dB) | Spec.<br>(dB) | Measured value | Spec.<br>(dB) | Calculated value |         |
|            |         |                     |               | (dB)           |               | (dB)             |         |
| 10 dB      | 0       | 0                   | 0(Ref)        | Reference      | 0(Ref)        | 0                |         |
| 20 dB      | 10      |                     | ± 2.5         |                | ± 1.3         |                  |         |
| 30 dB      | 20      |                     | ± 2.5         |                | ± 1.3         |                  |         |
| 40 dB      | 30      |                     | ± 2.5         |                | ± 1.3         |                  |         |
| 50 dB      | 40      |                     | ± 2.5         |                | ± 1.3         |                  |         |
| 60 dB      | 50      |                     | ± 2.5         |                | ± 1.3         |                  |         |
| 70 dB      | 60      |                     | ± 2.5         |                | ± 1.3         |                  |         |

#### Measurement a center frequency of 18 GHz, RBW 3 kHz

Reference value dBm

| Input      | IF Gain  | IF Gain     | Switching | g Accuracy | Step-to-St | tep Accuracy | Remarks |
|------------|----------|-------------|-----------|------------|------------|--------------|---------|
| Attenuator | (dB)     | Uncertainty | Spec.     | Measured   | Spec.      | Calculated   |         |
|            |          | (dB)        | (dB)      | value      | (dB)       | value        |         |
|            | <u> </u> | <u> </u> !  | <u> </u>  | (dB)       |            | (dB)         |         |
| 10 dB      | 0        | 0           | 0(Ref)    | Reference  | 0(Ref)     | 0            |         |
| 20 dB      | 10       | I           | ± 3.5     |            | ± 1.8      |              |         |
| 30 dB      | 20       |             | ± 3.5     |            | ± 1.8      |              |         |
| 40 dB      | 30       |             | ± 3.5     |            | ± 1.8      |              |         |
| 50 dB      | 40       |             | ± 3.5     |            | ± 1.8      |              |         |
| 60 dB      | 50       |             | ± 3.5     |            | ± 1.8      |              |         |
| 70 dB      | 60       |             | ± 3.5     |            | ± 1.8      |              |         |

# 1.3.7 Frequency Response

| Setting                             | Spec.(min.) | Spec.(max.) | Measured value | Remarks    |
|-------------------------------------|-------------|-------------|----------------|------------|
| 100 MHz                             | -3.0 dB     | +3.0 dB     |                |            |
| 200 MHz                             | -3.0 dB     | +3.0 dB     |                |            |
| 300 MHz                             | -3.0 dB     | +3.0 dB     |                |            |
| 400 MHz                             | -3.0 dB     | +3.0 dB     |                |            |
| 500 MHz                             | -3.0 dB     | +3.0 dB     |                |            |
| 600 MHz                             | -3.0 dB     | +3.0 dB     |                |            |
| 700 MHz                             | -3.0 dB     | +3.0 dB     |                |            |
| 800 MHz                             | -3.0 dB     | +3.0 dB     |                |            |
| 900 MHz                             | -3.0 dB     | +3.0 dB     |                |            |
| 1000 MHz                            | -3.0 dB     | +3.0 dB     |                |            |
| 1100 MHz                            | -3.0 dB     | +3.0 dB     |                |            |
| 1200 MHz                            | -3.0 dB     | +3.0 dB     |                |            |
| 1300 MHz                            | -3.0 dB     | +3.0 dB     |                |            |
| 1400 MHz                            | -3.0 dB     | +3.0 dB     |                |            |
| 1500 MHz                            | -3.0 dB     | +3.0 dB     |                |            |
| 1600 MHz                            | -3.0 dB     | +3.0 dB     |                |            |
| 1700 MHz                            | -3.0 dB     | +3.0 dB     |                |            |
| 1800 MHz                            | -3.0 dB     | +3.0 dB     |                |            |
| 1900 MHz                            | -3.0 dB     | +3.0 dB     |                |            |
| 2000 MHz                            | -3.0 dB     | +3.0 dB     |                |            |
| 2100 MHz                            | -3.0 dB     | +3.0 dB     |                |            |
| 2200 MHz                            | -3.0 dB     | +3.0 dB     |                |            |
| 2300 MHz                            | -3.0 dB     | +3.0 dB     |                |            |
| 2400 MHz                            | -3.0 dB     | +3.0 dB     |                |            |
| 2500 MHz                            | -3.0 dB     | +3.0 dB     |                |            |
| 2600 MHz                            | -3.0 dB     | +3.0 dB     |                |            |
| 2700 MHz                            | -3.0 dB     | +3.0 dB     |                |            |
| 2800 MHz                            | -3.0 dB     | +3.0 dB     |                |            |
| 2900 MHz                            | -3.0 dB     | +3.0 dB     |                |            |
| 3000 MHz                            | -3.0 dB     | +3.0 dB     |                |            |
| 3100 MHz                            | -3.0 dB     | +3.0 dB     |                |            |
| 3200 MHz                            | -3.0 dB     | +3.0 dB     |                |            |
| 3300 MHz                            | -3.0 dB     | +3.0 dB     |                |            |
| 3400 MHz                            | -3.0 dB     | +3.0 dB     |                |            |
| 3500 MHz                            | -3.0 dB     | +3.0 dB     |                |            |
| Max. deviation<br>9 kHz to 3.5 GHz  | -1.5 dB     | +1.5 dB     |                | R3264 only |
| Max. deviation<br>100 Hz to 3.5 GHz | -1.5 dB     | +1.5 dB     |                | R3267 only |
| Max. deviation<br>50 MHz to 2.6 GHz | -1.0 dB     | +1.0 dB     |                | R3267 only |

(1) Frequency band 0 for the R3264/67

| Setting           | Spec.(min.) | Spec.(max.) | Measured value | Remarks |
|-------------------|-------------|-------------|----------------|---------|
| 100 MHz           | -5.0 dB     | +5.0 dB     |                |         |
| 200 MHz           | -5.0 dB     | +5.0 dB     |                |         |
| 300 MHz           | -5.0 dB     | +5.0 dB     |                |         |
| 400 MHz           | -5.0 dB     | +5.0 dB     |                |         |
| 500 MHz           | -5.0 dB     | +5.0 dB     |                |         |
| 600 MHz           | -5.0 dB     | +5.0 dB     |                |         |
| 700 MHz           | -5.0 dB     | +5.0 dB     |                |         |
| 800 MHz           | -5.0 dB     | +5.0 dB     |                |         |
| 900 MHz           | -5.0 dB     | +5.0 dB     |                |         |
| 1000 MHz          | -5.0 dB     | +5.0 dB     |                |         |
| 1100 MHz          | -5.0 dB     | +5.0 dB     |                |         |
| 1200 MHz          | -5.0 dB     | +5.0 dB     |                |         |
| 1300 MHz          | -5.0 dB     | +5.0 dB     |                |         |
| 1400 MHz          | -5.0 dB     | +5.0 dB     |                |         |
| 1500 MHz          | -5.0 dB     | +5.0 dB     |                |         |
| 1600 MHz          | -5.0 dB     | +5.0 dB     |                |         |
| 1700 MHz          | -5.0 dB     | +5.0 dB     |                |         |
| 1800 MHz          | -5.0 dB     | +5.0 dB     |                |         |
| 1900 MHz          | -5.0 dB     | +5.0 dB     |                |         |
| 2000 MHz          | -5.0 dB     | +5.0 dB     |                |         |
| 2100 MHz          | -5.0 dB     | +5.0 dB     |                |         |
| 2200 MHz          | -5.0 dB     | +5.0 dB     |                |         |
| 2300 MHz          | -5.0 dB     | +5.0 dB     |                |         |
| 2400 MHz          | -5.0 dB     | +5.0 dB     |                |         |
| 2500 MHz          | -5.0 dB     | +5.0 dB     |                |         |
| 2600 MHz          | -5.0 dB     | +5.0 dB     |                |         |
| 2700 MHz          | -5.0 dB     | +5.0 dB     |                |         |
| 2800 MHz          | -5.0 dB     | +5.0 dB     |                |         |
| 2900 MHz          | -5.0 dB     | +5.0 dB     |                |         |
| 3000 MHz          | -5.0 dB     | +5.0 dB     |                |         |
| 3100 MHz          | -5.0 dB     | +5.0 dB     |                |         |
| 3200 MHz          | -5.0 dB     | +5.0 dB     |                |         |
| 3300 MHz          | -5.0 dB     | +5.0 dB     |                |         |
| 3400 MHz          | -5.0 dB     | +5.0 dB     |                |         |
| 3500 MHz          | -5.0 dB     | +5.0 dB     |                |         |
| Max. deviation    | -1.5 dB     | +1.5 dB     |                |         |
| 100 Hz to 3.5 GHz |             |             |                |         |
| Max. deviation    | -1.0 dB     | +1.0 dB     |                |         |
| 50 MHz to 2.6 GHz |             |             |                |         |

Frequency band 0 for the R3273

| Setting                              | Spec.(min.) | Spec.(max.) | Measured value | Remarks |
|--------------------------------------|-------------|-------------|----------------|---------|
| 1.7 GHz                              | -3.0 dB     | +3.0 dB     |                |         |
| 1.8 GHz                              | -3.0 dB     | +3.0 dB     |                |         |
| 1.9 GHz                              | -3.0 dB     | +3.0 dB     |                |         |
| 2.0 GHz                              | -3.0 dB     | +3.0 dB     |                |         |
| 2.1 GHz                              | -3.0 dB     | +3.0 dB     |                |         |
| 2.2 GHz                              | -3.0 dB     | +3.0 dB     |                |         |
| 2.3 GHz                              | -3.0 dB     | +3.0 dB     |                |         |
| 2.4 GHz                              | -3.0 dB     | +3.0 dB     |                |         |
| 2.5 GHz                              | -3.0 dB     | +3.0 dB     |                |         |
| 2.6 GHz                              | -3.0 dB     | +3.0 dB     |                |         |
| 2.7 GHz                              | -3.0 dB     | +3.0 dB     |                |         |
| 2.8 GHz                              | -3.0 dB     | +3.0 dB     |                |         |
| 2.9 GHz                              | -3.0 dB     | +3.0 dB     |                |         |
| 3.0 GHz                              | -3.0 dB     | +3.0 dB     |                |         |
| 3.1 GHz                              | -3.0 dB     | +3.0 dB     |                |         |
| 3.2 GHz                              | -3.0 dB     | +3.0 dB     |                |         |
| 3.3 GHz                              | -3.0 dB     | +3.0 dB     |                |         |
| 3.4 GHz                              | -3.0 dB     | +3.0 dB     |                |         |
| 3.5 GHz                              | -3.0 dB     | +3.0 dB     |                |         |
| Max. deviation<br>1.6 GHz to 3.5 GHz | -1.5 dB     | +1.5 dB     |                |         |

(2) Frequency band 1 for the R3267

| Setting                              | Spec.(min.) | Spec.(max.) | Measured value | Remarks |
|--------------------------------------|-------------|-------------|----------------|---------|
| 3.6 GHz                              | -5.0 dB     | +5.0 dB     |                |         |
| 3.8 GHz                              | -5.0 dB     | +5.0 dB     |                |         |
| 4.0 GHz                              | -5.0 dB     | +5.0 dB     |                |         |
| 4.2 GHz                              | -5.0 dB     | +5.0 dB     |                |         |
| 4.4 GHz                              | -5.0 dB     | +5.0 dB     |                |         |
| 4.6 GHz                              | -5.0 dB     | +5.0 dB     |                |         |
| 4.8 GHz                              | -5.0 dB     | +5.0 dB     |                |         |
| 5.0 GHz                              | -5.0 dB     | +5.0 dB     |                |         |
| 5.2 GHz                              | -5.0 dB     | +5.0 dB     |                |         |
| 5.4 GHz                              | -5.0 dB     | +5.0 dB     |                |         |
| 5.6 GHz                              | -5.0 dB     | +5.0 dB     |                |         |
| 5.8 GHz                              | -5.0 dB     | +5.0 dB     |                |         |
| 6.0 GHz                              | -5.0 dB     | +5.0 dB     |                |         |
| 6.2 GHz                              | -5.0 dB     | +5.0 dB     |                |         |
| 6.4 GHz                              | -5.0 dB     | +5.0 dB     |                |         |
| 6.6 GHz                              | -5.0 dB     | +5.0 dB     |                |         |
| 6.8 GHz                              | -5.0 dB     | +5.0 dB     |                |         |
| 7.0 GHz                              | -5.0 dB     | +5.0 dB     |                |         |
| 7.2 GHz                              | -5.0 dB     | +5.0 dB     |                |         |
| 7.4 GHz                              | -5.0 dB     | +5.0 dB     |                |         |
| Max. deviation<br>3.5 GHz to 7.5 GHz | -1.5 dB     | +1.5 dB     |                |         |

Frequency band 1 for the R3273

| Setting                              | Spec.(min.) | Spec.(max.) | Measured value | Remarks |
|--------------------------------------|-------------|-------------|----------------|---------|
| 3.6 GHz                              | -3.0 dB     | +3.0 dB     |                |         |
| 3.7 GHz                              | -3.0 dB     | +3.0 dB     |                |         |
| 3.8 GHz                              | -3.0 dB     | +3.0 dB     |                |         |
| 3.9 GHz                              | -3.0 dB     | +3.0 dB     |                |         |
| 4.0 GHz                              | -3.0 dB     | +3.0 dB     |                |         |
| 4.1 GHz                              | -3.0 dB     | +3.0 dB     |                |         |
| 4.2 GHz                              | -3.0 dB     | +3.0 dB     |                |         |
| 4.3 GHz                              | -3.0 dB     | +3.0 dB     |                |         |
| 4.4 GHz                              | -3.0 dB     | +3.0 dB     |                |         |
| 4.5 GHz                              | -3.0 dB     | +3.0 dB     |                |         |
| 4.6 GHz                              | -3.0 dB     | +3.0 dB     |                |         |
| 4.7 GHz                              | -3.0 dB     | +3.0 dB     |                |         |
| 4.8 GHz                              | -3.0 dB     | +3.0 dB     |                |         |
| 4.9 GHz                              | -3.0 dB     | +3.0 dB     |                |         |
| 5.0 GHz                              | -3.0 dB     | +3.0 dB     |                |         |
| 5.1 GHz                              | -3.0 dB     | +3.0 dB     |                |         |
| 5.2 GHz                              | -3.0 dB     | +3.0 dB     |                |         |
| 5.3 GHz                              | -3.0 dB     | +3.0 dB     |                |         |
| 5.4 GHz                              | -3.0 dB     | +3.0 dB     |                |         |
| 5.5 GHz                              | -3.0 dB     | +3.0 dB     |                |         |
| 5.6 GHz                              | -3.0 dB     | +3.0 dB     |                |         |
| 5.7 GHz                              | -3.0 dB     | +3.0 dB     |                |         |
| 5.8 GHz                              | -3.0 dB     | +3.0 dB     |                |         |
| 5.9 GHz                              | -3.0 dB     | +3.0 dB     |                |         |
| 6.0 GHz                              | -3.0 dB     | +3.0 dB     |                |         |
| 6.1 GHz                              | -3.0 dB     | +3.0 dB     |                |         |
| 6.2 GHz                              | -3.0 dB     | +3.0 dB     |                |         |
| 6.3 GHz                              | -3.0 dB     | +3.0 dB     |                |         |
| 6.4 GHz                              | -3.0 dB     | +3.0 dB     |                |         |
| 6.5 GHz                              | -3.0 dB     | +3.0 dB     |                |         |
| 6.6 GHz                              | -3.0 dB     | +3.0 dB     |                |         |
| 6.7 GHz                              | -3.0 dB     | +3.0 dB     |                |         |
| 6.8 GHz                              | -3.0 dB     | +3.0 dB     |                |         |
| 6.9 GHz                              | -3.0 dB     | +3.0 dB     |                |         |
| Max. deviation<br>3.5 GHz to 7.0 GHz | -1.5 dB     | +1.5 dB     |                |         |

(3) Frequency band 2 for the R3267

| Setting                               | Spec.(min.) | Spec.(max.) | Measured value | Remarks |
|---------------------------------------|-------------|-------------|----------------|---------|
| 7.5 GHz                               | -5.0 dB     | +5.0 dB     |                |         |
| 7.7 GHz                               | -5.0 dB     | +5.0 dB     |                |         |
| 7.9 GHz                               | -5.0 dB     | +5.0 dB     |                |         |
| 8.1 GHz                               | -5.0 dB     | +5.0 dB     |                |         |
| 8.3 GHz                               | -5.0 dB     | +5.0 dB     |                |         |
| 8.5 GHz                               | -5.0 dB     | +5.0 dB     |                |         |
| 8.7 GHz                               | -5.0 dB     | +5.0 dB     |                |         |
| 8.9 GHz                               | -5.0 dB     | +5.0 dB     |                |         |
| 9.1 GHz                               | -5.0 dB     | +5.0 dB     |                |         |
| 9.3 GHz                               | -5.0 dB     | +5.0 dB     |                |         |
| 9.5 GHz                               | -5.0 dB     | +5.0 dB     |                |         |
| 9.7 GHz                               | -5.0 dB     | +5.0 dB     |                |         |
| 9.9 GHz                               | -5.0 dB     | +5.0 dB     |                |         |
| 10.1 GHz                              | -5.0 dB     | +5.0 dB     |                |         |
| 10.3 GHz                              | -5.0 dB     | +5.0 dB     |                |         |
| 10.5 GHz                              | -5.0 dB     | +5.0 dB     |                |         |
| 10.7 GHz                              | -5.0 dB     | +5.0 dB     |                |         |
| 10.9 GHz                              | -5.0 dB     | +5.0 dB     |                |         |
| 11.1 GHz                              | -5.0 dB     | +5.0 dB     |                |         |
| 11.3 GHz                              | -5.0 dB     | +5.0 dB     |                |         |
| 11.5 GHz                              | -5.0 dB     | +5.0 dB     |                |         |
| 11.7 GHz                              | -5.0 dB     | +5.0 dB     |                |         |
| 11.9 GHz                              | -5.0 dB     | +5.0 dB     |                |         |
| 12.1 GHz                              | -5.0 dB     | +5.0 dB     |                |         |
| 12.3 GHz                              | -5.0 dB     | +5.0 dB     |                |         |
| 12.5 GHz                              | -5.0 dB     | +5.0 dB     |                |         |
| 12.7 GHz                              | -5.0 dB     | +5.0 dB     |                |         |
| 12.9 GHz                              | -5.0 dB     | +5.0 dB     |                |         |
| 13.1 GHz                              | -5.0 dB     | +5.0 dB     |                |         |
| 13.3 GHz                              | -5.0 dB     | +5.0 dB     |                |         |
| 13.5 GHz                              | -5.0 dB     | +5.0 dB     |                |         |
| 13.7 GHz                              | -5.0 dB     | +5.0 dB     |                |         |
| 13.9 GHz                              | -5.0 dB     | +5.0 dB     |                |         |
| 14.1 GHz                              | -5.0 dB     | +5.0 dB     |                |         |
| 14.3 GHz                              | -5.0 dB     | +5.0 dB     |                |         |
| 14.5 GHz                              | -5.0 dB     | +5.0 dB     |                |         |
| 14.7 GHz                              | -5.0 dB     | +5.0 dB     |                |         |
| 14.9 GHz                              | -5.0 dB     | +5.0 dB     |                |         |
| 15.1 GHz                              | -5.0 dB     | +5.0 dB     |                |         |
| 15.3 GHz                              | -5.0 dB     | +5.0 dB     |                |         |
| Max. deviation<br>7.4 GHz to 15.4 GHz | -3.5 dB     | +3.5 dB     |                |         |

Frequency band 2 for the R3273

| Setting            | Spec.(min.) | Spec.(max.) | Measured value | Remarks |
|--------------------|-------------|-------------|----------------|---------|
| 7.0 GHz            | -3.0 dB     | +3.0 dB     |                |         |
| 7.1 GHz            | -3.0 dB     | +3.0 dB     |                |         |
| 7.2 GHz            | -3.0 dB     | +3.0 dB     |                |         |
| 7.3 GHz            | -3.0 dB     | +3.0 dB     |                |         |
| 7.4 GHz            | -3.0 dB     | +3.0 dB     |                |         |
| 7.5 GHz            | -3.0 dB     | +3.0 dB     |                |         |
| 7.6 GHz            | -3.0 dB     | +3.0 dB     |                |         |
| 7.7 GHz            | -3.0 dB     | +3.0 dB     |                |         |
| 7.8 GHz            | -3.0 dB     | +3.0 dB     |                |         |
| 7.9 GHz            | -3.0 dB     | +3.0 dB     |                |         |
| Max. deviation     | -1.5 dB     | +1.5 dB     |                |         |
| 6.9 GHz to 8.0 GHz |             |             |                |         |

(4) Frequency band 3 for the R3267

#### Frequency band 3 for the R3273

| с. <i>и</i> : | <b>n</b> ( ' ) | <b>C</b> ( ) | M 1 1          | D 1     |
|---------------|----------------|--------------|----------------|---------|
| Setting       | Spec.(min.)    | Spec.(max.)  | Measured value | Remarks |
| 15.4 GHz      | -5.0 dB        | +5.0 dB      |                |         |
| 15.6 GHz      | -5.0 dB        | +5.0 dB      |                |         |
| 15.8 GHz      | -5.0 dB        | +5.0 dB      |                |         |
| 16.0 GHz      | -5.0 dB        | +5.0 dB      |                |         |
| 16.2 GHz      | -5.0 dB        | +5.0 dB      |                |         |
| 16.4 GHz      | -5.0 dB        | +5.0 dB      |                |         |
| 16.6 GHz      | -5.0 dB        | +5.0 dB      |                |         |
| 16.8 GHz      | -5.0 dB        | +5.0 dB      |                |         |
| 17.0 GHz      | -5.0 dB        | +5.0 dB      |                |         |
| 17.2 GHz      | -5.0 dB        | +5.0 dB      |                |         |
| 17.4 GHz      | -5.0 dB        | +5.0 dB      |                |         |
| 17.6 GHz      | -5.0 dB        | +5.0 dB      |                |         |
| 17.8 GHz      | -5.0 dB        | +5.0 dB      |                |         |
| 18.0 GHz      | -5.0 dB        | +5.0 dB      |                |         |
| 18.2 GHz      | -5.0 dB        | +5.0 dB      |                |         |
| 18.4 GHz      | -5.0 dB        | +5.0 dB      |                |         |
| 18.6 GHz      | -5.0 dB        | +5.0 dB      |                |         |
| 18.8 GHz      | -5.0 dB        | +5.0 dB      |                |         |
| 19.0 GHz      | -5.0 dB        | +5.0 dB      |                |         |
| 19.2 GHz      | -5.0 dB        | +5.0 dB      |                |         |
| 19.4 GHz      | -5.0 dB        | +5.0 dB      |                |         |
| 19.6 GHz      | -5.0 dB        | +5.0 dB      |                |         |
| 19.8 GHz      | -5.0 dB        | +5.0 dB      |                |         |
| 20.0 GHz      | -5.0 dB        | +5.0 dB      |                |         |
| 20.2 GHz      | -5.0 dB        | +5.0 dB      |                |         |
| 20.4 GHz      | -5.0 dB        | +5.0 dB      |                |         |
| 20.6 GHz      | -5.0 dB        | +5.0 dB      |                |         |
| 20.8 GHz      | -5.0 dB        | +5.0 dB      |                |         |
| 21.0 GHz      | -5.0 dB        | +5.0 dB      |                |         |
| 21.2 GHz      | -5.0 dB        | +5.0 dB      |                |         |
| 21.4 GHz      | -5.0 dB        | +5.0 dB      |                |         |
| 21.6 GHz      | -5.0 dB        | +5.0 dB      |                |         |
| 21.8 GHz      | -5.0 dB        | +5.0 dB      |                |         |
| 22.0 GHz      | -5.0 dB        | +5.0 dB      |                |         |
| 22.2 GHz      | -5.0 dB        | +5.0 dB      |                |         |
| 22.4 GHz      | -5.0 dB        | +5.0 dB      |                |         |
| 22.6 GHz      | -5.0 dB        | +5.0 dB      |                |         |

### R3267 Series Spectrum Analyzer Operation Manual (Vol.2)

1.3.7 Frequency Response

| 22.8 GHz             | -5.0 dB | +5.0 dB |  |
|----------------------|---------|---------|--|
| 23.0 GHz             | -5.0 dB | +5.0 dB |  |
| 23.2 GHz             | -5.0 dB | +5.0 dB |  |
| 23.4 GHz             | -5.0 dB | +5.0 dB |  |
| 23.6 GHz             | -5.0 dB | +5.0 dB |  |
| 23.8 GHz             | -5.0 dB | +5.0 dB |  |
| 24.0 GHz             | -5.0 dB | +5.0 dB |  |
| 24.2 GHz             | -5.0 dB | +5.0 dB |  |
| 24.4 GHz             | -5.0 dB | +5.0 dB |  |
| 24.6 GHz             | -5.0 dB | +5.0 dB |  |
| 24.8 GHz             | -5.0 dB | +5.0 dB |  |
| 25.0 GHz             | -5.0 dB | +5.0 dB |  |
| 25.2 GHz             | -5.0 dB | +5.0 dB |  |
| 25.4 GHz             | -5.0 dB | +5.0 dB |  |
| 25.6 GHz             | -5.0 dB | +5.0 dB |  |
| 25.8 GHz             | -5.0 dB | +5.0 dB |  |
| 26.0 GHz             | -5.0 dB | +5.0 dB |  |
| 26.2 GHz             | -5.0 dB | +5.0 dB |  |
| 26.4 GHz             | -5.0 dB | +5.0 dB |  |
| Max. deviation       | -4.0 dB | +4.0 dB |  |
| 15.4 GHz to 26.5 GHz |         |         |  |

1.3.8 Scale Fidelity

### 1.3.8 Scale Fidelity

(1) Log scale Fidelity

0 to -10 dB/1 dB Step

| Input Signal | dB from         | Delta Mar   | rker Level  | Measured | Incremental | Remarks |
|--------------|-----------------|-------------|-------------|----------|-------------|---------|
| Level (dBm)  | Reference Level | Spec.(min.) | Spec.(max.) | value    | Error       |         |
| nominal      | (nominal)       | dB          | dB          | dB       | dB          |         |
| 0            | 0               | 0 (Ref)     | 0 (Ref)     | 0 (Ref)  | 0 (Ref)     |         |
| -1           | -1              | -1.2        | -0.8        |          |             |         |
| -2           | -2              | -2.4        | -1.6        |          |             |         |
| -3           | -3              | -3.6        | -2.4        |          |             |         |
| -4           | -4              | -4.8        | -3.2        |          |             |         |
| -5           | -5              | -5.85       | -4.15       |          |             |         |
| -6           | -6              | -6.85       | -5.15       |          |             |         |
| -7           | -7              | -7.85       | -6.15       |          |             |         |
| -8           | -8              | -8.85       | -7.15       |          |             |         |
| -9           | -9              | -9.85       | -8.15       |          |             |         |
| -10          | -10             | -10.85      | -9.15       |          |             |         |

### 0 to -90 dB/10 dB Step

Reference output level

dBm

| Input Signal           | dB from                      | Delta Mar         | rker Level        | Measured    | Remarks |
|------------------------|------------------------------|-------------------|-------------------|-------------|---------|
| Level (dBm)<br>nominal | Reference Level<br>(nominal) | Spec.(min.)<br>dB | Spec.(max.)<br>dB | value<br>dB |         |
| 0                      | 0                            | 0 (Ref)           | 0 (Ref)           | 0 (Ref)     |         |
| -10                    | -10                          | -10.85            | -9.15             |             |         |
| -20                    | -20                          | -20.85            | -19.15            |             |         |
| -30                    | -30                          | -30.85            | -29.15            |             |         |
| -40                    | -40                          | -40.85            | -39.15            |             |         |
| -50                    | -50                          | -50.85            | -49.15            |             |         |
| -60                    | -60                          | -60.85            | -59.15            |             |         |
| -70                    | -70                          | -70.85            | -69.15            |             |         |
| -80                    | -80                          | -80.85            | -79.15            |             |         |
| -90                    | -90                          | -90.85            | -89.15            |             |         |

R3267 Series Spectrum Analyzer Operation Manual (Vol.2)

1.3.9 Resolution Bandwidth Switching

(2) Linear scale Fidelity

0 to 10 div

Reference output level dBm

| I (0° 1I 1         | D' C D C            |             |              |             | D 1     |
|--------------------|---------------------|-------------|--------------|-------------|---------|
| Input Signal Level | Div. from Reference |             | Marker Level |             | Remarks |
| (dB, nominal)      | Level               | Spec.(min.) | Spec.(max.)  | Measured    |         |
|                    |                     | mV          | mV           | value mV    |         |
| 0 (Ref)            | 0                   | 223.6       | 223.6        | 223.6 (Ref) |         |
| -0.92              | 1                   | 190.06      | 212.42       |             |         |
| -1.94              | 2                   | 167.7       | 190.06       |             |         |
| -3.10              | 3                   | 145.34      | 167.7        |             |         |
| -4.44              | 4                   | 122.98      | 145.34       |             |         |
| -6.02              | 5                   | 100.62      | 122.98       |             |         |
| -7.96              | 6                   | 78.26       | 100.62       |             |         |
| -10.46             | 7                   | 55.9        | 78.26        |             |         |
| -13.98             | 8                   | 33.54       | 55.9         |             |         |
| -20                | 9                   | 11.18       | 33.54        |             |         |

### 1.3.9 Resolution Bandwidth Switching

| Setting |                | Spec.(min.) | Spec.(max.) | Measured value | Remarks |
|---------|----------------|-------------|-------------|----------------|---------|
| RBW     | Frequency Span | dB          | dB          | dB             |         |
| 5 MHz   | 8 MHz          | -0.3        | +0.3        |                |         |
| 3 MHz   | 5 MHz          | -0.3        | +0.3        |                |         |
| 1 MHz   | 2 MHz          | -0.3        | +0.3        |                |         |
| 100 kHz | 200 kHz        | -0.3        | +0.3        |                |         |
| 30 kHz  | 50 kHz         | -0.3        | +0.3        |                |         |
| 10 kHz  | 20 kHz         | -0.3        | +0.3        |                |         |
| 3 kHz   | 5 kHz          | -0.3        | +0.3        |                |         |
| 1 kHz   | 2 kHz          | -0.3        | +0.3        |                |         |
| 300 Hz  | 500 Hz         | -0.3        | +0.3        |                |         |
| 100 Hz  | 200 Hz         | -0.3        | +0.3        |                |         |
| 30 Hz   | 200 Hz         | -1          | +1          |                |         |

1.3.10 Resolution Bandwidth Accuracy and Selectivity

### **1.3.10** Resolution Bandwidth Accuracy and Selectivity

#### 3 dB bandwidth

| Setting |                | Spec.(min.) | Spec.(max.) | Measured value | Remarks |
|---------|----------------|-------------|-------------|----------------|---------|
| RBW     | Frequency Span |             |             |                |         |
| 5 MHz   | 10 MHz         | 3.75 MHz    | 6.25 MHz    | MHz            |         |
| 3 MHz   | 5 MHz          | 2.25 MHz    | 3.75 MHz    | MHz            |         |
| 1 MHz   | 2 MHz          | 850 kHz     | 1150 kHz    | kHz            |         |
| 300 kHz | 500 kHz        | 255 kHz     | 345 kHz     | kHz            |         |
| 100 kHz | 200 kHz        | 85 kHz      | 115 kHz     | kHz            |         |
| 30 kHz  | 50 kHz         | 25.5 kHz    | 34.5 kHz    | kHz            |         |
| 10 kHz  | 20 kHz         | 8.5 kHz     | 11.5 kHz    | kHz            |         |
| 3 kHz   | 5 kHz          | 2.55 kHz    | 3.45 kHz    | kHz            |         |
| 1 kHz   | 2 kHz          | 850 Hz      | 1150 Hz     | Hz             |         |
| 300 Hz  | 500 Hz         | 255 Hz      | 345 Hz      | Hz             |         |
| 100 Hz  | 200 Hz         | 85 Hz       | 115 Hz      | Hz             |         |
| 30 Hz*  | 200 Hz         | 22.5 Hz     | 37.5 Hz     | Hz             |         |

Note: \* the Spec(min.) and Spec(max.) values for RBW 30 Hz are those when the temperature is 25 °C±10 °C.Values for other temperature are not specified.

| 60 dB bandwidth and Select | tivity |
|----------------------------|--------|
|----------------------------|--------|

| Setting |                | Measured value | Spec.(max.) | Selectivity | Remarks |
|---------|----------------|----------------|-------------|-------------|---------|
| RBW     | Frequency Span |                |             | 60dB : 3 dB |         |
|         |                |                |             | Dandwidth   |         |
| 5 MHz   | 30 MHz         | MHz            | 15:1        | :1          |         |
| 3 MHz   | 25 MHz         | MHz            | 15:1        | : 1         |         |
| 1 MHz   | 20 MHz         | kHz            | 15:1        | :1          |         |
| 300 kHz | 5 MHz          | kHz            | 15:1        | : 1         |         |
| 100 kHz | 1 MHz          | kHz            | 15:1        | : 1         |         |
| 30 kHz  | 500 kHz        | kHz            | 15:1        | : 1         |         |
| 10 kHz  | 200 kHz        | kHz            | 15:1        | : 1         |         |
| 3 kHz   | 50 kHz         | kHz            | 15:1        | : 1         |         |
| 1 kHz   | 20 kHz         | Hz             | 15:1        | : 1         |         |
| 300 Hz  | 5 kHz          | Hz             | 15:1        | : 1         |         |
| 100 Hz  | 2 kHz          | Hz             | 15:1        | : 1         |         |
| 30 Hz   | 1 kHz          | Hz             | 20:1        | :1          |         |

#### 1.3.11 Noise Sidebands

Frequency 1.5 GHz

| Offset          | Spec.(min.) | Spec.(max.) | Measured value | Remarks |
|-----------------|-------------|-------------|----------------|---------|
| 1 kHz offset    |             | -100 dBc/Hz | dBc/Hz         |         |
| 10 kHz offset   |             | -110 dBc/Hz | dBc/Hz         |         |
| 100 kHz offset  |             | -118 dBc/Hz | dBc/Hz         |         |
| 1000 kHz offset |             | -135 dBc/Hz | dBc/Hz         |         |

1.3.12 Displayed Average Noise Level

| Center Frequency | Spec.(min.) | Spec.(max.)                                 | Measured value | Remarks |
|------------------|-------------|---------------------------------------------|----------------|---------|
| 1 kHz            |             | -90 dBm                                     | dBm            |         |
| 10 kHz           |             | -100 dBm                                    | dBm            |         |
| 100 kHz          |             | -101 dBm                                    | dBm            |         |
| 1 MHz            |             | -125 dBm                                    | dBm            |         |
| 10.1 MHz         |             | -130 dBm                                    | dBm            |         |
| 101 MHz          |             | -129.8 dBm (R3264)<br>-129.9 dBm (R3267/73) | dBm            |         |
| 501 MHz          |             | -129 dBm (R3264)<br>-129.5 dBm (R3267/73)   | dBm            |         |
| 1001 MHz         |             | -128 dBm (R3264)<br>-129 dBm (R3267/73)     | dBm            |         |
| 1.5 GHz          |             | -127 dBm (R3264)<br>-128.5 dBm (R3267/73)   | dBm            |         |
| 2.0 GHz          |             | -126 dBm (R3264)<br>-128 dBm (R3267/73)     | dBm            |         |
| 2.5 GHz          |             | -125 dBm (R3264)<br>-127.5 dBm (R3267/73)   | dBm            |         |
| 3.0 GHz          |             | -124 dBm (R3264)<br>-127 dBm (R3267/73)     | dBm            |         |
| 3.5 GHz          |             | -123 dBm (R3264)<br>-126.5 dBm (R3267/73)   | dBm            |         |

### 1.3.12 Displayed Average Noise Level

For the R3267 only

| Frequency Band     | Spec.(min.) | Spec.(max.) | Measured value | Remarks |
|--------------------|-------------|-------------|----------------|---------|
| 3.5 GHz to 8.0 GHz |             | -125 dBm    | dBm            |         |

For the R3273 only

| Frequency Band      | Spec.(min.) | Spec.(max.) | Measured value | Remarks |
|---------------------|-------------|-------------|----------------|---------|
| 3.5 GHz to 7.5 GHz  |             | -125 dBm    | dBm            |         |
| 7.5 GHz to 15.4 GHz |             | -122 dBm    | dBm            |         |
| 15.2 GHz to 22 GHz  |             | -120 dBm    | dBm            |         |
| 22 GHz to 26.5 GHz  |             | -117 dBm    | dBm            |         |

### 1.3.13 Residual FM

| Marker Reading |                | 3 dB Slope | FM Deviation | Spec. | Spec. | Calculated  | Remarks |
|----------------|----------------|------------|--------------|-------|-------|-------------|---------|
| $\Delta f$     | $\Delta$ level |            |              | (min) | (max) | Residual FM |         |
|                |                | Hz/dB      | dB           |       | 3 Hz  | Hz          |         |

### 1.3.14 Residual Response

| Frequency Band     | Spec.(min.) | Spec.(max.) | Measured value | Remarks  |
|--------------------|-------------|-------------|----------------|----------|
| 1 MHz to 3.5 GHz   |             | -100 dBm    | dBm            |          |
| 3.5 GHz to 7.5 GHz |             | -90 dBm     | dBm            | R3267/73 |

1.3.15 Gain Compression

### 1.3.15 Gain Compression

| Setting MHz |          |          | Spec.(min.) | Spec.(max.) | Measured | Remarks    |
|-------------|----------|----------|-------------|-------------|----------|------------|
| Center      | SMP02    | SMP03    |             |             | value    |            |
| Frequency   |          |          |             |             |          |            |
| 10.5 MHz    | 10 MHz   | 11 MHz   | -3 dBm      |             | dBm      |            |
| 200.5 MHz   | 200 MHz  | 201 MHz  | 0 dBm       |             | dBm      |            |
| 3600.5 MHz  | 3600 MHz | 3601 MHz | Note*1      |             | dBm      | R3267/73   |
| 7600.5 MHz  | 7600 MHz | 7601 MHz | -3 dBm      |             | dBm      | R3273 only |

Note\*1 : For R3267: 0dBm R3273: -10 dBm

#### **1.3.16** Second Harmonics Distortion

| Frequency Band      | Center Frequency | Spec.(min.) | Spec.(max.) | Measured value | Remarks  |
|---------------------|------------------|-------------|-------------|----------------|----------|
| 100 MHz to 3.5 GHz  | 1.5 GHz          |             | -70 dBc     | dBc            |          |
| Bands excluding the | 1.9 GHz          |             | Note*2      | dBc            | R3267/73 |
| above               |                  |             |             |                |          |

Note\*2 : For R3267: -90dBc R3273: -100 dBc

#### 1.3.17 Third Order Intermodulation Distortion

For the R3264/67

| Center Frequency | Spec.(min.) | Spec.(max.) dBc | Measured value<br>dBc | Remarks    |
|------------------|-------------|-----------------|-----------------------|------------|
| 20.5 MHz         |             | -50             |                       |            |
| 105 MHz          |             | -60             |                       |            |
| 1500 MHz         |             | -65             |                       |            |
| 2000 MHz         |             | -70             |                       | R3267 only |
| 3600 MHz         |             | -70             |                       | R3267 only |

For the R3273

| Center Frequency | Spec.(min.) | Spec.(max.) dBc | Measured value<br>dBc | Remarks |
|------------------|-------------|-----------------|-----------------------|---------|
| 20.5 MHz         |             | -50             |                       |         |
| 105 MHz          |             | -60             |                       |         |
| 1500 MHz         |             | -65             |                       |         |
| 3600 MHz         |             | -50             |                       |         |
| 8000 MHz         |             | -55             |                       |         |

1.3.18 Image, Multiple, Out of Band

# 1.3.18 Image, Multiple, Out of Band

For the R3273

|                   | Setting             |               | Spec   |             | Mangurad |         |
|-------------------|---------------------|---------------|--------|-------------|----------|---------|
| BAND              | Center<br>Frequency | SMP03         | (min.) | Spec.(max.) | value    | Remarks |
| 100 Hz to 3.6 GHz | 2 GHz               | 1957.159 MHz  |        | - 70 dBc    | dBc      |         |
|                   | 2 GHz               | 1157.159 MHz  |        | - 70 dBc    | dBc      |         |
|                   | 2 GHz               | 10.462841 GHz |        | - 70 dBc    | dBc      |         |
|                   | 2 GHz               | 8.2314205 GHz |        | - 70 dBc    | dBc      |         |
| 3.5 GHz to        | 5.5 GHz             | 6.342841 GHz  |        | - 70 dBc    | dBc      |         |
| 7.5 GHz           | 5.5 GHz             | 11.421421 GHz |        | - 70 dBc    | dBc      |         |
|                   | 5.5 GHz             | 17.342841 GHz |        | - 70 dBc    | dBc      |         |
|                   | 5.5 GHz             | 23.264262 GHz |        | - 50 dBc    | dBc      |         |
| 7.4 GHz to        | 12 GHz              | 12.842841 GHz |        | - 70 dBc    | dBc      |         |
| 15.4 GHz          | 12 GHz              | 5.78929 GHz   |        | - 70 dBc    | dBc      |         |
|                   | 12 GHz              | 18.21071 GHz  |        | - 60 dBc    | dBc      |         |
|                   | 12 GHz              | 24.421421 GHz |        | - 50 dBc    | dBc      |         |
| 15.2 GHz to       | 21 GHz              | 21.842841 GHz |        | - 60 dBc    | dBc      |         |
| 23.3 GHz          | 21 GHz              | 6.719053 GHz  |        | - 70 dBc    | dBc      |         |
|                   | 21 GHz              | 13.859527 GHz |        | - 70 dBc    | dBc      |         |
| 23 GHz to         | 24.4 GHz            | 25.242841 GHz |        | - 50 dBc    | dBc      |         |
| 26.5 GHz          | 24.4 GHz            | 5.783935 GHz  |        | - 70 dBc    | dBc      |         |
|                   | 24.4 GHz            | 11.98929 GHz  |        | - 70 dBc    | dBc      |         |
|                   | 24.4 GHz            | 18.194645 GHz |        | - 60 dBc    | dBc      |         |

#### For the R3267

|                   | Setting             |               | Space  |             | Mangurad |         |
|-------------------|---------------------|---------------|--------|-------------|----------|---------|
| BAND              | Center<br>Frequency | SMP03         | (min.) | Spec.(max.) | value    | Remarks |
| 100 Hz to 3.6 GHz | 2 GHz               | 1957.159 MHz  |        | - 70 dBc    | dBc      |         |
|                   | 2 GHz               | 1157.159 MHz  |        | - 70 dBc    | dBc      |         |
|                   | 2 GHz               | 10.462841 GHz |        | - 70 dBc    | dBc      |         |
|                   | 2 GHz               | 8.2314205 GHz |        | - 70 dBc    | dBc      |         |
| 3.5 GHz to 8 GHz  | 7 GHz               | 7.842841 GHz  |        | - 70 dBc    | dBc      |         |
|                   | 8 GHz               | 4.632131 GHz  |        | - 70 dBc    | dBc      |         |
|                   | 8 GHz               | 3.78929 GHz   |        | - 70 dBc    | dBc      |         |

1.3.19 Sweep Time Accuracy

| Setting   |           |             |             |                |         |
|-----------|-----------|-------------|-------------|----------------|---------|
| HP3325B   | Frequency | Spec.(min.) | Spec.(max.) | Measured value | Remarks |
| Frequency | Span      |             |             |                |         |
| 550 kHz   | 2 µs      | 1.7 7µs     | 1.87 µs     | μs             |         |
| 220 kHz   | 5 µs      | 4.41 μs     | 4.68 µs     | μs             |         |
| 110 kHz   | 10 µs     | 8.82 μs     | 9.36 µs     | μs             |         |
| 55 kHz    | 20 µs     | 17.7 μs     | 18.7 µs     | μs             |         |
| 22 kHz    | 50 µs     | 44. 1µs     | 46.8 µs     | μs             |         |
| 11 kHz    | 100 µs    | 88.2 µs     | 93.6 µs     | μs             |         |
| 5.5 kHz   | 200 µs    | 177 µs      | 187 µs      | μs             |         |
| 2.2 kHz   | 500 µs    | 441 µs      | 468 μs      | μs             |         |
| 1.1 kHz   | 1 ms      | 882 µs      | 936 µs      | μs             |         |
| 550 Hz    | 2 ms      | 1.77 ms     | 1.87 ms     | ms             |         |
| 220 Hz    | 5 ms      | 4.41 ms     | 4.68 ms     | ms             |         |
| 110 Hz    | 10 ms     | 8.82 ms     | 9.36 ms     | ms             |         |
| 55 Hz     | 20 ms     | 17.7 ms     | 18.7 ms     | ms             |         |
| 22 Hz     | 50 ms     | 44.1 ms     | 46.8 ms     | ms             |         |
| 11 Hz     | 100 ms    | 88.2 ms     | 93.6 ms     | ms             |         |
| 5.5 Hz    | 200 ms    | 177 ms      | 187 ms      | ms             |         |
| 2.2 Hz    | 500 ms    | 441 ms      | 468 ms      | ms             |         |
| 1.1 Hz    | 1 s       | 882 ms      | 936 ms      | ms             |         |
| 0.55 Hz   | 2 s       | 1.77 s      | 1.87 s      | s              |         |
| 0.22 Hz   | 5 s       | 4.41 s      | 4.68 s      | s              |         |
| 0.11 Hz   | 10 s      | 8.82 s      | 9.36 s      | S              |         |
| 0.055 Hz  | 20 s      | 17.7 s      | 18.7 s      | S              |         |
| 0.022 Hz  | 50 s      | 44.1 s      | 46.8 s      | S              |         |
| 0.011 Hz  | 100 s     | 88.2 s      | 93.6 s      | S              |         |

# **1.3.19** Sweep Time Accuracy

# **ALPHABETICAL INDEX**

#### [A]

Accuracy of Frequency Readout and Frequency Counter ...... 1-8

### [C]

Calibration Amplitude Accuracy ..... 1-14, 1-73

### [D]

Displayed Average Noise Level ..... 1-39, 1-87

### [F]

| Frequency Counter Marker            | 1-71  |      |
|-------------------------------------|-------|------|
| Frequency Readout Accuracy          | 1-71  |      |
| Frequency Reference Output Accuracy | 1-4,  | 1-71 |
| Frequency Reference Output Accuracy |       |      |
| (when the OPT21, OPT22 and OPT23    |       |      |
| are installed)                      | 1-6   |      |
| Frequency Response                  | 1-21, | 1-76 |
| Frequency Span Accuracy             | 1-11, | 1-72 |
|                                     |       |      |

### [G]

Gain Compression ..... 1-49, 1-88

# [1]

| IF Gain Uncertainty                 | 1-15, 1-73 |
|-------------------------------------|------------|
| Image, Multiple and Out of          |            |
| Band Responses                      | 1-62       |
| Image, Multiple, Out of Band        | 1-89       |
| Input Attenuator Accuracy           | 1-75       |
| Input Attenuator Switching Accuracy | 1-18       |
|                                     |            |

### [N]

Noise Sidebands ..... 1-36, 1-86

### [P]

| Performance Check Sheet  | 1-71 |
|--------------------------|------|
| PERFORMANCE VERIFICATION | 1-1  |
| Preparation              | 1-1  |
| Procedure                | 1-4  |

### [R]

| RBW Accuracy and Selectivity      | 1-33       |
|-----------------------------------|------------|
| RBW Switching Uncertainty         | 1-31       |
| Residual FM                       | 1-43, 1-87 |
| Residual Response                 | 1-46, 1-87 |
| Resolution Bandwidth Accuracy and |            |
| Selectivity                       | 1-86       |
|                                   |            |

Resolution Bandwidth Switching ...... 1-85

### [S]

| 1-26, 1-84 |
|------------|
| 1-53       |
| 1-88       |
| 1-68, 1-90 |
|            |

### [T]

Third Order Intermodulation Distortion . 1-57, 1-88

# IMPORTANT INFORMATION FOR ADVANTEST SOFTWARE

PLEASE READ CAREFULLY: This is an important notice for the software defined herein. Computer programs including any additions, modifications and updates thereof, operation manuals, and related materials provided by ADVANTEST (hereafter referred to as "SOFTWARE"), included in or used with hardware produced by ADVANTEST (hereafter referred to as "PRODUCTS").

## SOFTWARE License

All rights in and to the SOFTWARE (including, but not limited to, copyright) shall be and remain vested in ADVANTEST. ADVANTEST hereby grants you a license to use the SOFTWARE only on or with ADVANTEST PRODUCTS.

### Restrictions

- (1) You may not use the SOFTWARE for any purpose other than for the use of the PRODUCTS.
- (2) You may not copy, modify, or change, all or any part of, the SOFTWARE without permission from ADVANTEST.
- (3) You may not reverse engineer, de-compile, or disassemble, all or any part of, the SOFTWARE.

# Liability

ADVANTEST shall have no liability (1) for any PRODUCT failures, which may arise out of any misuse (misuse is deemed to be use of the SOFTWARE for purposes other than it's intended use) of the SOFTWARE. (2) For any dispute between you and any third party for any reason whatsoever including, but not limited to, infringement of intellectual property rights.

# LIMITED WARRANTY

- 1. Unless otherwise specifically agreed by Seller and Purchaser in writing, ADVANTEST will warrant to the Purchaser that during the Warranty Period this Product (other than consumables included in the Product) will be free from defects in material and workmanship and shall conform to the specifications set forth in this Operation Manual.
- 2. The warranty period for the Product (the "Warranty Period") will be a period of one year commencing on the delivery date of the Product.
- 3. If the Product is found to be defective during the Warranty Period, ADVANTEST will, at its option and in its sole and absolute discretion, either (a) repair the defective Product or part or component thereof or (b) replace the defective Product or part or component thereof, in either case at ADVANTEST's sole cost and expense.
- 4. This limited warranty will not apply to defects or damage to the Product or any part or component thereof resulting from any of the following:
  - (a) any modifications, maintenance or repairs other than modifications, maintenance or repairs (i) performed by ADVANTEST or (ii) specifically recommended or authorized by ADVANTEST and performed in accordance with ADVANTEST's instructions;
  - (b) any improper or inadequate handling, carriage or storage of the Product by the Purchaser or any third party (other than ADVANTEST or its agents);
  - (c) use of the Product under operating conditions or environments different than those specified in the Operation Manual or recommended by ADVANTEST, including, without limitation, (i) instances where the Product has been subjected to physical stress or electrical voltage exceeding the permissible range and (ii) instances where the corrosion of electrical circuits or other deterioration was accelerated by exposure to corrosive gases or dusty environments;
  - (d) use of the Product in connection with software, interfaces, products or parts other than software, interfaces, products or parts supplied or recommended by ADVANTEST;
  - (e) the occurrence of an event of force majeure, including, without limitation, fire, explosion, geological change, storm, flood, earthquake, tidal wave, lightning or act of war; or
  - (f) any negligent act or omission of the Purchaser or any third party other than ADVANTEST.
- 5. EXCEPT TO THE EXTENT EXPRESSLY PROVIDED HEREIN, ADVANTEST HEREBY EXPRESSLY DISCLAIMS, AND THE PURCHASER HEREBY WAIVES, ALL WARRANTIES, WHETHER EXPRESS OR IMPLIED, STATUTORY OR OTHERWISE, INCLUDING, WITHOUT LIMITATION, (A) ANY WARRANTY OF MERCHANTABILITY OR FITNESS FOR A PARTICULAR PURPOSE AND (B) ANY WARRANTY OR REPRESENTATION AS TO THE VALIDITY, SCOPE, EFFECTIVENESS OR USEFULNESS OF ANY TECHNOLOGY OR ANY INVENTION.
- 6. THE REMEDY SET FORTH HEREIN SHALL BE THE SOLE AND EXCLUSIVE REMEDY OF THE PURCHASER FOR BREACH OF WARRANTY WITH RESPECT TO THE PRODUCT.
- 7. ADVANTEST WILL NOT HAVE ANY LIABILITY TO THE PURCHASER FOR ANY INDIRECT, INCIDENTAL, SPECIAL, CONSEQUENTIAL OR PUNITIVE DAMAGES, INCLUDING, WITHOUT LIMITATION, LOSS OF ANTICIPATED PROFITS OR REVENUES, IN ANY AND ALL CIRCUMSTANCES, EVEN IF ADVANTEST HAS BEEN ADVISED OF THE POSSIBILITY OF SUCH DAMAGES AND WHETHER ARISING OUT OF BREACH OF CONTRACT, WARRANTY, TORT (INCLUDING, WITHOUT LIMITATION, NEGLIGENCE), STRICT LIABILITY, INDEMNITY, CONTRIBUTION OR OTHERWISE.

# **CUSTOMER SERVICE DESCRIPTION**

In order to maintain safe and trouble-free operation of the Product and to prevent the incurrence of unnecessary costs and expenses, ADVANTEST recommends a regular preventive maintenance program under its maintenance agreement.

ADVANTEST's maintenance agreement provides the Purchaser on-site and off-site maintenance, parts, maintenance machinery, regular inspections, and telephone support and will last a maximum of ten years from the date the delivery of the Product. For specific details of the services provided under the maintenance agreement, please contact the nearest ADVANTEST office listed at the end of this Operation Manual or ADVANTEST's sales representatives.

Some of the components and parts of this Product have a limited operating life (such as, electrical and mechanical parts, fan motors, unit power supply, etc.). Accordingly, these components and parts will have to be replaced on a periodic basis. If the operating life of a component or part has expired and such component or part has not been replaced, there is a possibility that the Product will not perform properly. Additionally, if the operating life of a component or part has expired and continued use of such component or part damages the Product, the Product may not be repairable. Please contact the nearest ADVANTEST office listed at the end of this Operation Manual or ADVANTEST's sales representatives to determine the operating life of a specific component or part, as the operating life may vary depending on various factors such as operating condition and usage environment.

# CLAIM FOR DAMAGE IN SHIPMENT TO ORIGINAL BUYER

The product should be thoroughly inspected immediately upon original delivery to buyer. All material in the container should be checked against the enclosed packing list or the instruction manual alternatively. ADVANTEST will not be responsible for shortage unless notified immediately.

If the product is damaged in any way, a claim should be filed by the buyer with carrier immediately. (To obtain a quotation to repair shipment damage, contact ADVANTEST or the local supplier.) Final claim and negotiations with the carrier must be completed by buyer.

# **SALES & SUPPORT OFFICES**

Advantest America Measuring Solutions, Inc. (North America) New Jersey Office 258 Fernwood Avenue, Edison, NJ 08837 Phone: (1) (732) 346-2600 Facsimile: (1) (732) 346-2610 Santa Clara Office 3201 Scott Blvd., Santa Clara, CA 95054 Phone: (1) (408) 988-7700 Facsimile: (1) (408) 987-0688

ROHDE & SCHWARZ Engineering and Sales GmbH (Europe) Mühldorfstraße 15, D-81671 München, Germany
P.O.B. 80 14 29, D-81614 München, Germany
Phone: (49) (89) 4129-13711 Facsimile: (49) (89) 4129-13723

Advantest (Singapore) Pte. Ltd. (Singapore) 438A Alexandra Road, #8-03/06 Alexandra Technopark, Singapore 119967 Phone: (65) (6) 274-3100 Facsimile: (65) (6) 274-4055

Advantest Korea Co., Ltd. (Korea) 16Fl., MIRAEWASARAM Bldg., 942-1 Daechi-Dong, Kangnam-Ku, Seoul, Korea Phone: (82) (02) 3452-7710 Facsimile: (82) (02) 3452-7970

Advantest (Suzhou) Co., Ltd. (China) 5F, No. 46 Factory Building, No. 555 Gui Ping Road, Shanghai, China 200233 Phone: (86) (21) 6485-2725 Facsimile: (86) (21) 6485-2726

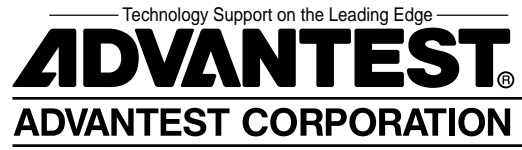